#### CGDI BMW User Manual

| CGDI BMW User Manual                                          | 1  |
|---------------------------------------------------------------|----|
| CGDI BMW                                                      | 1  |
| User Manual                                                   | 1  |
| Hardware Model: CGDI                                          | 1  |
| Please Read This Manual Carefully Before Use                  | 1  |
| 1. CGDI Introductions for Use                                 | 2  |
| 1.1 Product Overview                                          | 2  |
| 1.2 Function and Features                                     | 2  |
| 1.3 Applicable Car Model                                      | 3  |
| Car Model list                                                | 3  |
| 2. Hardware Device Introduction                               | 4  |
| 3. Software Use                                               | 5  |
| CGDI Main User interface                                      | 5  |
| 3.1 Activation                                                | 5  |
| 3.2 Device Authorization                                      | 6  |
| 3.3 Settings                                                  | 7  |
| 3.3.1 Language                                                | 8  |
| 3.3.2 Firmware Upgrade                                        | 8  |
| 3.3.3 Update Check                                            | 8  |
| 3.3.4 About                                                   | 9  |
| 4. BMW OBD Key Match                                          | 10 |
| 4.1 CAS1-3+Key                                                | 11 |
| 4.1.1 Read Key Information                                    | 11 |
| 4.1.3 Generate Dealer's Key                                   | 12 |
| 4.2 CAS 4 Key Match                                           | 15 |
| 4.2.1 Select unused key, click "Generate Dealer's Key" button | 16 |
| 4.3 FEM/BDC Key Match                                         | 16 |
| 4.3.1 Use CGDI to connect vehicle, then open software         | 17 |
| 4.3.2 Generate Dealer's Key                                   | 19 |
| 4.3.3 Restore Coding                                          | 21 |
| 4.3.5 Exit Transport Mode                                     | 22 |
| 4.3.6 Replace FEM/BDC                                         | 22 |
| 4.3.7 Read ECU Data                                           | 23 |
| 4.3.8 Load ECU Data                                           | 24 |
| 4.3.9 Write ECU Data                                          | 24 |
| 5.BMW CAS 3 Key Match                                         | 25 |
| 5.1 Functions                                                 | 25 |
| 5.2 The Process of CAS3 Generating dealer's Key               | 26 |
| 6.BMW DME and CAS Read ISN                                    | 27 |
| 6.1 Read CAS ISN                                              | 27 |

| 6.2 Read DME ISN                                                     | 28 |
|----------------------------------------------------------------------|----|
| 6.2.1 Approach 1: directly read ISN code on vehicle                  | 28 |
| 6.2.2 Approach 2: directly dismantle engine computer (DME) operation | 29 |
| 7. BMW Diagnosis                                                     | 31 |
| 8. CAS4 Key Match key Producing                                      | 33 |
| 8.1 Load CAS4 Data Document                                          | 33 |
| 8.2 Check Key Status                                                 | 36 |
| 8.3 Instructions                                                     | 36 |
| 9. BMW Enable / Disable Key                                          | 37 |
| 9.1 Display Key Information                                          | 37 |
| 9.2 BMW Enable / Disable Key                                         | 37 |
| 10. BMW F Series Program                                             | 39 |
| This function requires Internet to use                               | 39 |
| 10.1 Programming                                                     | 40 |
| 11. BMW F Series Coding                                              | 42 |
| 11.1 Function Introduction                                           | 42 |
| 11.2 How to Use                                                      | 43 |
| 11.3 Function Paradigm                                               | 43 |
| 12. BMW EGS Change (6HP and 8HP)                                     | 45 |
| 12.1 8HP Gear Box Computer Clear Function                            | 45 |
| 12.1.1 EGS wiring diagram, EGS status, clear ISN, reset adapter      | 47 |
| 12.1.2 Clear ISN                                                     | 47 |
| 12.1.3 Reset Adapter                                                 | 49 |
| 12.2 EGS 6HP                                                         | 49 |
| 13. BMW E Series Program                                             | 52 |
| 14. BMW E Series Coding                                              | 54 |
| 14.1 Function Introduction                                           | 54 |
| 14.2 Use Ways and Examples                                           | 54 |
| 15. BMW EWS Key Match                                                | 57 |
| 16. Maserati Mileage Check and Adjust                                | 59 |
| 16.1 Read mileage, store data                                        | 59 |
| 16.2 Adjust mileage, input mileage value                             | 60 |
| 17. Porsche Key Learning                                             | 60 |
| 18. BMW Data Repair                                                  | 63 |
| 18.1 Data Loading                                                    | 63 |
| 18.2 Data Modification                                               | 64 |
| 19. CAS Mileage Reset                                                | 66 |
| 19.1 Erase Mileage                                                   | 66 |
| 20. N13/N20/N55/B38 Read and Write ISN                               | 73 |
| 21. B48 B58 Read ISN                                                 | 75 |
| 22. MSD80/81/85/87 MSV80/90 read ISN                                 | 76 |
| 23. ICOM Function                                                    | 77 |

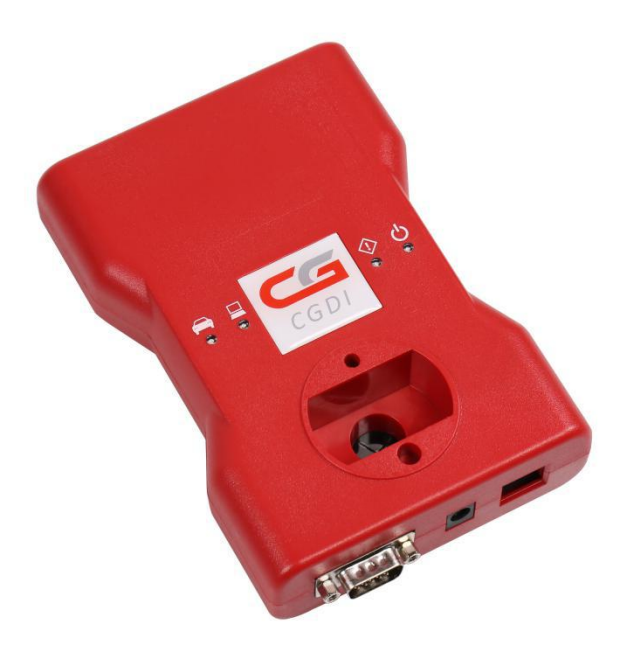

# **CGDI BMW User Manual**

**CGDI BMW** 

**User Manual** 

Hardware Model: CGDI

Please Read This Manual Carefully Before Use

# 1. CGDI Introductions for Use

Dear customer, Shenzhen Changguang technology co., ltd. deeply appreciate your trust and support to our products before use. Next, the function and usage of CGDI will be shown for you to help solve all kinds of problems that you may meet during use. Hope it can be useful.

CGDI includes two parts: hardware devices and software drivers.

Lifetime free maintenance, committed to user's stable use, software drivers are downloaded on the official website, and software upgrades are completely free and available to all CGDI users.

#### **1.1 Product Overview**

CGDI is a high-performance product which integrates Auto diagnose, programming, anti-theft maintenance into one. It features in quick software reply, short-time programming, and many new breakthroughs in operational safety and technical support has been made.

#### **1.2 Function and Features**

1. Update in real time, product upgraded with zero cycle time, support car model added in real time.

 BMW CAS3/CAS2+data restore--support CAS computer changing and dismantling, BMW MSV80/MSV80.0/MSD80/MSD80.0/MSD85/ engine computer changing, ISN code reading.

3. Device security enhanced greatly, hardware anti-decryption, software anti-copying.

## 1.3 Applicable Car Model

1. BMW CAS1/CAS2/CAS3/CAS3+/ key match adding, key all lost matching, CAS computer changing, CAS3+/P4X above version can directly downgrade through OBD in 5 minutes, 100% safety.

- 2. BMW CAS4/CAS4+/ support key matching, support key all lost matching.
- 3. Support BMW key detection, can detect key status.
- 4. Support BMW engine computer DME replacement.
- 5. Support BMW MSV80/MSD80/MSD85/series OBD read ISN code (no need to

disassemble computer when matching key)

6. Support BMW key unlock.

#### **Car Model list**

| model | Have key | Without key  | Read ISN | Replace engine | BMW key   | Use time   |
|-------|----------|--------------|----------|----------------|-----------|------------|
|       | to match | to match key | code     | Computer DME   | to unlock |            |
|       | key      |              |          |                |           |            |
| CAS1  | support  | support      |          |                | support   | 1 minute   |
| CAS2  | support  | support      | support  |                | support   | 1minute    |
| CAS3  | support  | support      | support  |                | support   | 1minute    |
| CAS3+ | support  | support      | support  |                | support   | 1minute    |
| CAS4  | support  | support      | support  |                |           | 30 seconds |
| CAS4+ | support  | support      | support  |                |           | 30seconds  |
| MSV80 |          |              | support  | support        |           | 5 minutes  |
| MSD80 |          |              | support  | support        |           | 5minutes   |
| MSD85 |          |              | support  | support        |           | 5minutes   |

# 2. Hardware Device Introduction

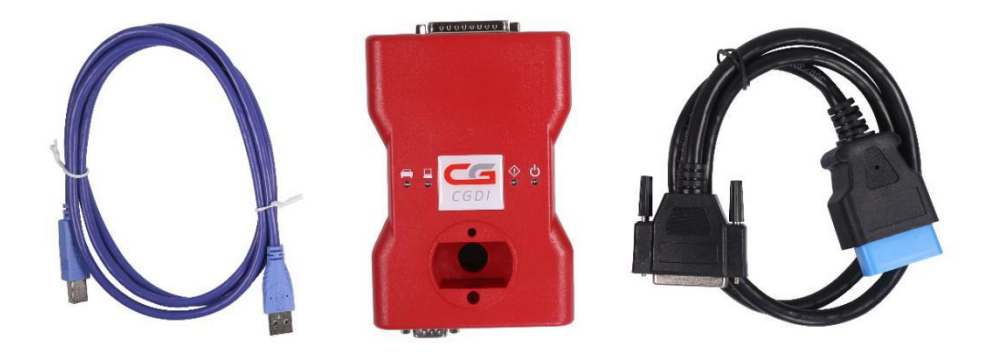

The three parts above are indispensable.

1) USB wire is mainly used for connecting computer software driver and getting through electricity to normally work. However, please often check whether the interface is loose after long time use.

2) Mainframe device used for key matching and BMW engine CAS ISN reading.

3) OBD wires used for OBD connection between mainframe device and BMW vehicle.

# 3. Software Use

# **CGDI Main User interface**

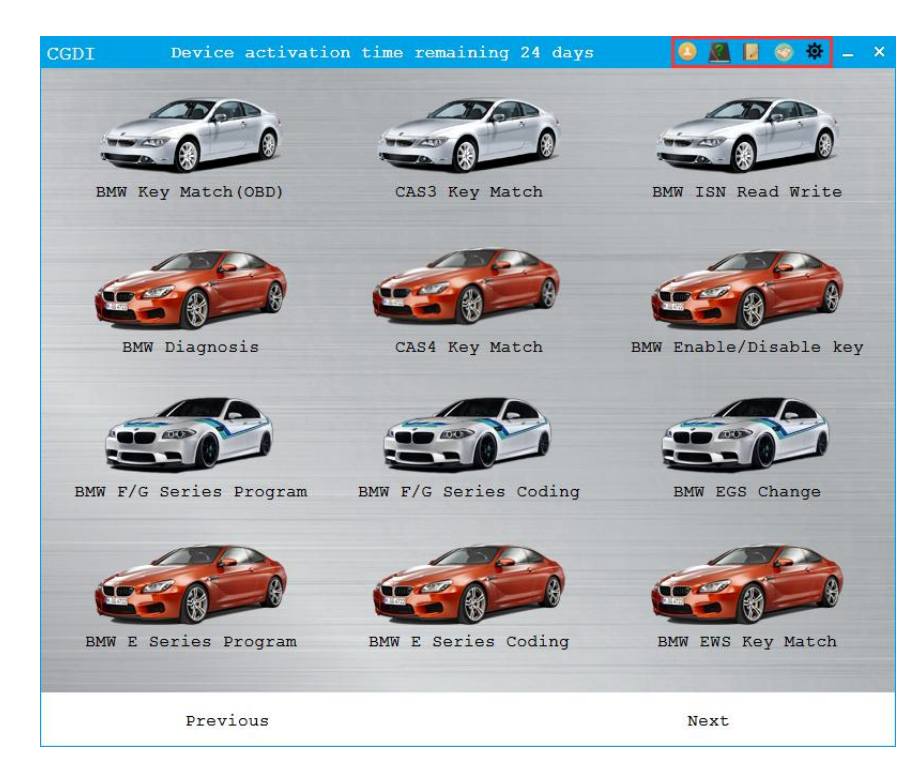

Menu Bar, function from left to right.

- ©Log in User log in
- ©Help Open use file
- © Journal Find problems for manufacturer
- ©Authorization Partial CGDI software functions only can be used after authorization
- © Settings Set language, upgrade firmware
- ©Software minimization
- ©Log out software

#### 3.1 Activation

It will be activated automatically when software detects the device without activated days, no need user to operate. The process needs networking.

# 3.2 Device Authorization

0 📓 🛛 💿 🌣 🗕 Authorize BMW Key Match (OBD) CAS3 Key Match BMW ISN Read Write BMW Diagnosis CAS4 Key Match BMW Enable/Disable key BMW F/G Series Program BMW F/G Series Coding BMW EGS Change BMW E Series Coding BMW EWS Key Match BMW E Series Program Previous Next

Partial CGDI software functions only can be used after authorization.

- $\ensuremath{\mathbb O}$  Log in authorization page to view authorized list
- © Click "update authorization" button

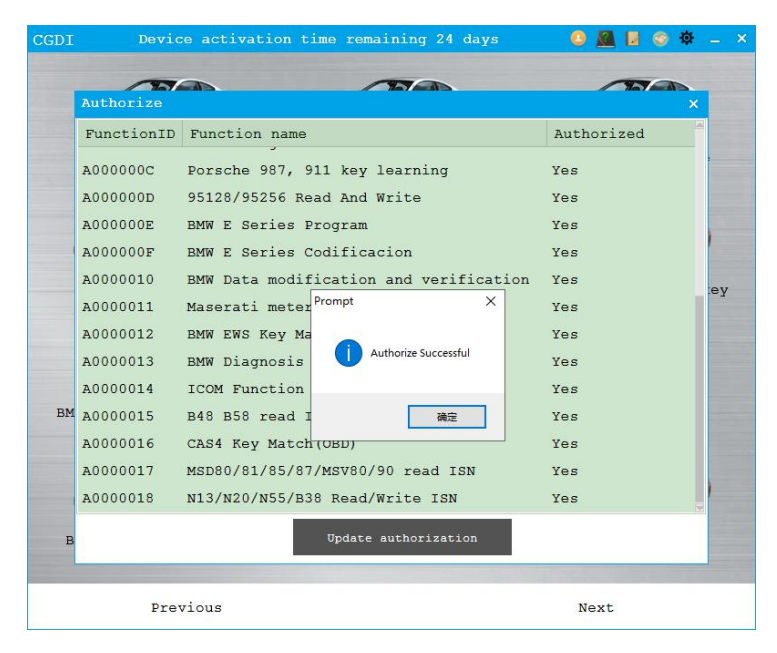

© Please feel free to contact manufacturer if still show "No" after updating authorization succeeded.

# 3.3 Settings

| ◎Language        | Language shift, support Chinese and English now               |
|------------------|---------------------------------------------------------------|
| ©Firmware upgrad | le Device firmware upgrade                                    |
| © Detection      | Software update detection and software update journals browse |
| © About          | Software, firmware version information view etc.              |

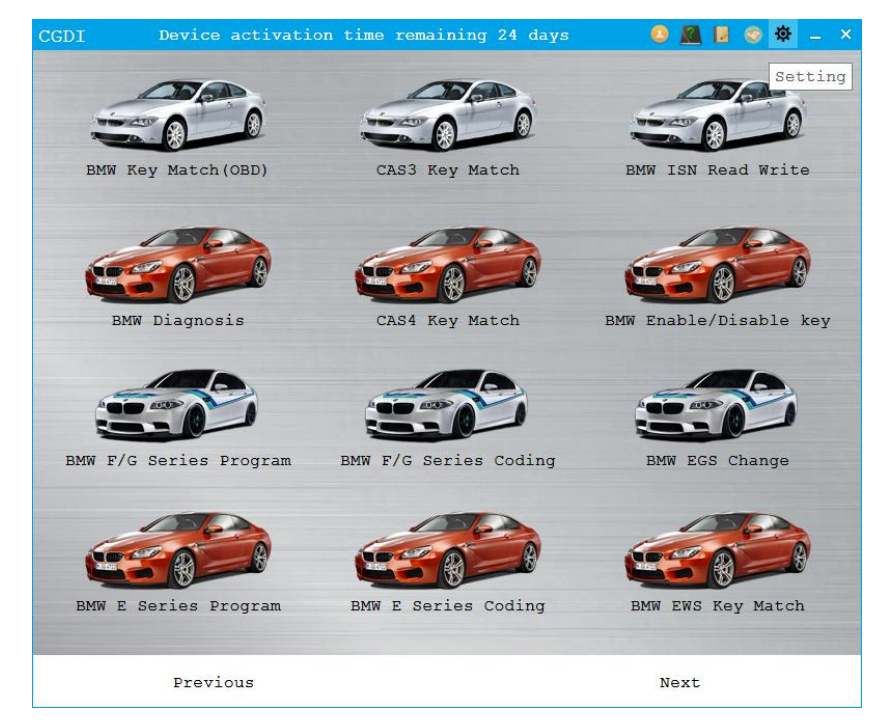

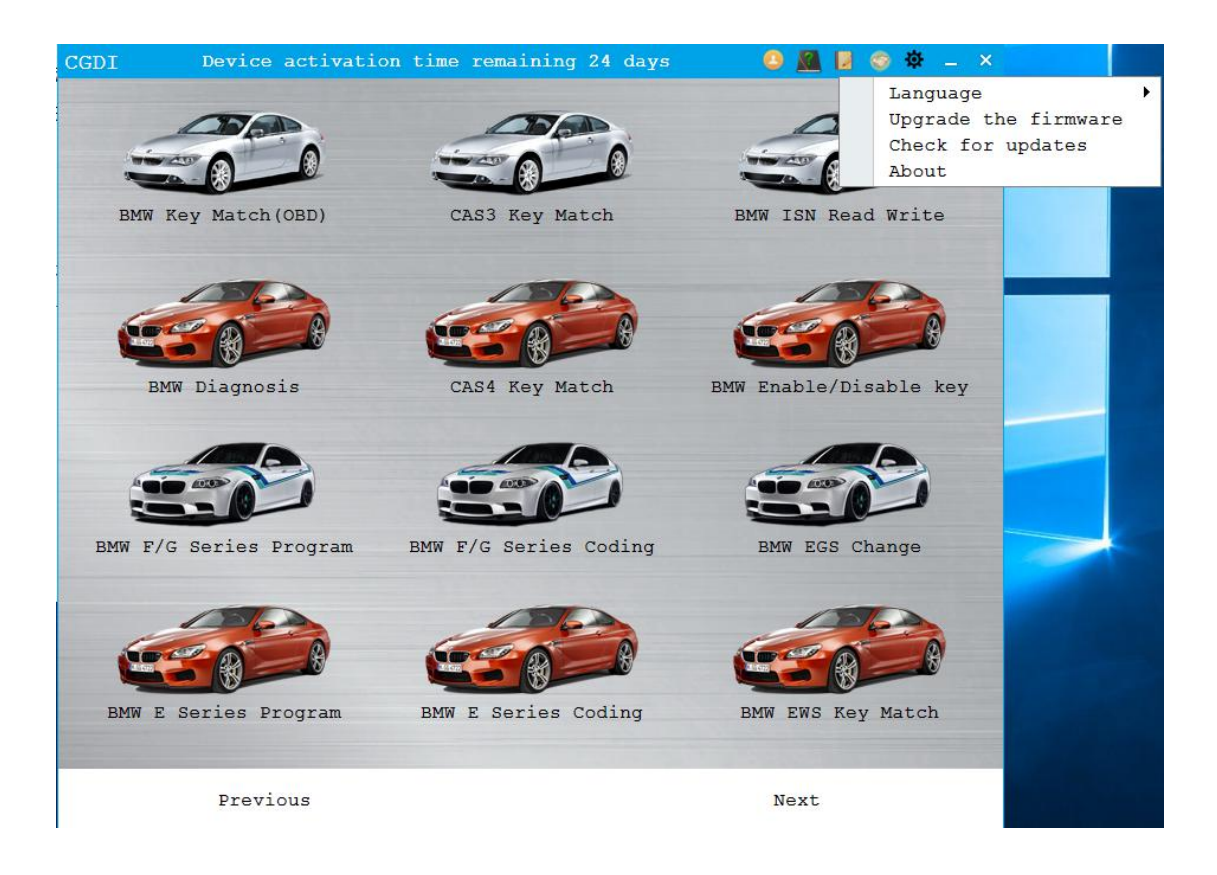

#### 3.3.1 Language

Currently Support switch among Chinese, English, French, Spanish, Turkish.

#### 3.3.2 Firmware Upgrade

The software will inform user when firmware version is lower than built-in version.
 Log in firmware upgrade page, no need user to operate, log out after device
 reconnection successful.

#### 3.3.3 Update Check

Software check update.

#### 3.3.4 About

© Software version and device information, manufacturer company website as well.

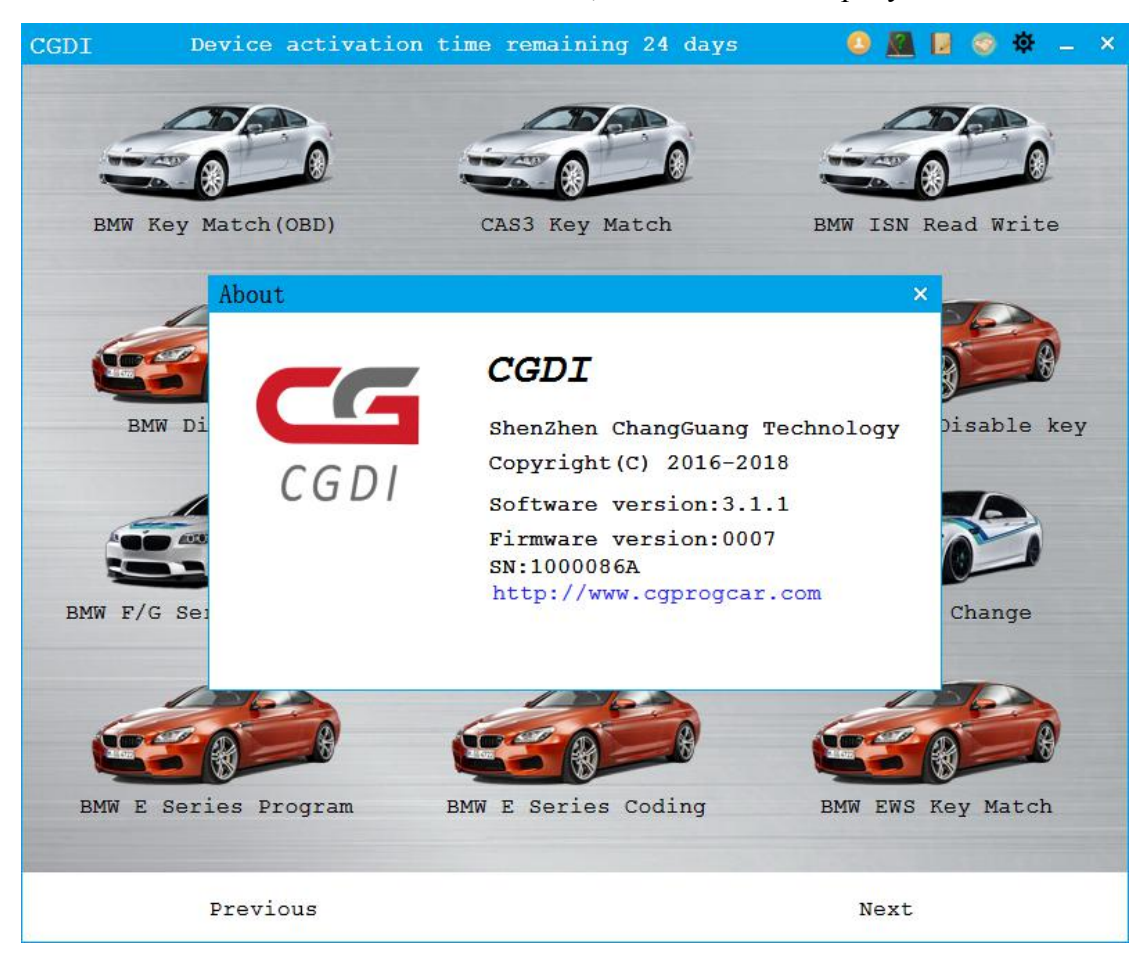

# 4. BMW OBD Key Match

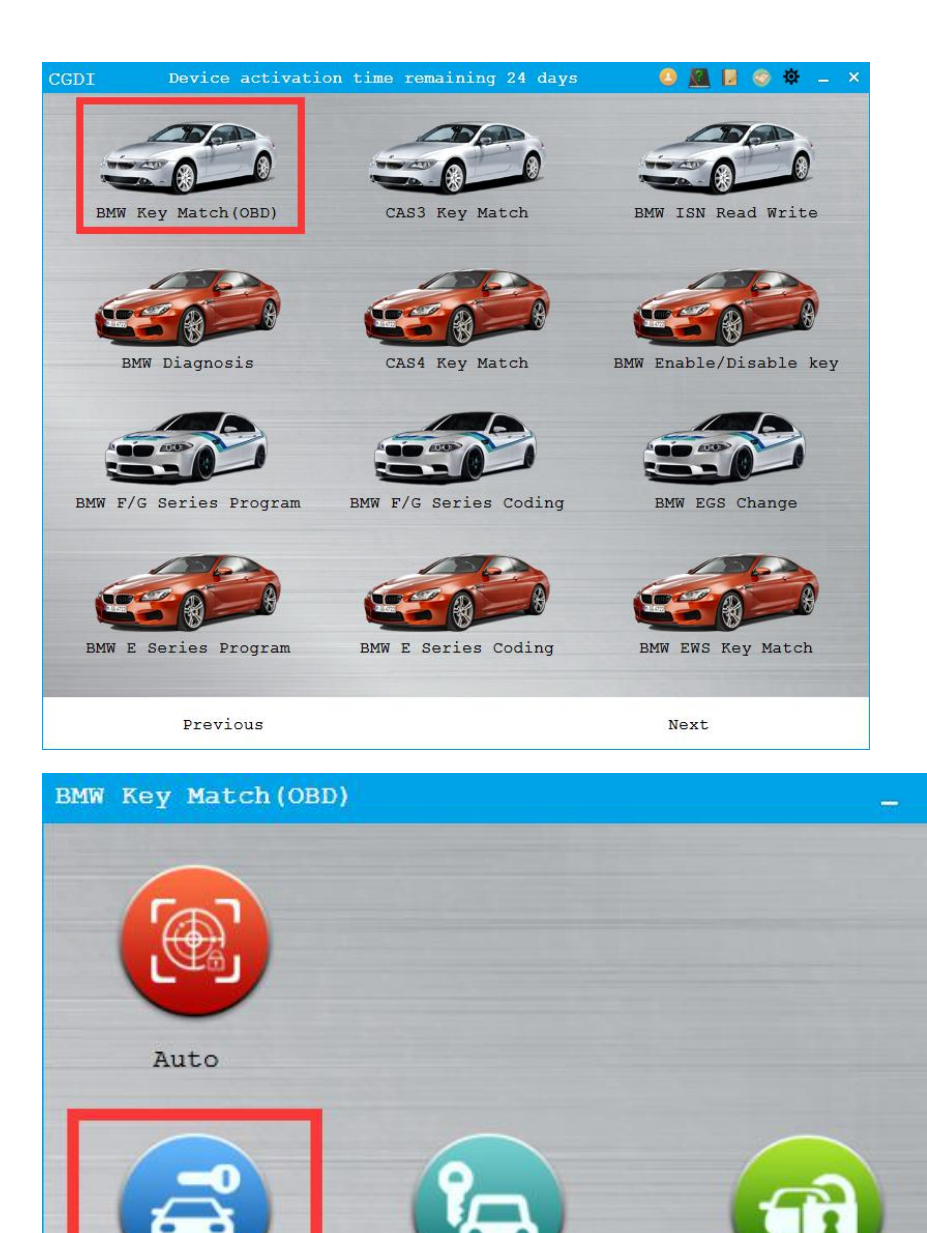

CAS4 Key Match

CAS1-3+ Key Match FEM/BDC Key

Match

# 4.1 CAS1-3+Key

# 4.1.1 Read Key Information

- $\ensuremath{\mathbb O}$  First step, read key information or load key data.
- $\ensuremath{\mathbb O}$  Other functions are operated based on existing key information.

| BMW CAS                                           | OBD Key M                    | lacthing                      | Fund     | ction vers               | sion:000         | 9        |                                |                         | _ ×                    |
|---------------------------------------------------|------------------------------|-------------------------------|----------|--------------------------|------------------|----------|--------------------------------|-------------------------|------------------------|
| Тс                                                | VIN: W                       | BAZV4108DL933063<br>A00016790 | CAS Vers | sion Number<br>frequency | :9262360<br>:315 | key      | CAS Version<br>inside ignition | : CAS3+ ISTAP<br>: None | Read Key Info          |
| -Key NO-                                          | Key Info<br>Key ID           | Password                      | Cfg Page | Кеу Туре                 | Status           | Remote   | e Info<br>ID Remote Passwo     | rdSyn code              | Generate<br>dealer key |
| O Key1                                            | F9334196                     | 3C76FA6F1A91                  | C85A10AA | Remote Key               | Enable           | 10A6     | 4B47A225987D                   | CB164EA8                |                        |
| ⊖ Key2                                            | B33D4196                     | A0E010F07CDA                  | C8B5159A | Remote Key               | Enable           | 26EB     | 37081326A337                   | C0B794A5                | Add Key                |
| ⊖ Кеу3                                            | FFFFFFF                      | 1ECA059EB898                  | C827778F | Unuse                    | Enable           | 816B     | C3A520EE5A6D                   | 860341CA                |                        |
| O Key4                                            | FFFFFFF                      | 790AF12E3247                  | C8BE8C35 | Unuse                    | Enable           | 76B1     | DDC06E77D550                   | E6AFF4FE                | Syn ELV                |
| O Key5                                            | FFFFFFF                      | 68ADDA691420                  | C847B62C | Unuse                    | Enable           | 0D47     | 90FAB3ECF262                   | 47E81C99                | Destans here           |
| O Key6                                            | FFFFFFF                      | 41A2E21962A4                  | C85B2D20 | Unuse                    | Enable           | EC36     | 75F2C85889DB                   | FBF53554                | bit                    |
| O Key7                                            | FFFFFFF                      | 508276F2B763                  | С8С2в755 | Unuse                    | Enable           | D018     | 035FF9090708                   | 1BF9FD23                | -                      |
| O Key8                                            | FFFFFFF                      | 3E078AA5BBEF                  | C8B681D8 | Unuse                    | Enable           | DD29     | F4D50333232A                   | 8A6F214D                | Unlock Key             |
| O Key9                                            | FFFFFFF                      | 8C8601CBC76D                  | C8778A5C | Unuse                    | Enable           | 3103     | 3888F00F2268                   | D283F251                |                        |
| O Key10                                           | FFFFFFF                      | 9BA83F77F95C                  | C8F28B1F | Unuse                    | Enable           | 23D8     | BB62FE086B31                   | 46664813                | Enable Key             |
| Read data successfully<br>Reading data            |                              |                               |          |                          |                  |          |                                | Disable Key             |                        |
| Read data successfully<br>Security authenticating |                              |                               |          |                          |                  |          |                                | Load Key Data           |                        |
| Reading k<br>Read key                             | cey Informat:<br>information | ion<br>successfully           |          |                          |                  | <u>.</u> | 100                            | /                       |                        |

#### 4.1.2 Click "Load Key Data" Button to Load Key Data

| 存为               |                                                                               |                   | ×     |
|------------------|-------------------------------------------------------------------------------|-------------------|-------|
| ← → * ↑ □ >      | 此电脑 > 新加卷 (F:) > CGDI项目相关 > cas4 V ひ                                          | 搜索"cas4"          | ,p    |
| 组织 ▼ 新建文件夹       |                                                                               | BEE               | - ()  |
| 💻 此电脑            | 、 名称 ^                                                                        | 修改日期              | 类型    |
| 🧊 3D 对象          |                                                                               | 2016/4/27 17:38   | BIN 文 |
| 视频               | 🚱 2017-9-19-16-20-522016-4-13_20'8'25'_BWM_5S6S7SX3_CAS(5M48H)_DFLASH(CAL).Bi | n 2017/9/19 16:21 | BIN文  |
| ■ 图片             | 🚱 20160413-204610 DME.bin                                                     | 2016/4/27 17:38   | BIN文  |
| 1 文档             |                                                                               |                   |       |
| ↓ 下载             |                                                                               |                   |       |
| ♪ 音乐             |                                                                               |                   |       |
| 三 桌面             |                                                                               |                   |       |
| 🏪 本地磁盘 (C:)      |                                                                               |                   |       |
| <b></b> 新加卷 (D:) |                                                                               |                   |       |
| 🕳 新加卷 (E:)       |                                                                               |                   |       |
| 新加卷 (F:)         |                                                                               |                   |       |
| @ 00 75 35 (0)   | · · ·                                                                         |                   |       |
| 文件名(N): 201      | 8-1-23-16-32-41 9287535 BackEEPROM.BIN                                        |                   |       |
| 保存类型(T): BIN     | l(*.bin)                                                                      |                   |       |
|                  |                                                                               |                   | _     |
| 、隐藏文件夹           |                                                                               | 保存(S) I           | 取消    |

# 4.1.3 Generate Dealer's Key

- $\ensuremath{\mathbb O}$  Select an unused key ID.
- ◎ Click "Generate dealer's Key" button

| BMW CAS                                                    | OBD Key Macthing                                                                                                  | Function version:000                                  | 9                                                                                               | _ ×                    |
|------------------------------------------------------------|----------------------------------------------------------------------------------------------------|-------------------------------------------------------|-------------------------------------------------------------------------------------------------|------------------------|
| To                                                         | VIN: 4USFE43537LY77885<br>both code: HA00024927                                                                   | CAS Version Number:9147225<br>Remote frequency:315    | CAS Version: CAS3<br>key inside ignition: None                                                  | Read Key Info          |
| — Кеу NO-                                                  | Key Info<br>Key ID Password                                                                                       | Cfg Page Key Type Status                              | Remote Info<br>Remote ID Remote PasswordSyn code                                                | Generate<br>dealer key |
| ○ Key1 ○ Key2                                              | D9D2BE18 D99577236044<br>F83D1991 AFAD1CAA3161                                                                    | CEEC0216 pcf7936 Enable<br>C8A802E1 Remote Key Enable | 44A1         2AA7DDa03CA1         D934173C           B264         6438D787773E         D4F48A90 | Add Key                |
| ○ Key3 ○ Key4                                              | 023E1991 10A902DDA90F<br>5F494E97 1C28F4C7CDA9                                                                    | C8E7430 Remote Key Enable                             | 5E9E         DA8A46DC4351         33CE11CC           x         304E39D7         142D4772        | Syn ELV                |
| <ul> <li>Key5</li> <li>Key6</li> </ul>                     | F820729B 31298CF9EE9B<br>FFFFFFFF 68A1C83E61F6                                                                    | C8757<br>C8957 i pls put the blank key into the CG    | 1050279D D10FC74D<br>D10FC74D c9DD9EEA D82F0B51                                                 | Restore key<br>bit     |
| ○ Key7 ○ Key8                                              | 4332F998 1883210EB7B6<br>4331F998 1117DE85C1ED                                                                    | C8D77<br>C813E                                        | 5BED9673 C7D8863D<br>建定 307ECC2F 307ECC2F                                                       | Unlock Key             |
| <ul> <li>Key9</li> <li>Key10</li> </ul>                    | B445109D 63B09F6D69C2<br>FFFFFFFF 0EA45E796837                                                                    | C89AFAOE Remote Key Enable<br>C87B7417 Unuse Enable   | 6FB9         42B6246BE26E         86F3915F           B11A         A40C2014D17C         3D13262E | Enable Key             |
| Security<br>Security                                       | authentication failed                                                                                             |                                                       |                                                                                                 | Disable Key            |
| Security<br>Security<br>Safety ce<br>Reading }<br>Read key | authentication failed<br>authenticating<br>ertification successful<br>key Information<br>information successfully |                                                       |                                                                                                 | Load Key Data          |

#### © Choose key types

Check whether the key is intelligent: intelligent key (Y), normal key (N).

| BMW CAS OBD Key Macthing Function version:0009 |                                                            |                                          |                         |                                         |                                        |                                    |                | _ ×                                         |                      |                        |
|------------------------------------------------|------------------------------------------------------------|------------------------------------------|-------------------------|-----------------------------------------|----------------------------------------|------------------------------------|----------------|---------------------------------------------|----------------------|------------------------|
| т                                              | VIN: 4                                                     | 4USFE43537LY77885<br>4A00024927          | CAS Vers<br>Remote      | sion Number<br>frequency                | :9147225<br>:315                       | key                                | C/<br>inside   | AS Version<br>e ignition                    | : CAS3<br>: None     | Read Key Info          |
| ─ Key NO-<br>○ Key1                            | Key Info<br>Key ID<br>D9D2BE18                             | Password                                 | Cfg Page                | Key Type                                | Status<br>Enable                       | Remote                             | Info<br>D Remo | bte Passwo                                  | rdSyn code           | Generate<br>dealer key |
| O Key2                                         | F83D1991                                                   | AFAD1CAA3161                             | C8A802E1                | Remote Key                              | Enable                                 | B264                               | 6438           | D787773E                                    | D4F48A90             | Add Key                |
| ○ Key3 ○ Key4                                  | 023E1991<br>5F494E97                                       | 10A902DDA90F<br>1C28F4C7CDA9             | C8CE7430                | Remote Key                              | Enable                                 | 5E9E                               | DA8A           | 46DC4351<br>104E39D7                        | 33CE11CC<br>142D4772 | Syn ELV                |
| <ul> <li>Key5</li> <li>Key6</li> </ul>         | F820729B                                                   | 31298CF9EE9B<br>68A1C83E61F6             | ) C875".<br>  C895". () | Whether the key<br>Note: If it is a sma | currently progra<br>art key, the key v | mmed is a smart<br>vill be locked! | key?.          | .050279D<br>:9DD9EEA                        | D10FC74D             | Restore key<br>bit     |
| ⊖ Key7                                         | 4332F998                                                   | 1883210EB7B6                             | C8D7                    |                                         | 是①                                     | ) 否                                | N              | BED9673                                     | C7D8863D             | Unlock Key             |
| <ul> <li>Кеу8</li> <li>Кеу9</li> </ul>         | 4331F998<br>B445109D                                       | 63B09F6D69C2                             | C89AFA0E                | Remote Key                              | Enable                                 | 6гв9                               | <b>42B6</b>    | 246BE26E                                    | 86F3915F             | Enable Key             |
| Key10                                          | FFFFFFF                                                    | 0EA45E796837                             | С87в7417                | Unuse                                   | Enable                                 | B11A                               | A40C           | 2014D17C                                    | 3D13262E             |                        |
| Security<br>Security                           | authenticat<br>authenticat                                 | ing<br>ion failed                        |                         |                                         |                                        |                                    |                | 40 <sup>50</sup> 60<br>30 100% <sup>7</sup> | 80-                  | Disable Key            |
| Security<br>Safety ce<br>Reading 1<br>Read key | authenticat<br>ertification<br>key Informat<br>informatior | ing<br>successful<br>ion<br>successfully |                         |                                         |                                        |                                    |                |                                             | ar                   | Load Key Data          |

◎ The key cannot be generated directly if CAS version is 3+, needing engine ISN.

| BMW CAS                                | OBD Key M                   | acthing                       | Func                 | ction vers                 | ion:000          | )9           |                              |                         | ×                      |
|----------------------------------------|-----------------------------|-------------------------------|----------------------|----------------------------|------------------|--------------|------------------------------|-------------------------|------------------------|
| То                                     | VIN: WI<br>oth code: HJ     | BAZV4108DL933063<br>A00016790 | CAS Vers             | sion Number<br>a frequency | :9262360<br>:315 | key          | CAS Version                  | : CAS3+ ISTAP<br>: None | Read Key Info          |
| -Key NO-                               | Key Info                    | Password                      | Cfg Page             | Кеу Туре                   | Status           | Remote I     | Info<br>D Remote Passwo      | rdSyn code              | Generate<br>dealer key |
| O Key1<br>O Key2                       | F9334196<br>B33D4196        | 3C76FA6F1A91<br>A0E010F07CDA  | C85A10AA<br>C8B5159A | Remote Key<br>Remote Key   | Enable<br>Enable | 10A6<br>26EB | 4B47A225987D<br>37081326A337 | CB164EA8                | Add Key                |
| ⊙ Кеу3                                 | FFFFFFF                     | 1ECA059EB898                  | C827778F             | Unuse                      | Enable           | 816B         | C3A520EE5A6D                 | 860341CA                |                        |
| <ul> <li>Key4</li> <li>Key5</li> </ul> | FFFFFFFF                    | 790AF12E3247<br>68ADDA691420  | C8BE8C35<br>C847B62C | Unuse<br>Unuse             | Enable<br>Enable | 76B1<br>0D47 | DDC06E77D550<br>90FAB3ECF262 | 47E81C99                | Syn ELV                |
| О Кеуб                                 | FFFFFFF                     | 41A2E21962A4                  | C85B2D20             | Unuse                      | Enable           | EC36         | 75F2C85889DB                 | FBF53554                | Restore key<br>bit     |
| <ul> <li>Key7</li> <li>Key8</li> </ul> | FFFFFFFF                    | 508276F2B763<br>3E078AA5BBEF  | C8C2B755             | Unuse<br>Unuse             | Enable<br>Enable | D018<br>DD29 | 035FF9090708<br>F4D50333232A | 1BF9FD23<br>8A6F214D    | Unlock Key             |
| О Кеу9                                 | FFFFFFF                     | 8C8601CBC76D                  | C8778A5C             | Unuse                      | Enable           | 3103         | 38B8F00F2268                 | D283F251                | Enable Key             |
| C Key10                                | FFFFFFF                     | 9BA83F77F95C                  | C8F28B1F             | Unuse                      | Enable           | 2308         | BB62FE086B31                 | 46664813                | Dischile Was           |
| Reading data                           | ata<br>successfull          | Là<br>Là                      |                      |                            |                  |              | <sup>30</sup> 100% 7         | 80                      | DISADIE Key            |
| Security a<br>Safety ce                | authenticati<br>rtification | ng<br>successful              |                      |                            |                  |              | 10                           | 90                      | Load Key Data          |
| Reading ke                             | information                 | successfully                  |                      |                            |                  |              |                              |                         |                        |

| BMW CAS OBD Key Macthing Function version:0009                                                                                                    | ×                                                         |
|----------------------------------------------------------------------------------------------------|-----------------------------------------------------------|
| VIN: WBAZV4108DL933063 CAS Version Number:9262360 CAS Version: C<br>Tooth code: HA00016790 Remote frequency:315 key inside ignition: N                                                                                                    | Read Key Info                                             |
| Key NO     Key Info     Remote Info       Key ID     Password     Cfg Page     Key Type     Status       P9334196     3C76FA6F1A91     C05A10AA     Remote Key     Enable       Key2     B33D4196     A0E010F07CDA     C8B5159A     Remote Key     Enable        | Syn code<br>Generate<br>dealer key<br>C08794A5<br>Add Key |
| Key3     FFFFFFF     IECA059EE     BMW CAS OBD Key Macthing     ×       Key4     FFFFFFF     790AF12E32     CAS3 encryption version matching key need to enter the engine ISN, please choose the way of getting ISN code       Key5     FFFFFFFF     69AthDA6912 | 660341CA<br>EGAFF4FE Syn ELV                              |
| Key6       FFFFFFF       11A2E21962         O Key7       FFFFFFF       508276F2ET                                                                                                    | Restore key<br>bit<br>18F9FD23                            |
| • Key8         FFFFFFF         SE070AASDE         • Try to pull and insert the key 16 or 64 times         • Next                                                                                                    | D283F251<br>Enable Key                                    |
| • Key10     FFFFFFF     DBA03F77F5       Read data successfully     00                                                                                                    | Disable Key                                               |
| Reading data<br>Read data successfully<br>Security authenticating<br>Safety certification successful<br>Reading key Information<br>Read key information successfully                                                                                             | Load Key Data                                             |

#### 4.2 CAS 4 Key Match

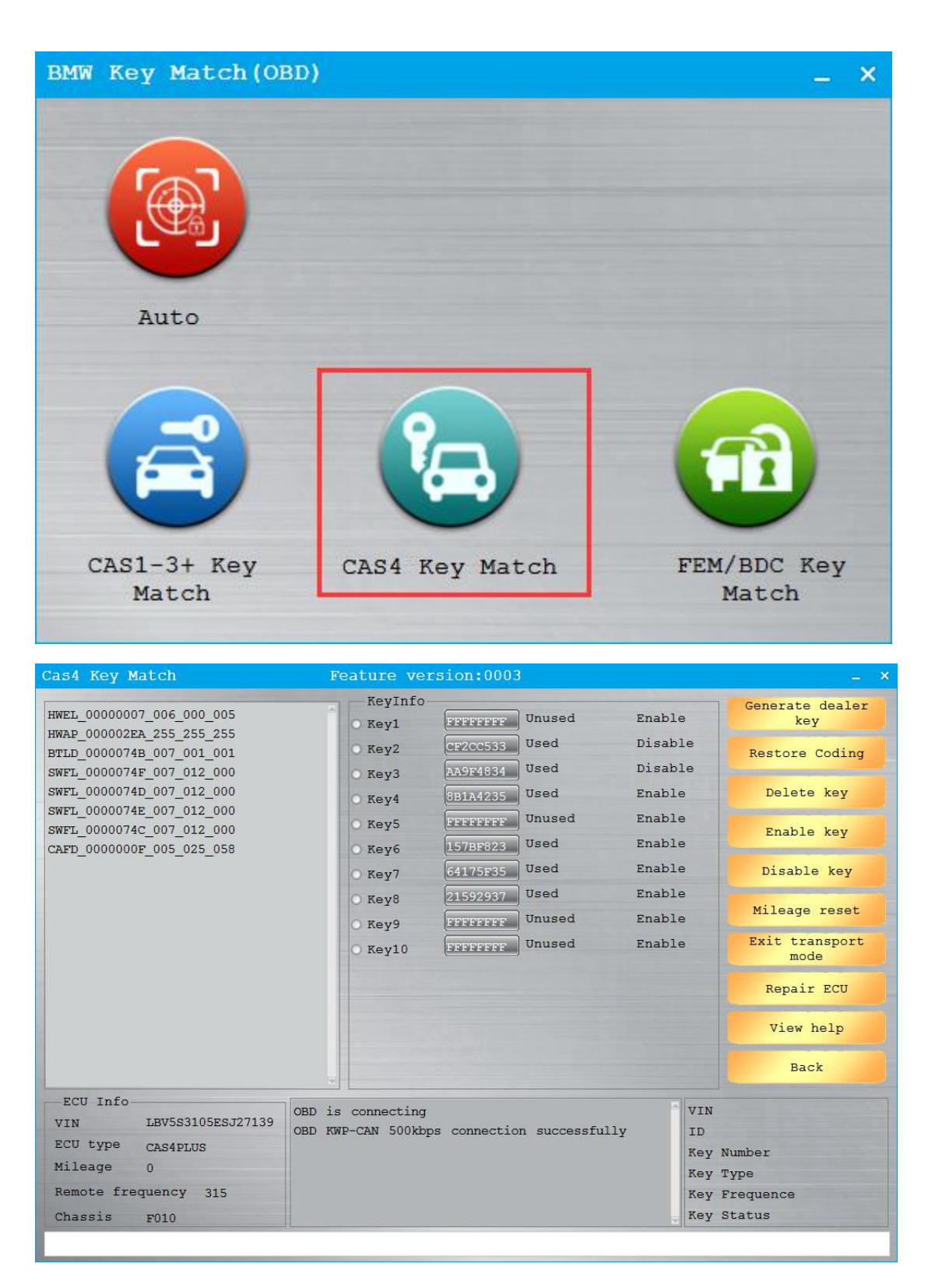

# 4.2.1 Select unused key, click "Generate Dealer's Key" button.

| as4 Key Match                                                          |                   | Feature ve                       | rsion:000 | )3       |                   |                                      |
|------------------------------------------------------------------------|-------------------|----------------------------------|-----------|----------|-------------------|--------------------------------------|
| HWEL_00000007_006_000_                                                 | 005               | KeyInfo                          | FFFFFFF   | Unused   | Enable            | Generate dealer<br>key               |
| WAP_000002EA_255_255_2<br>BTLD 0000074B 007 001 (                      | 255<br>001        | O Key2                           | CF2CC533  | Used     | Disable           | Restore Coding                       |
| SWFL_0000074F_007_012_0                                                | 000               | О Кеу3                           | AA9F4834  | Used     | Disable           |                                      |
| WFL_0000074D_007_012_0                                                 | 000               | O Key4                           | 8B1A4235  | Used     | Enable            | Delete key                           |
| WFL_0000074E_007_012_0                                                 | 000               | • Key5                           | FFFFFFFF  | Unused   | Enable            | Enable key                           |
| AFD_0000000F_005_025_0                                                 | 058               | O Kev6                           | 157BF823  | Used     | Enable            | Enable key                           |
|                                                                        | BMW Cas           | 4 Key Match                      |           |          | ×                 | Disable key                          |
|                                                                        | Read Wo<br>Manual | orking Key<br>Ly input known ISN |           |          |                   | Exit transport<br>mode<br>Repair ECU |
|                                                                        |                   |                                  |           |          | Next              | View help                            |
|                                                                        |                   | 5                                |           | <u>.</u> | INCAL             | Back                                 |
|                                                                        |                   | OBD is connecting                | 1         |          | VIN               |                                      |
| ECU INIO                                                               | FS.T27139         | ODD THE GAN FOOL                 |           |          |                   |                                      |
| VIN LBV5S3105                                                          | 2002/1205         | OBD KWP-CAN SUUK                 |           |          |                   |                                      |
| VIN LBV5S31050<br>ECU type CAS4PLUS                                    |                   | OBD KWP-CAN SUUK                 | -         |          | Key               | Number                               |
| VIN LBV5S3105<br>ECU type CAS4PLUS<br>Mileage 0                        |                   | OBD KWP-CAN SOUKE                |           |          | Кеу<br>Кеу        | Number<br>Type                       |
| VIN LBV5S3105<br>ECU type CAS4PLUS<br>Mileage 0<br>Remote frequency 31 | 15                | OBD NWP-CAN SUUK                 |           |          | Key<br>Key<br>Key | Number<br>Type<br>Frequence          |

# 4.3 FEM/BDC Key Match

| BMW Key Mat        | ch (OBD) |             |     |                  | _ × |
|--------------------|----------|-------------|-----|------------------|-----|
| Auto               |          |             |     |                  |     |
|                    |          | <b>%</b>    |     |                  |     |
| CAS1-3+ F<br>Match | Key C    | AS4 Key Mat | cch | FEM/BDC<br>Match | Кеу |

#### 4.3.1 Use CGDI to connect vehicle, then open software.

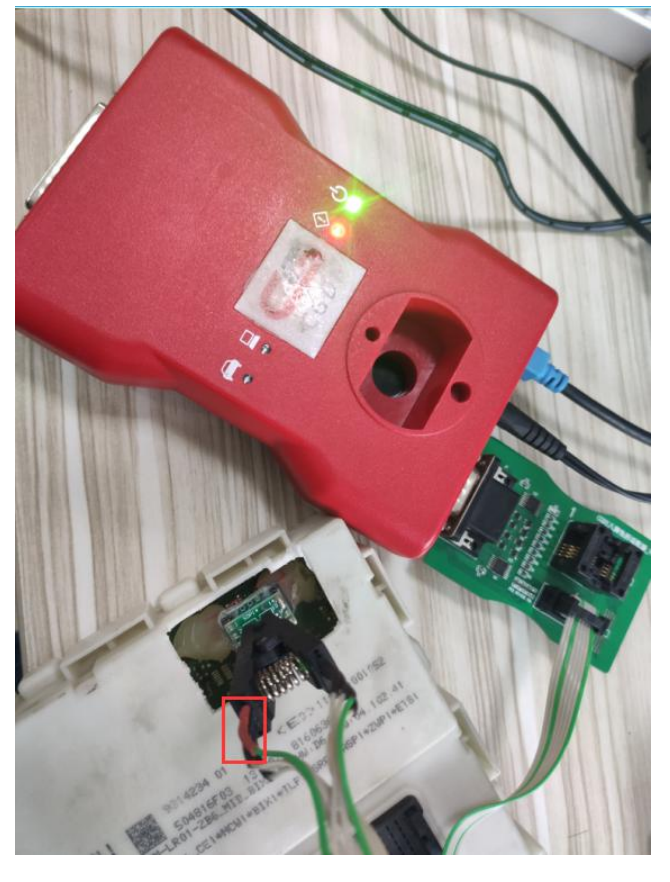

Red line corresponds to the chip, 1 port clamps the chip.

Use CGDI to read and store FEM/BDC 95128/95256 chip data.

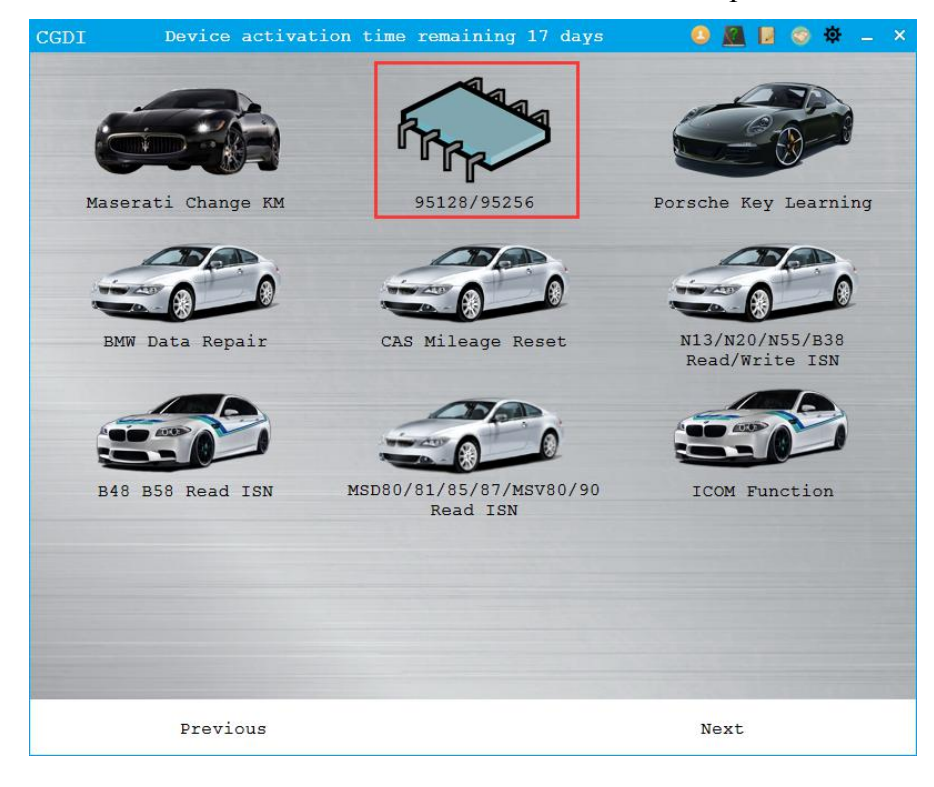

| 95128/95256 | Function version:0002                                                        | -    | × |
|-------------|------------------------------------------------------------------------------|------|---|
| Chip Type   | [0][1][2][3][4][5][6][7][8][9][A][B][C][D][E][F] 0 1 2 3 4 5 6 7 8 9 A B C D | E F  |   |
| 95128       | 00000000         01 01 FF 00 FF 05 05 05 05 05 35 FF FF 19 08 28 8F          | ( ·  |   |
| 95256       | 00000020 8B 00 09 00 00 00 00 00 00 00 01 00 00 7 92 00                      | · ·  |   |
| 95040       | 00000040 66 28 08 00 00 15 5F 00 03 1D 01 FF FF FF FF FF f (                 | <br> |   |
|             | 00000000 FF FF FF FF FF FF FF FF FF FF F                                     |      |   |
| Open        | 000000000 FF FF FF FF FF FF FF FF FF FF                                      | ::   |   |
| L           | 000000000 FF FF FF FF FF FF FF FF FF FF                                      |      |   |
|             | 00000000 FFFFFFFFFFFFFFFFFFFFFFFFFFFFF                                       | 2.2  |   |
| Save        | 0000000F0 FF FF FF FF FF FF FF FF FF FF                                      |      |   |
|             | 00000110 FF FF FF FF FF FF FF FF FF FF FF FF FF                              |      |   |
| ·           | 00000130 FF FF FF FF FF FF FF FF FF FF FF FF FF                              |      |   |
| Read        |                                                                              |      |   |
|             | extended supply voltage3.27V<br>Reading data                                 |      |   |
| Write       | Read data successfully                                                       |      |   |
|             |                                                                              |      |   |

#### 1. Turn on FEM/BDC key match

Please operate as instructions shown.

| HWEL_00000792_000_004_007       KeyInfo       Generate deals         HWAP_00000F26_255_255_255       Key1       Key1         HWAP_00000F26_255_255_255       Key2       Restore Codin         HWAP_00000F20_255_255_255_255       Key3       Delete key         HWAP_00000F32_255       Z55_255       Key4       Delete key         HWAP_00000F32_255       Z55_255       Key4       Enable key         HWAP_00000F32_255       Z55_255       Enable key       Enable key         HWAP_00001252_255       Z55_255       PEM/BDC Key Match       X         HWAP_0000152_255       FEM/BDC Key Match       X       Disable key         HWAP_00001556_003       Please select the way to read EEPROM       1.Use programmer to read FEM/BDC, use programmer to read data and save, then click "Next" button       X         SWFL_00001555_000       95128/95256 chip from FEM/BDC, use prin chip data:Please remove       the rem/BDC, the FEM/BDC from the car(must cut off power), and properly connect the dapter's chip clip to the 95128/95256 chip of the FEM/BDC, then click the "Next" button       Noxt         Viw help       Noxt       View help       View help         Viw help       Noxt       Restore FAFP         ECU Info       OBD is connecting on successfully       VIN       Key Number         Noxt       Write EEPROM       S | FEM/BDC Key Match                                                                                                    | Feature version:0015                                                                                                    | Ĵ.                                                                                               | _ ×                                                                                                    |
|----------------------------------------------------------------------------------------------------|----------------------------------------------------------------------------------------------------|----------------------------------------------------------------------------------------------------|--------------------------------------------------------------------------------------------------|----------------------------------------------------------------------------------------------------|
| 2.USE EEPROM adapter to read FEM/BDC 8-pin chip data:Please remove<br>the FEM/BDC from the car (must cut off power), and properly connect<br>the adapter's chip clip to the 95128/95256 chip of the FEM/BDC,<br>then click the "Next" button       place FEM/BIC         Visw help         Next         Visw help         VIN       WBA1A1106DJ152982         ECU type       FEM         Mileage       0                                                                                                    | FEM/BDC Key Match         HWEL_00000792_000_004_007         HWAP_00000F26_255_255_255         HWAP_00000F20_255_255_255         HWAP_00000F20_255_255_255         HWAP_00000F20_255_255_255         HWAP_00000F30_255_255_255         HWAP_00000F32_255         FEM/BDC Key M         HWAP_0000155_2017         SWFI_0000155F_000         CAFD_0000794_017 | KeyInfo         KeyInfo         Key1         Key2         Key3         Key4         Key5         Key5         Kammer to read FEM/BDC 8-pin         Schip from FEM/BDC, use procedulor         Click "Next" button | chip data:please remove<br>grammer to read data and                                              | Generate dealer<br>key<br>Restore Coding<br>Delete key<br>Enable key<br>Disable key<br>fileage reset<br>xit transport<br>mode |
| ECU Info     OBD is connecting     VIN     Backup FAFP       VIN     WBA1A1106DJ152982     OBD KWP-CAN 500kbps connecti     ID     Backup FAFP       ECU type     FEM     on successfully     Key Number     Restore FAFP       Mileage     0     Coding is being backed up     Key Type     FAFP                                                                                                    | 2.Use EEPRO<br>the FEM/BDO<br>the adapter<br>then click                                                                                                    | DM adapter to read FEM/BDC 8-<br>C from the car(must cut off p<br>c's chip clip to the 95128/95<br>the "Next" button                                                                                              | pin chip data:Please remove<br>power), and properly connect<br>5256 chip of the FEM/BDC,<br>Next | pplace FEM/BDC<br>View help<br>Write EEPROM                                                                                   |
| COED     KWP-CAN     500kbps     connecti     ID       ECU type     FEM     on successfully     Key Number     Restore FAFP       Mileage     0     Coding is being backed up     Key Type                                                                                                    | ECU Info<br>VIN WBA1A1106DJ152982                                                                                                    | OBD is connecting                                                                                                    | VIN                                                                                              | Backup FAFP                                                                                                    |
| Mileage 0 Coding is being backed up Key Type                                                                                                    | ECU type FEM                                                                                                    | OBD KWP-CAN 500kbps connecti<br>on successfully                                                                                                    | ID<br>Key Number                                                                                 | Restore FAFP                                                                                                    |
| Remote frequency 315 Backup Coding success Key Frequence Reset starter                                                                                                    | Remote frequency 315                                                                                                    | Coding is being backed up<br>Backup Coding success                                                                                                    | Key Type<br>Key Frequence                                                                        | Reset starter                                                                                                    |

2. Please follow the CGDI software tips to load 95128/95256 chip data, the software will produce a service file, use CGDI to write the service file in 95128/95256 chip, then weld and install FEM/BDC back to vehicle.

3. Please follow the CGDI tips to click "Next" button, CGDI start programming. The software will remind departing FEM/BDC after 2 minutes at most, dismantle 95128/95256 chip, use CGDI to write back original file, then install FEM/BDC back to vehicle.

4. Please follow the CGDI tips to click "Next" button, the software will read and show key information automatically, select the key that needs match, click "Generate dealer's key" button, choose the way of gaining ISN: read original vehicle key, load engine data or manually input known ISN.

5. Please follow the CGDI tips to keep the original car / new key closer to the key sensor area below the steering wheel.

#### 4.3.2 Generate Dealer's Key

- 1.Select an unused key ID
- 2. Click "Generate dealer's Key" button

| FEM/BDC Key Match                 | Featur       | e ver   | sion:0015 |           |        | - >             |
|-----------------------------------|--------------|---------|-----------|-----------|--------|-----------------|
|                                   | Key          | Info —  |           |           |        | Cenerate dealer |
| HWEL_00000792_000_005_002         | O Key        | 1       | 7727FC32  | Used      | Enable | key             |
| HWAP_00000F26_255_255_255         | OKer         | 2       | AD9C4333  | Used      | Enable |                 |
| HWAP_00000F2B_255_255_255         | O Kor        | .2      | 79682937  | Used      | Enable | Restore Coding  |
| HWAP 00000F20 255 255 255         | O Key        |         | PEREPEREP | Unused    | Enable | Delete key      |
| HWAP_00000F2E_255_255_255         | O Key        | 4       | FFFFFFF   | Imugod    | Enable |                 |
| HWAP_00000F30_255_255_255         | O Key        | 5       | FFFFFFFF  | Jonusea   | Enable | Enable key      |
| HWAP_00000F32_255_255_255         | O Key        | 6       | B204F622  | Used      | Enable |                 |
| HWAP_00001263_255_255_255         | · Key        | 7       | FFFFFFFF  | Unused    | Enable | Disable key     |
| BTLD_00001556_003_102_030         | O Key        | 8       | C276EF36  | Used      | Enable |                 |
| SWFL_0000155E_018_120_010         | OKes         | 9       | FFFFFFFF  | Unused    | Enable | Mileage reset   |
| CAFD 00000794 018 070 003         | OKO          | 10      | FFFFFFF   | Unused    | Enable | Exit transport  |
|                                   | O Key        | .10     |           | Unused    | Fnable | mode            |
|                                   | O Key        | 11      | FFFFFFF   | Thursd    | Enable | Replace FEM/BDC |
|                                   | O Key        | 12      | FFFFFFFF  | Jonusea   | Enable | -               |
|                                   | O Key        | 13      | FFFFFFF   | Unused    | Enable | View help       |
|                                   | O Key        | 14      | FFFFFFF   | Unused    | Enable |                 |
|                                   | O Key        | 15      | FFFFFFF   | Unused    | Enable | Write EEPROM    |
| ECU Info<br>VIN LEV8W3106JMM36893 | OBD is conne | cting   |           | VIN       |        | Backup FAFP     |
| ECU type FFM                      | OBD KWP-CAN  | 500kbps | connecti  | ID        |        | Restore FAFP    |
| Mileage 0                         | on successiu | шу      |           | Key Numbe | r      |                 |
| Remote frequency 433              |              |         |           | Key Type  | ence   | Reset starter   |
| Changing Toolo                    |              |         |           | Key Statu | ience  |                 |
| Chassis F020                      |              |         | 1         | Rey Statu |        |                 |

| Please follow the ti | ps to select the way | of inputting ISN code. |
|----------------------|----------------------|------------------------|
|----------------------|----------------------|------------------------|

| FEM/BDC Key Match                                                                     | Feature version                                                 | :0015                                            |                  | - >                                          |
|---------------------------------------------------------------------------------------|-----------------------------------------------------------------|--------------------------------------------------|------------------|----------------------------------------------|
| HWEL_00000792_000_005_002                                                             | KeyInfo<br>Key1                                                 | 7FC32 Used                                       | Enable           | Generate dealer<br>key                       |
| HWAP_00000F26_255_255_255<br>HWAP_00000F2B_255_255_255<br>HWAP_00000F2C_255_255_255   | O Key2                                                          | C4333 Used<br>82937 Used                         | Enable<br>Enable | Restore Coding                               |
| HWAP_00000F2D_255_255_255<br>HWAP_00000F2F_255_255_255                                | O Key4                                                          | FFFFF Unused                                     | Enable           | Delete key                                   |
| HWAP_00000F30_255_255_255<br>HWAP_00000F32_255_255_255<br>HWAP_00000F32_255_255_255   | O Key5 FFF                                                      | FFFFF Unused<br>4F622 Used                       | Enable<br>Enable | Enable key                                   |
| HWAP_00001263_255_255_2 FEM/                                                          | BDC Key Match                                                   |                                                  | ×                | Disable key                                  |
| SWFL 0000155F 000 003 ( Real                                                          | nd Working Key                                                  | ngine isw, piease s                              | serect the way   | Mileage reset                                |
| CAFD_00000794_018_070_( O End                                                         | jine data is ready, the next ste                                | ep is to load the en                             | gine data        | Exit transport<br>mode                       |
| ⊖ Mar                                                                                 | uually input known ISN                                          |                                                  |                  | Replace FEM/BDC                              |
|                                                                                       |                                                                 |                                                  | Next             | View help                                    |
|                                                                                       | C rey15                                                         | *****                                            |                  | Write EEPROM                                 |
|                                                                                       |                                                                 |                                                  |                  |                                              |
| ECU Info<br>VIN LEV8W3106JMM3689                                                      | OBD is connecting                                               | VIN                                              |                  | Backup FAFP                                  |
| ECU Info<br>VIN LBV8W3106JMM3689<br>ECU type FEM                                      | OBD is connecting<br>OBD KWP-CAN 500kbps con<br>on successfully | necti ID<br>Key Numbe:                           | r                | Backup FAFP<br>Restore FAFP                  |
| ECU Info<br>VIN LBV8W3106JMM3689<br>ECU type FEM<br>Mileage 0<br>Remote frequency 433 | OBD is connecting<br>OBD KWP-CAN 500kbps con<br>on successfully | Necti ID<br>Key Numbe:<br>Key Type<br>Key Freque | r                | Backup FAFP<br>Restore FAFP<br>Reset starter |

Take reading the car key successfully as an example:

Keep the original car key near the key sensor area to generate key information.

| FEM/BDC Key Match                                                                    | Feature version:001                 |                          |                  | _ ×                    |
|--------------------------------------------------------------------------------------|-------------------------------------|--------------------------|------------------|------------------------|
| HWEL_00000792_000_005_002                                                            | KeyInfo                             | Used                     | Enable           | Generate dealer<br>kev |
| HWAP_00000F26_255_255_255<br>HWAP_00000F2B_255_255_255                               | O Key2 AD9C4333                     | Used                     | Enable           | Restore Coding         |
| HWAP_00000F2C_255_255_255<br>HWAP_00000F2D_255_255_255                               | Key3     Key4     FFFFFFF           | Unused                   | Enable           | Delete key             |
| HWAP_00000F2E_255_255_255<br>HWAP_00000F30_255_255_255                               | O Key5                              | Unused                   | Enable<br>Enable | Enable key             |
| HWAP_000001263_255_255_255<br>HWAP_00001263_255_255_255<br>BTLD 00001556_003_102_030 | Keyo     Keyo     Keyo     Ferences | Unused                   | Enable           | Disable key            |
| SWFL_0000155E_018_120_010<br>SWFL_0000155F_000_003_029                               | Read the entities have been seen    |                          | .e               | Mileage reset          |
| CAFD_00000794_018_070_003                                                            | ea below the steering wheel         | the key sensor           | e .e             | Exit transport<br>mode |
|                                                                                      |                                     |                          | .e               | Replace FEM/BDC        |
|                                                                                      | Kevl4                               | onabou                   | .e               | View help              |
|                                                                                      | O Key15                             | Unused                   | Enable           | Write EEPROM           |
| ECU Info<br>VIN LBV8W3106JMM3689                                                     | OBD is connecting                   | VIN                      |                  | Backup FAFP            |
| ECU type FEM                                                                         | on successfully                     | Key Number               |                  | Restore FAFP           |
| Remote frequency 433                                                                 |                                     | Key Type<br>Key Frequenc | e                | Reset starter          |
| Chassis F020                                                                         |                                     | Key Status               |                  |                        |

# 4.3.3 Restore Coding

Load code document, coding succeeded.

| FEM/BDC Key Match                                      | Feature version:0015                                         | _ ×                           |
|--------------------------------------------------------|--------------------------------------------------------------|-------------------------------|
| HWEL_00000792_000_005_002                              | KeyInfo<br>Key1 7727FC32 Used                                | Enable Generate dealer<br>key |
| HWAP_00000F26_255_255_255<br>HWAP_00000F2B_255_255_255 | Key2 AD9C4333 Used                                           | Enable Restore Coding         |
| HWAP_00000F2C_255_255_255<br>HWAP_00000F2D_255_255_255 | Key3     Key4     FFFFFFF     Unused                         | Enable Delete key             |
| HWAP_00000F30_255_255_255                              | O Key5 FFFFFFF Unused                                        | I Enable Enable key           |
| HWAP_00000F32_255_255_255<br>HWAP_00001263_255_255_255 | Key6     E204F622     Unused     Key7     FFFFFFF     Unused | i Enable Disable key          |
| BTLD_00001556_003_102_030<br>SWFL_0000155E_018_120_010 | O Key8 C276EF36 Used                                         | Enable Mileage reset          |
| SWFL_0000155F_000_003_029<br>CAFD_00000794_018_070_003 | O Key9 CFFFFFFF Unused                                       | Enable Exit transport         |
|                                                        | O Key11 Crrrrrrr Unused                                      | Enable Replace FEM/BDC        |
|                                                        | O Key12 FFFFFFF Unused                                       | l Enable View help            |
|                                                        | O Key14                                                      | l Enable Write FEDROM         |
| ECU Info                                               | O Key15 FFFFFFF Onused                                       |                               |
| VIN LEV8W3106JMM36893                                  | OBD is connecting VIN<br>OBD KWP-CAN 500kbps connecti ID     | Backup FAFP                   |
| ECU type FEM<br>Mileage 0                              | on successfully Key N                                        | umber Restore FAFP            |
| Remote frequency 433                                   | Key F                                                        | requence Reset starter        |
| Chassis F020                                           | Key S                                                        | tatus                         |

# 4.3. 4 Mileage Reset

| FEM/BDC Key Match                                                                                                    | Feature version:0015                                                                                                    | _ ×                                                                                                    |
|----------------------------------------------------------------------------------------------------|----------------------------------------------------------------------------------------------------|----------------------------------------------------------------------------------------------------|
| FEM/BDC Key Match<br>HWEL_00000792_000_005_002<br>HWAP_00000F26_255_255_255<br>HWAP_00000F2B_255_255_255<br>HWAP_00000F2D_255_255_255<br>HWAP_00000F2D_255_255_255<br>HWAP_00000F30_255_255_255<br>HWAP_00000F30_255_255_255<br>HWAP_00001263_255_255_255<br>BTLD_00001556_003_102_030<br>SWFL_0000155F_000_003_029<br>CAFD_00000794_018_070_003 | KeyInfo         • KeyInfo         • Key1       1727Ec32         • Key2       AD9C4333       Used         • Key3       79662937       Used       Enable         • Key3       79662937       Used       Enable         • Key3       79662937       Used       Enable         • Key3       79662937       Used       Enable         • Key4       FFFFFFF       Unused       Enable         • Key5       FFFFFFF       Unused       Enable         • Key6       5204F622       Used       Enable         • Key6       5204F622       Used       Enable         • Key6       5204F622       Used       Enable         • Key7       FFFFFFF       Unused       Enable         • Key8       6276EF36       Used       Enable         • Key10       FFFFFFFF       Unused       Enable         • Key11       FFFFFFFF       Unused       Enable         • Key12       FFFFFFFF       Unused       Enable         • Key13       FFFFFFFF       Unused       Enable         • Key14       FFFFFFFF       Unused       Enable | Generate dealer<br>key<br>Restore Coding<br>Delete key<br>Enable key<br>Disable key<br>Mileage reset<br>Exit transport<br>mode<br>Replace FEM/BDC<br>View help |
|                                                                                                    | O Key15 FFFFFFFF Unused Enable                                                                                                    | Write EEPROM                                                                                                    |
| ECU Info<br>VIN LEV8W3106JMM36893                                                                                                    | OBD is connecting VIN                                                                                                    | Backup FAFP                                                                                                    |
| ECU type FEM                                                                                                    | OBD KWP-CAN SUUKbps connect1 ID<br>on successfully Key Number                                                                                                    | Restore FAFP                                                                                                    |
| Mileage 0<br>Remote frequency 433<br>Chassis F020                                                                                                    | Key Type<br>Key Frequence<br>Key Status                                                                                                    | Reset starter                                                                                                    |
|                                                                                                    |                                                                                                    |                                                                                                    |

# 4.3.5 Exit Transport Mode

| FEM/BDC Key Match                                      | Feature ver          | sion:0015   |           |        |                 | ×  |
|--------------------------------------------------------|----------------------|-------------|-----------|--------|-----------------|----|
| HWEL 00000792 000 005 002                              | KeyInfo              | [22022200]] | Ised      | Fnahle | Generate dealer |    |
| HWAP_00000F26_255_255_255                              | O Keyl               | [7727FC32   |           | Enable | кеу             |    |
| HWAP_00000F2B_255_255_255                              | О Кеу2               | AD9C4333    | Jsed      | Enable | Restore Coding  |    |
| HWAP_00000F2C_255_255_255                              | О Кеу3               | 79682937    | Jsed      | Enable |                 |    |
| HWAP_00000F2D_255_255_255                              | O Key4               | FFFFFFFF    | Jnused    | Enable | Delete key      |    |
| HWAP_00000F2E_255_255_255                              | O Kev5               | FFFFFFF     | Jnused    | Enable |                 |    |
| HWAP_00000F30_255_255_255<br>HWAP_00000F32_255_255_255 | O Key6               | B204F622    | Jsed      | Enable | Enable key      |    |
| HWAP_00001263_255_255_255                              | Key7                 | FFFFFFF     | Jnused    | Enable | Disable key     |    |
| BTLD_00001556_003_102_030                              | O Key8               | C276EF36    | Jsed      | Enable |                 |    |
| SWFL_0000155E_018_120_010<br>SWFL_0000155F_000_003_029 | O Key9               | FFFFFFF     | Unused    | Enable | Mileage reset   |    |
| CAFD_00000794_018_070_003                              | O Key10              | FFFFFFF     | Jnused    | Enable | Exit transport  |    |
|                                                        | O Key11              | FFFFFFF     | Jnused    | Enable | mode            | J. |
|                                                        | O Key12              | FFFFFFF     | Jnused    | Enable | Replace FEM/BDC |    |
|                                                        | O Key13              | T           | Jnused    | Enable | View help       |    |
|                                                        | O Key14              |             | Jnused    | Enable |                 |    |
|                                                        | O Key15              | FFFFFFF     | Jnused    | Enable | Write EEPROM    |    |
| ECU Info                                               | OBD is connecting    |             | VTN       |        | Backup FAFP     |    |
| VIN LBV8W3106JMM3689                                   | B OBD KWP-CAN 500kbr | os connecti | TD        |        |                 |    |
| ECU type FEM                                           | on successfully      |             | Kev Numbe | r      | Restore FAFP    |    |
| Mileage 0                                              |                      |             | Key Type  | _      |                 |    |
| Remote frequency 433                                   |                      |             | Key Frequ | ence   | Reset starter   |    |
| Chassis F020                                           |                      |             | Key Statu | s      |                 |    |

# 4.3.6 Replace FEM/BDC

#### Backup ECU data

| HWEL_0000792_000Key1TZTECTUsedEnableGenerate dealer<br>keyHWAP_0000722_255_255_255Key1TZTECTUsedEnableRestore CodingHWAP_0000722_255_255_255Key379692937UsedEnableDelete keyHWAP_0000722_255_255_255Key4TTEFFFTUnusedEnableDelete keyHWAP_0000732_255_255_255Key61204F622UsedEnableDelete keyHWAP_0000755_001_02_030Key7TEFFFFTUnusedEnableDisable keySWFL_0000794_0155_001_02_030Key9TEFFFFTUnusedEnableDisable keySWFL_0000794_016_070_003Key10TEFFFFTUnusedEnableExit transport<br>modeSWFL_0000794_016_070_003Key11TEFFFFTUnusedEnableExit transport<br>modeSWFL_0000794_016_070_003Key11TEFFFFTUnusedEnableExit transport<br>modeSWFL_0000794_016_070_003Key11TEFFFFTUnusedEnableKep10Key11TEFFFFTUnusedEnableKep10TEFFFFTVINLBV6W3106JMM36693Key14TEFFFFTUnusedEnableKep10VINLBV6W3106JMM36693OEDis connecting<br>on successfullyVINBackup FAFPMileage0Key1 StatusKey StatusKey StatusKest Statter                                                                                                    | FEM/BDC Key Match                                                                                                    | Feature version:0015                                                                                                    | _ ×                                                                                 |
|----------------------------------------------------------------------------------------------------|----------------------------------------------------------------------------------------------------|----------------------------------------------------------------------------------------------------|-------------------------------------------------------------------------------------|
| SWFL_0000155F_018_120_010       Nerve       Mileage reset         SWFL_0000155F_000_003_029       Neve       Neve       Unused       Enable         CAFD_00000794_018_070_003       Neve       Fremerer       Unused       Enable       Exit transport         CAFD_00000794_018_070_003       Neve       Fremerer       Unused       Enable       Exit transport         CAFD_00000794_018_070_003       Neve       Fremerer       Unused       Enable       Exit transport         Nused       Key11       Fremerer       Unused       Enable       Replace FEM/BDC         Key12       Fremerer       Unused       Enable       View help         Key14       Fremerer       Unused       Enable       Write EEPROM         ECU Info       OBD is connecting       OBD KWP-CAN 500kbps connecti       VIN       Backup FAFP         Nileage       0       Bockup FAFP       Restore FAFP       Restore FAFP         Mileage       0       Successfully       Key Trequence       Rest starter         Key Status       F020       Key Status       Reset starter | PEM/BDC Key Match<br>HWEL_00000792_000_005_002<br>HWAP_00000726_255_255_255<br>HWAP_00000728_255_255_255<br>HWAP_00000720_255_255_255<br>HWAP_00000720_255_255_255<br>HWAP_00000730_255_255_255<br>HWAP_00000732_255_255_255<br>HWAP_00001263_255_255_255<br>BTLD_00001556_003_102_030 | Feature version:0015         KeyInfo         Key1       7727FC32         Vsed       Enable         Key2       AD9C4333         Used       Enable         Key3       79682937         Used       Enable         Key4       FFFFFFFF         Used       Enable         Key5       FFFFFFF         Vsed       Enable         Key6       E204F622         Vsed       Enable         Key8       C27(6F236         Vsed       Enable | Cenerate dealer<br>key<br>Restore Coding<br>Delete key<br>Enable key<br>Disable key |
| • Keyl1       ITITITIT       Unused       Enable       Replace FEM/BDC         • Keyl2       ITITITIT       Unused       Enable       Replace FEM/BDC         • Keyl3       ITITITIT       Unused       Enable       View help         • Keyl4       ITITITIT       Unused       Enable       Write EEPROM         • Keyl3       ITITITIT       Unused       Enable       Write EEPROM         • Keyl4       ITITITIT       Unused       Enable       Write EEPROM         • Keyl5       ITITITIT       Unused       Enable       Write EEPROM         • Keyl5       ITITITIT       Unused       Enable       Restore FAFP         VIN       LBV6W3106JNM36893       OBD KWP-CAN 500kbps connection on successfully       VIN       Backup FAFP         Mileage       0       Restore FAFP       Restore FAFP         Key Type       Key Type       Rest starter       Reset starter         Key Status       F020       View Status       Reset starter                                                                                                    | SWFL_0000155E_018_120_010<br>SWFL_0000155F_000_003_029<br>CAFD_00000794_018_070_003                                                                                                    | Key8     Z/OEF3C     Linking       Key9     FFFFFFF     Unused     Enable       Key10     FFFFFFF     Unused     Enable                                                                                                    | Mileage reset<br>Exit transport<br>mode                                             |
| ECU Info     OBD is connecting     VIN     LBV%W3106JMM36893       ECU type     FEM       Mileage     0       Remote frequency     433       Chassis     F020                                                                                                    |                                                                                                    | Keyl1         FFFFFFF         Unused         Enable           Keyl2         FFFFFFF         Unused         Enable                                                                                                    | Replace FEM/BDC                                                                     |
| ECU Info     OBD is connecting     VIN     LEV8W3106JMM36893     OBD is connecting     VIN     Backup FAFP       ECU type     FEM     OBD is connecting     DID     Key Number     Restore FAFP       Mileage     O     Remote frequency     433     Key Status     Reset starter                                                                                                    |                                                                                                    | O Key13         FFFFFFF         Unused         Enable           0 Key14         FFFFFFF         Unused         Enable                                                                                                    | View help                                                                           |
| ECU Info     OBD is connecting     VIN     Backup FAFP       VIN     LBV803106JMM36893     OBD KWP-CAN 500kbps connection     ID     Backup FAFP       ECU type     FEM     on successfully     Key Number     Restore FAFP       Mileage     0     Key Frequence     Key Frequence     Reset starter       Chassis     F020     F020     F020     F020                                                                                                    |                                                                                                    | O Key15 FFFFFFF Unused Enable                                                                                                    | Write EEPROM                                                                        |
| VIN     LBVSW3106JMM35693     OBD     KWP-CAN     500kbps     connecti     ID       ECU type     FEM     on     successfully     Key Number     Restore FAFP       Mileage     0     successfully     Key Type     Reset starter       Remote frequency     433     Key Status     Reset starter                                                                                                    | ECU Info                                                                                                    | OBD is connecting VIN                                                                                                    | Backup FAFP                                                                         |
| Mileage     0     Key Type       Remote frequency     433     Key Frequence       Chassis     F020     Key Status                                                                                                    | ECU type FEM                                                                                                    | OBD KWP-CAN 500kbps connecti ID<br>on successfully Key Number                                                                                                    | Restore FAFP                                                                        |
| Chassis F020 Key Status                                                                                                    | Mileage 0<br>Remote frequency 433                                                                                                    | Key Type<br>Key Frequence                                                                                                    | Reset starter                                                                       |
|                                                                                                    | Chassis F020                                                                                                    | Key Status                                                                                                    |                                                                                     |

## 4.3.7 Read ECU Data

H.,

| TEM/BDC Key Match          | F        | eature vers     | Replace FEM/H                  | 3DC                                     |                                       |
|----------------------------|----------|-----------------|--------------------------------|-----------------------------------------|---------------------------------------|
| HWFT, 00000792 000 005 002 | <u> </u> | -KeyInfo-       | Name                           | Data(Double click                       | to modify)                            |
| HWAR 00000F26 255 255 255  |          | O Key1          | VIN                            | LBV8W3106JMM36893                       |                                       |
| HWAR 00000F28 255 255 255  |          | O Key2          | Freq                           | 05 - 434 MHz                            |                                       |
| HWAR 00000F2C 255 255 255  |          | O Forr2         | Date                           | 14010/E33031353054                      | 455354                                |
| HWAR 00000F20 255 255 255  |          | O VEA2          | TSN                            | 00000000                                | r r r r r r r r r r r r r r r r r r r |
| HWAR 00000F2F 255 255 255  |          | O Key4          | Secret Key                     | ED2B2DAD4629A55818                      | C19F8C3DD8CF45                        |
| HWAR 00000F26_255_255_255  |          | O Key5          | CAS_ISN                        | EEDC974CD5065D0A67                      | 96086E00DF4FD9                        |
| HWAR 00000F32 255 255 255  |          | O Key6          | KEY_SYN_CODE                   | 000000000000000000000000000000000000000 |                                       |
| HWAR 00001263 255 255 255  |          | O Reyo          | Key0                           | 7727FC32                                |                                       |
| BTLD 00001556 003 102 030  |          | ⊛ Key7          | Key1                           | AD9C4333                                |                                       |
| SWEL 0000155E 018 120 010  |          | О Кеу8          | Key2                           | 79082937                                |                                       |
| SWEL 0000155E 000 003 029  |          | O Kev9          | Key4                           | FFFFFFFF                                |                                       |
| CAFD 00000794 018 070 003  |          | 0 - 10          | Key5                           | B204F622                                |                                       |
|                            |          | O Keylo         | Кеуб                           | FFFFFFFF                                |                                       |
|                            |          | O Key11         | Кеу7                           | C276EF36                                |                                       |
|                            |          | O Key12         | Кеу8                           | FFFFFFFF                                |                                       |
|                            |          | 0 7             | Key9                           | FFFFFFFF                                |                                       |
|                            |          | O VEAT2         | Keylu FFFFFFF<br>Kowli FFFFFFF |                                         |                                       |
|                            |          | O Key14         | Key12                          | FFFFFFFF                                |                                       |
|                            |          | O Key15         | Key13                          | FFFFFFFF                                |                                       |
| PCU Info                   |          |                 | Key14                          | FFFFFFF                                 |                                       |
| UTN IDU0W210C 7822C0       | OBD is   | connecting      | Key15                          | FFFFFFFF                                |                                       |
| VIN LBV8W3106JMM368        | OBD KW   | P-CAN 500kbps   |                                | Treed man dee                           | matter more date                      |
| ECU type FEM               | on suc   | cessfully       | Read ECU data                  | Load ECU data                           | Write ECU data                        |
| Mileage 0                  | Readin   | g data          | Backup FAFP                    | Restore FAFP                            | Calc FCU data                         |
| Remote frequency 433       | Read o   | lata successful |                                |                                         |                                       |
| Chassis F020               |          |                 | Reset starter                  | Calc ELV data                           | Description                           |

## 4.3.8 Load ECU Data

| EM/BDC Key Match           | Feature vers        | Replace FEM/I  | BDC                                     |                |
|----------------------------|---------------------|----------------|-----------------------------------------|----------------|
|                            | KeyInfo-            | Name           | Data(Double click                       | to modify)     |
| HWEL_00000792_000_005_002  | O Key1              | VIN            | LBV8W3106JMM36893                       |                |
| HWAP_00000F26_255_255_255  | 0 7                 | Freq           | 05 - 434 MHz                            |                |
| HWAP_00000F2B_255_255_255  | O Keyz              | Date           | 140107E33031353054                      | 455354         |
| HWAP_00000F2C_255_255_255  | О Кеу3              | WUP            | 5BE1F708FFFFFFFFFF                      | FFFFFF         |
| HWAP_00000F2D_255_255_255  | O Key4              | ISN            | 0000000                                 |                |
| HWAP_00000F2E_255_255_255  | C mol .             | Secret_Key     | ED2B2DAD4629A55818                      | C19F8C3DD8CF45 |
| HWAP_00000F30_255_255_255  | O Key5              | CAS_ISN        | EEDC974CD5065D0A67                      | 96086E00DF4FD9 |
| HWAP 00000F32 255 255 255  | O Key6              | KEY_SYN_CODE   | 000000000000000000000000000000000000000 |                |
| HWAP 00001263 255 255 255  | 0 77                | Keyu           | 7727FC32                                |                |
| BTLD 00001556 003 102 030  | O Vel 1             | Key1           | 79682937                                |                |
| SWET, 0000155E 018 120 010 | O Key8              | Key2           | FFFFFFF                                 |                |
| SWET. 0000155E 000 003 029 | O Kev9              | Key4           | FFFFFFFF                                |                |
| CAED_000001331_000_003_023 | C mars              | Kev5           | B204F622                                |                |
| CAED_00000734_018_070_003  | O Key10             | Key6           | FFFFFFFF                                |                |
|                            | O Key11             | Key7           | C276EF36                                |                |
|                            | O Kaul 2            | Кеу8           | FFFFFFF                                 |                |
|                            | O Veliz             | Кеу9           | FFFFFFFF                                |                |
|                            | O Key13             | Key10          | FFFFFFFF                                |                |
|                            | O Kev14             | Key11          | FFFFFFFF                                |                |
|                            | 0 10111             | Key12          | FFFFFFFF                                |                |
|                            | C Key15             | Key13          | FFFFFFFF                                |                |
| ECU Info                   | -                   | Key14          | FFFFFFF                                 |                |
| VTN LBV8W3106.TMM36893     | OBD is connecting   | кеутэ          | FFFFFFFF                                |                |
|                            | OBD KWP-CAN 500kbps | Road FCII data | Load FCII data                          | Write FCU data |
| FEM FEM                    | on successfully     | Reau Eco data  | BOAU ACO UALA                           | WIILE ECO UALA |
| Mileage 0                  | Reading data        | Backup FAFP    | Restore FAFP                            | Calc ECU data  |
| Remote frequency 433       | Read data successfu | Dackup Imr     | AUSTOFIC THEF                           | Sare reo data  |
| Chassis F020               |                     | Reset starter  | Calc ELV data                           | Description    |

## 4.3.9 Write ECU Data

Double-click input, then write ECU data.

| FEM/BDC Key Match                                                                                                    | Feature vers                                                                                                    | Replace FEM/H                                                                           | 3DC                                                                                                    |                                                |
|----------------------------------------------------------------------------------------------------|----------------------------------------------------------------------------------------------------|-----------------------------------------------------------------------------------------|----------------------------------------------------------------------------------------------------|------------------------------------------------|
| HWEL_00000792_000_005_002<br>HWAP_00000F26_255_255_255<br>HWAP_00000F28_255_255_255<br>HWAP_00000F28_255_255_255<br>HWAP_00000F272_255_255_255 | KeyInfo<br>Key1<br>Key2<br>Key3                                                                                   | Replace FEM/F<br>Name<br>VIN<br>Freq<br>Date<br>WUP<br>TSN                              | 3DC<br>Data(Double click<br>LBV8W3106JMM36893<br>05 - 434 MHz<br>140107E33031353054<br>5BE1F708FFFFFFFF<br>00000000 | to modify)<br>455354<br>FFFFFF                 |
| HWAP_0000072E_255_255_255<br>HWAP_0000072E_255_255_255<br>HWAP_00000F30_255_255_255<br>HWAP_00000F32_255_255_255<br>HWAP_00001263_255_255_255  | <ul> <li>Key4</li> <li>Key5</li> <li>Key6</li> <li>Key7</li> </ul>                                                | Secret_Key<br>CAS_ISN<br>KEY_SYN_CODE<br>Key0<br>Key1                                   | ED2B2DAD4629A55818<br>EEDC974CD5065D0A67<br>0000000000000000<br>7727FC32<br>AD9C4333                                | C19F8C3DD8CF45<br>96086E00DF4FD9               |
| ETLD_00001556_003_102_030<br>SWFI_0000155E_018_120_010<br>SWFI_0000155F_000_003_029<br>CAFD_00000794_018_070_003                               | <ul> <li>Key8</li> <li>Key9</li> <li>Key10</li> <li>Key11</li> <li>Key12</li> <li>Key13</li> <li>Key14</li> </ul> | Key2<br>Key3<br>Key4<br>Key5<br>Key6<br>Key7<br>Key8<br>Key9<br>Key10<br>Key11<br>Key12 | 79682937<br>FFFFFFFF<br>FFFFFFFF<br>8204F622<br>FFFFFFF<br>276EF36<br>FFFFFFF<br>FFFFFFFF<br>FFFFFFFF<br>FFFFFFFF   |                                                |
| ECU Info<br>VIN LBV8W3106JMM36893<br>ECU type FEM<br>Mileage 0<br>Remote frequency 433<br>Chassis F020                                         | O Rey15<br>OBD is connecting<br>OBD KWP-CAN 500kbps<br>on successfully<br>Reading data<br>Read data successfu     | Key12<br>Key13<br>Key14<br>Key15<br>Read ECU data<br>Backup FAFP<br>Reset starter       | FFFFFFFF<br>FFFFFFFF<br>FFFFFFFF<br>Restore FAFP<br>Calc ELV data                                                   | Write ECU data<br>Calc ECU data<br>Description |

# 5.BMW CAS 3 Key Match

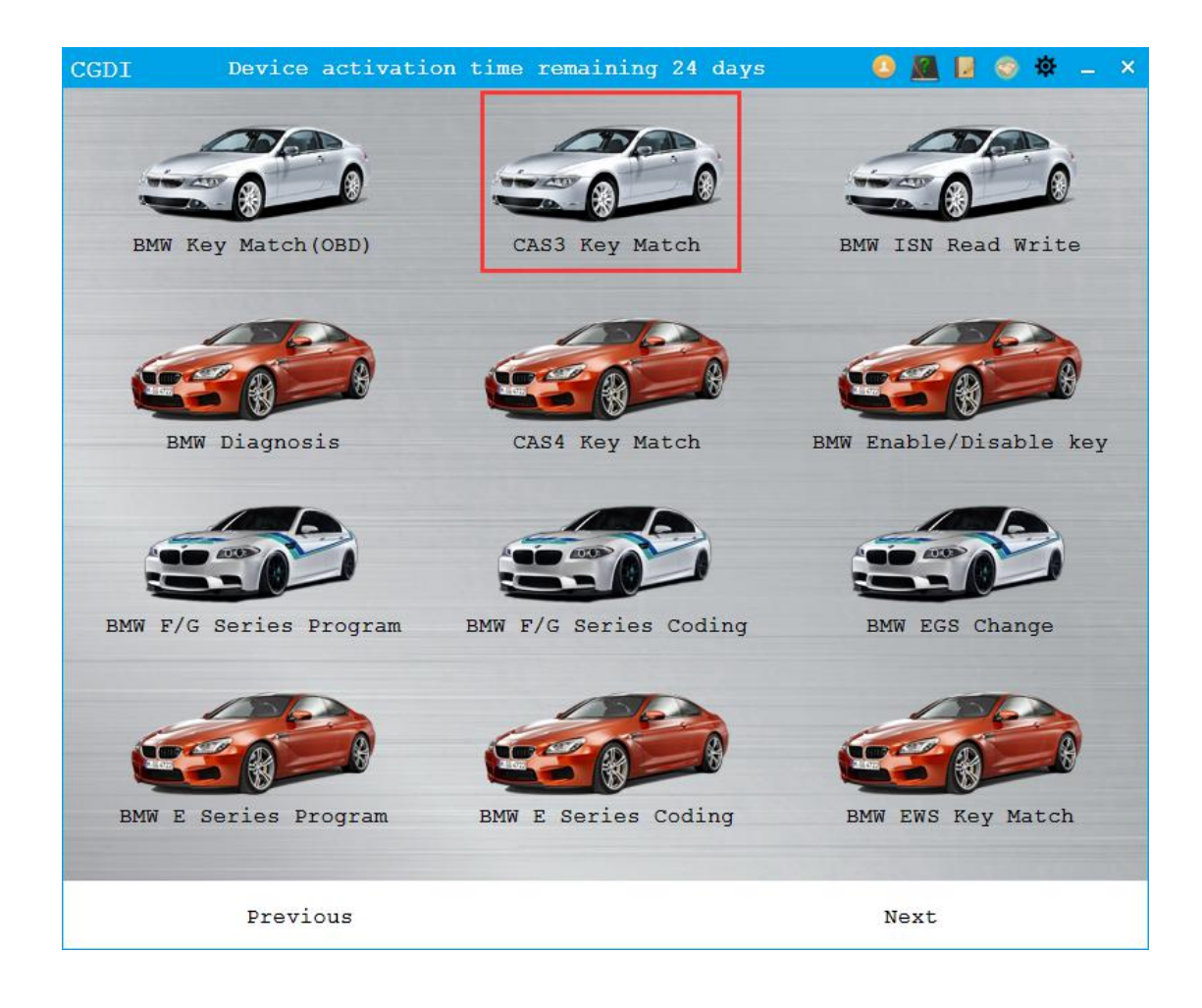

## **5.1 Functions**

Load CAS data Check key status

Instructions

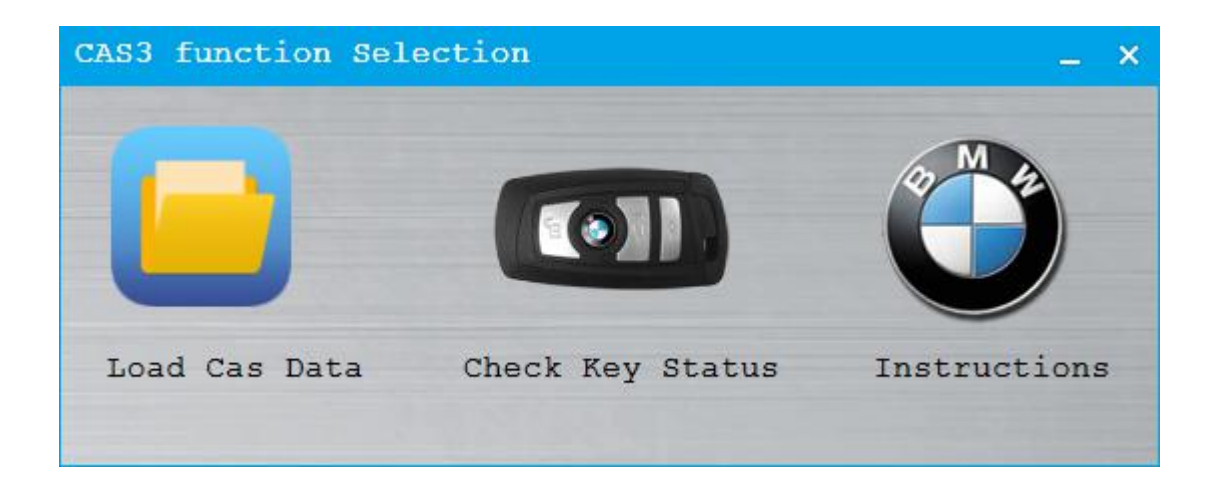

## 5.2 The Process of CAS3 Generating dealer's Key

- © Load CAS EERPOM data. CAS read requires programmer.
- © Select key number that needs programming.
- © Click "generate dealer's key" button. Please follow tips to input ISN code if it is CAS3+.

| CAS3 Key  | Macth                                                 | Featu                                                      | re versi                              | on:0004            |         | _ × |
|-----------|-------------------------------------------------------|------------------------------------------------------------|---------------------------------------|--------------------|---------|-----|
|           | VIN: WBAFG4109                                        | AL388811                                                   | CAS                                   | Version: CAS3+     | ISTAP   |     |
| Tooth     | code: HA00023804                                      | 1                                                          | Remote fr                             | equency: 315       |         |     |
| Key Numbe | er Key ID                                             | Key Status                                                 |                                       |                    |         | 1   |
| O Keyl    | 9E926497                                              | Enabled                                                    |                                       |                    |         |     |
| O Key2    | BMW CAS OBD F                                         | Key Macthing                                               |                                       |                    | ×       |     |
| 🔿 Кеу3    | CAS3 encryption<br>please choose th<br>put the key in | version matching<br>e way of getting<br>nto the CGDI progr | key need to<br>ISN code<br>ammer coil | enter the engine   | ISN,    |     |
| ⊖ Кеу4    | 🔿 Engine data is                                      | ready, the next                                            | step will l                           | oad the engine dat | a       |     |
| ⊖ Кеу5    | O Manually enter                                      | a known ISN                                                |                                       |                    |         |     |
| 🔿 Кеуб    | O Tru to pull or                                      | d incort the key                                           | 16 on 64 ti                           | 0                  |         |     |
| 🔿 Кеу7    | U HY to pull al                                       | a insert the key                                           | 10 01 04 01                           | Nez                | xt      |     |
| О Кеу8    | FFFFFFF                                               | Enabled                                                    |                                       |                    |         |     |
| 🖲 Кеу9    | FFFFFFFF                                              | Enabled                                                    |                                       |                    |         |     |
| O Key10   | FFFFFFFF                                              | Enabled                                                    |                                       |                    |         |     |
| Ger       | nerate dealer ke                                      | ey Check K                                                 | ey Status                             | Unlock             | the key |     |

# 6.BMW DME and CAS Read ISN

# 6.1 Read CAS ISN

Connect OBD before starting engine, then open software.

Select reading DME ISN or reading CAS ISN to identify.

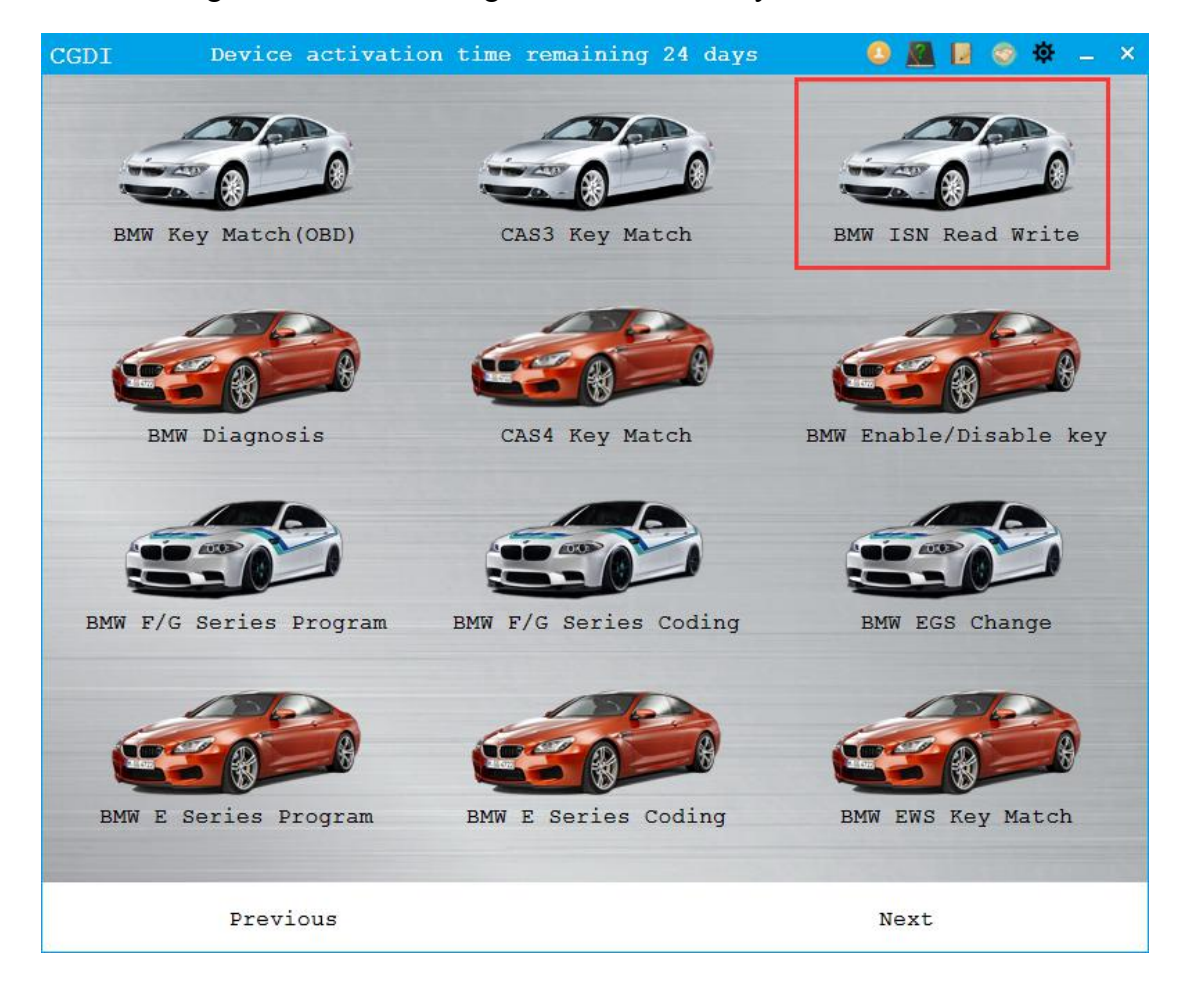

| BMW ISN                    | Function version:0009 _ ×                         |                                  |  |  |  |
|----------------------------|---------------------------------------------------|----------------------------------|--|--|--|
|                            | 40 50 60<br>30 100% 70<br>20 80<br>10 90<br>0 100 | Wiring diagram •<br>Read DME ISN |  |  |  |
| ЕСИ Туре                   |                                                   | Write DME ISN                    |  |  |  |
| DME ISN<br>CAS ISN         | 85768505120502585334734355525406                  | Read CAS ISN                     |  |  |  |
| OBD is conn<br>OBDII-KWP c | ecting<br>onnection successfully                  | Write CAS ISN                    |  |  |  |
| Read data s                | uccessfully                                       | Read Cas ISN(4B)                 |  |  |  |
|                            |                                                   | Write CAS ISN(4B)                |  |  |  |

## 6.2 Read DME ISN

# 6.2.1 Approach 1: directly read ISN code on vehicle.

Be sure that the car voltage is above 12V, and directly connect OBD to operate for 5 minutes.

| BMW ISN            | Function version                                | on:0009 _ ×       |
|--------------------|-------------------------------------------------|-------------------|
|                    | 20 80<br>10 90<br>0 100<br>80<br>10 90<br>0 100 | Wiring diagram 🔹  |
| ЕСИ Туре           |                                                 | Write DME ISN     |
| DME ISN CAS ISN BE | 76BEDF12DEC25BE3A47A4AEFE254C6                  | Read CAS ISN      |
| OBD is connec      | ting                                            | Write CAS ISN     |
| Read data suc      | cessfully                                       | Read Cas ISN(4B)  |
|                    |                                                 | Write CAS ISN(4B) |

# 6.2.2 Approach 2: directly dismantle engine computer (DME) operation

Wiring diagram instructions as follows:

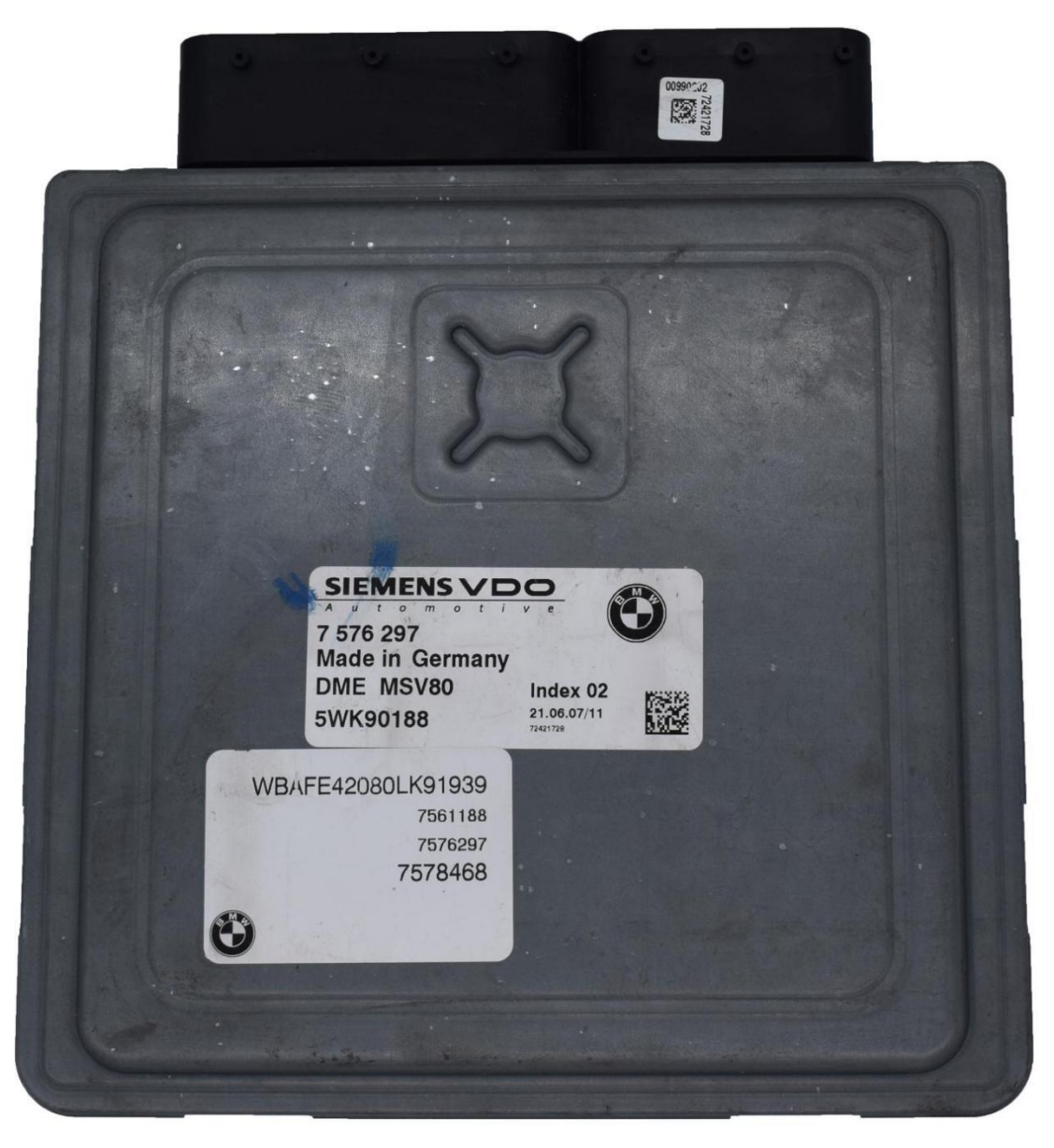

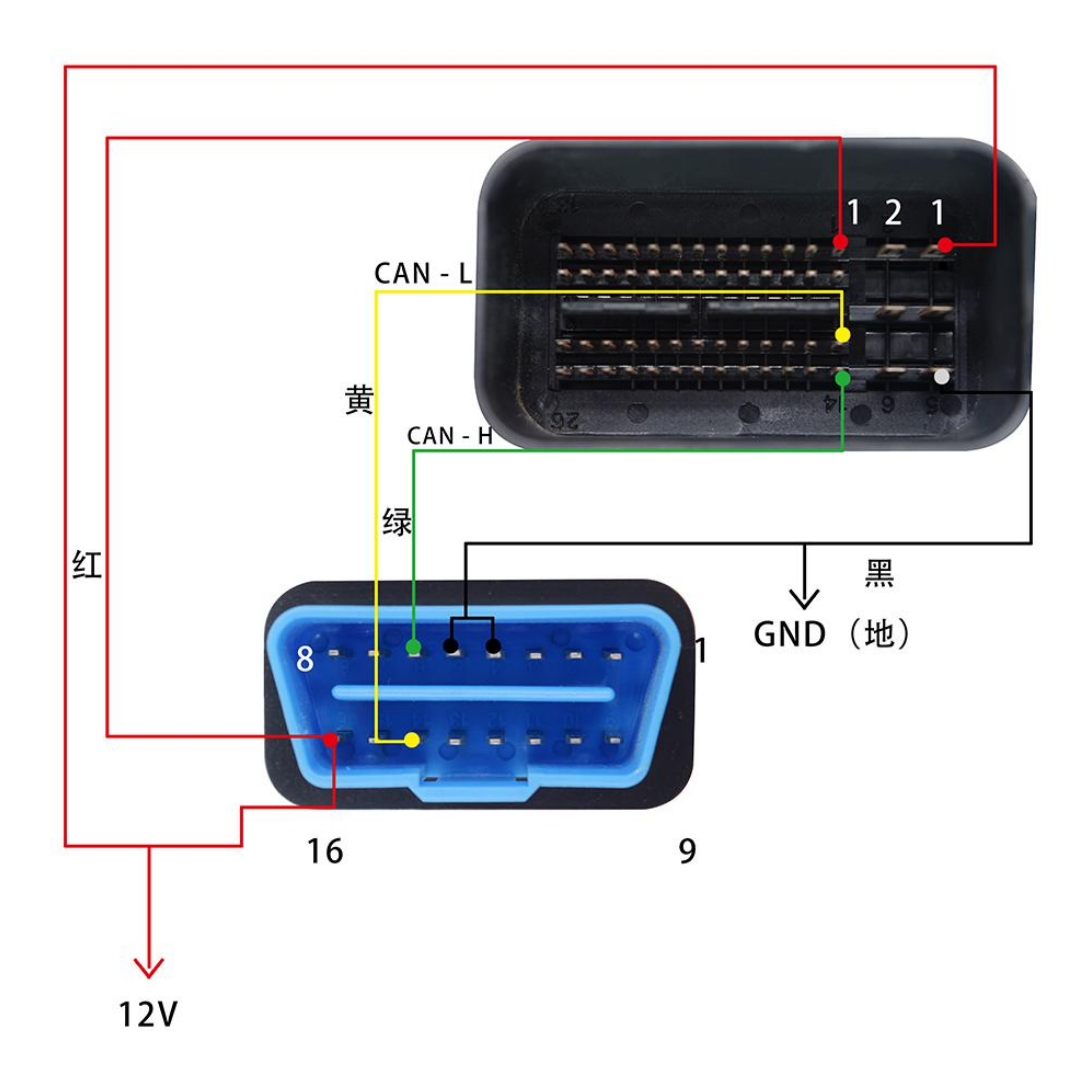

MSV80/D80/D81/test station wire connecting

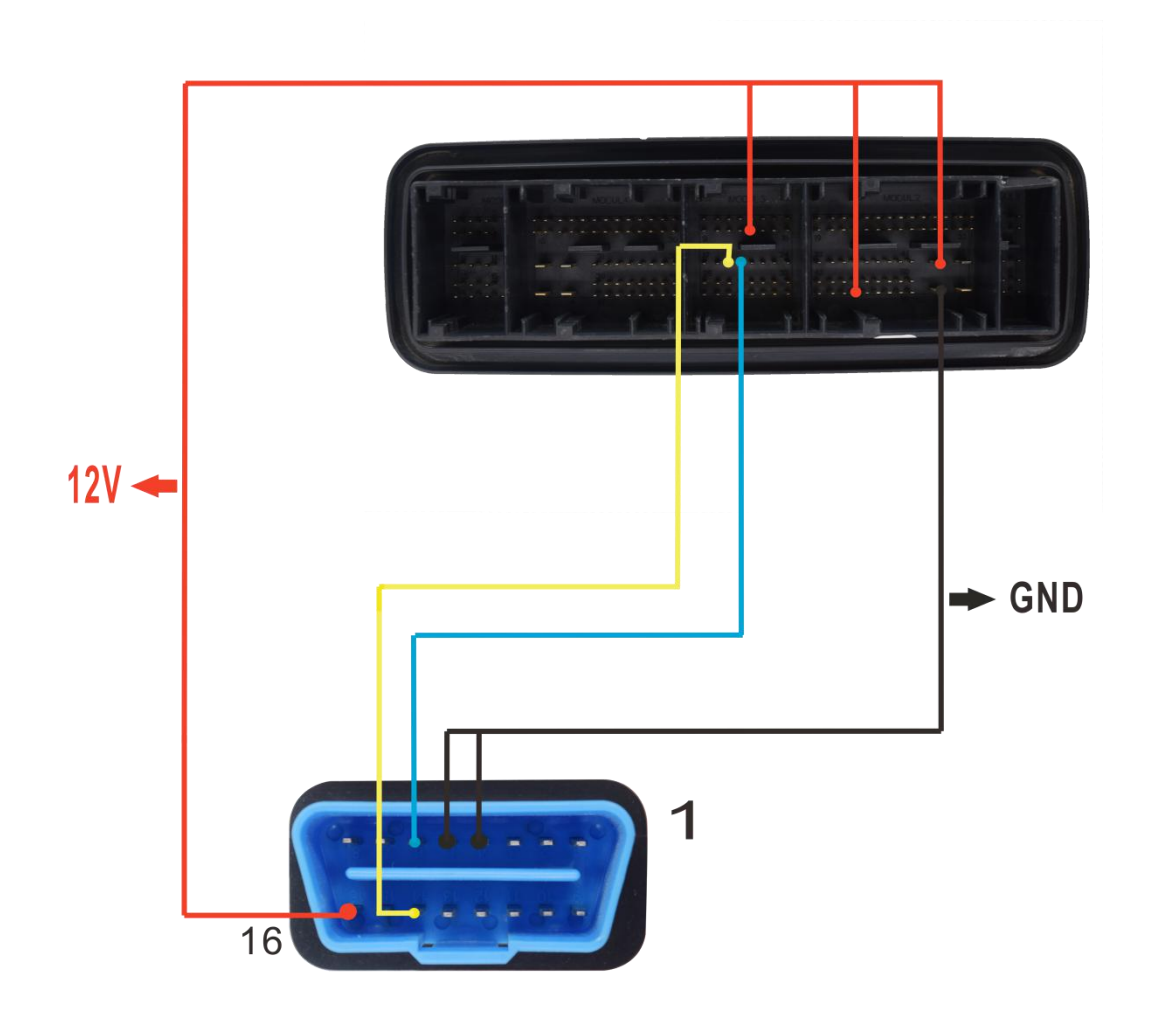

MSD85/D85.0/D85.1/D85.2/D85.3 test station wire connecting

Replace engine computer.

Read the ISN of new computer, then read CAS ISN.

# 7. BMW Diagnosis

Connect the OBD to open software, pop up prompt box. Yes: quick scan. No: full scan.

| BMW Diagnosis                                      | Feat                      | re version:00 | 02                            |           | _ ×             |
|----------------------------------------------------|---------------------------|---------------|-------------------------------|-----------|-----------------|
| Series:1'_F20                                      | Model:116i_N13            | Date:2012_10  | VIN:WBA1A1106DJ1              | .52982    |                 |
| Number ECU N                                       | ame                       |               | Address                       | ECU State | Read FaultCode  |
|                                                    |                           |               |                               |           | Clear FaultCode |
|                                                    |                           | Prompt        | 5                             | <         | Clear AllCode   |
|                                                    |                           | U Whethe      | er to Scan Vehicles Quickly ? |           | Read Help       |
|                                                    |                           | L             | 是(Y) 否(N)                     |           | Back            |
| OBD is connecti<br>OBD KWP-CAN 500<br>Reading data | ng<br>Ndops connection su | ccessfully    |                               |           |                 |

Select ECU, click to read error code.

| BMW Diagnosis                                                                                                    | Feature version:0002                                                            |            |            |                 |
|----------------------------------------------------------------------------------------------------|---------------------------------------------------------------------------------|------------|------------|-----------------|
| Series:1'_F20                                                                                                    | Model:116i_N13 Date:2012_10 VIN:W                                               | BA1A1106DJ | 152982     |                 |
| Number ECU Nam                                                                                                    | me                                                                              | Address    | ECU State  | Read FaultCode  |
| 1 Centra                                                                                                    | l Gateway Module                                                                | 10         | Fault   5  |                 |
| 2 Front                                                                                                    | electronic module                                                               | 40         | Fault   38 |                 |
| Power                                                                                                    | r window, driver's door: line disconne                                          | 03000E     | Forever    | Clear FaultCode |
| Power                                                                                                    | r window, driver's door: line disconne                                          | 03000F     | Forever    | Clear AllCode   |
| Power<br>alid                                                                                                    | r window regulator, driver's door: inv<br>characteristic curve, normalisation 1 | 030015     | Forever    | Read Help       |
| oss<br>Power<br>age a                                                                                                    | r window, driver's door: no input volt<br>at relay                              | 03001E     | Forever    | Back            |
| Portos                                                                                                    | unindou driverla deere quatem is not                                            | 020020     | Parattar   |                 |
| Read Oata success<br>Entering the sys<br>Enter the system<br>Reading the DTC.<br>Read DTC success                                                                                                    | sfully<br>stem<br>1 successfully!<br><br>fully!                                 |            |            |                 |
| And the second second se |                                                                                 |            |            |                 |

# 8. CAS4 Key Match key Producing

#### 8.1 Load CAS4 Data Document

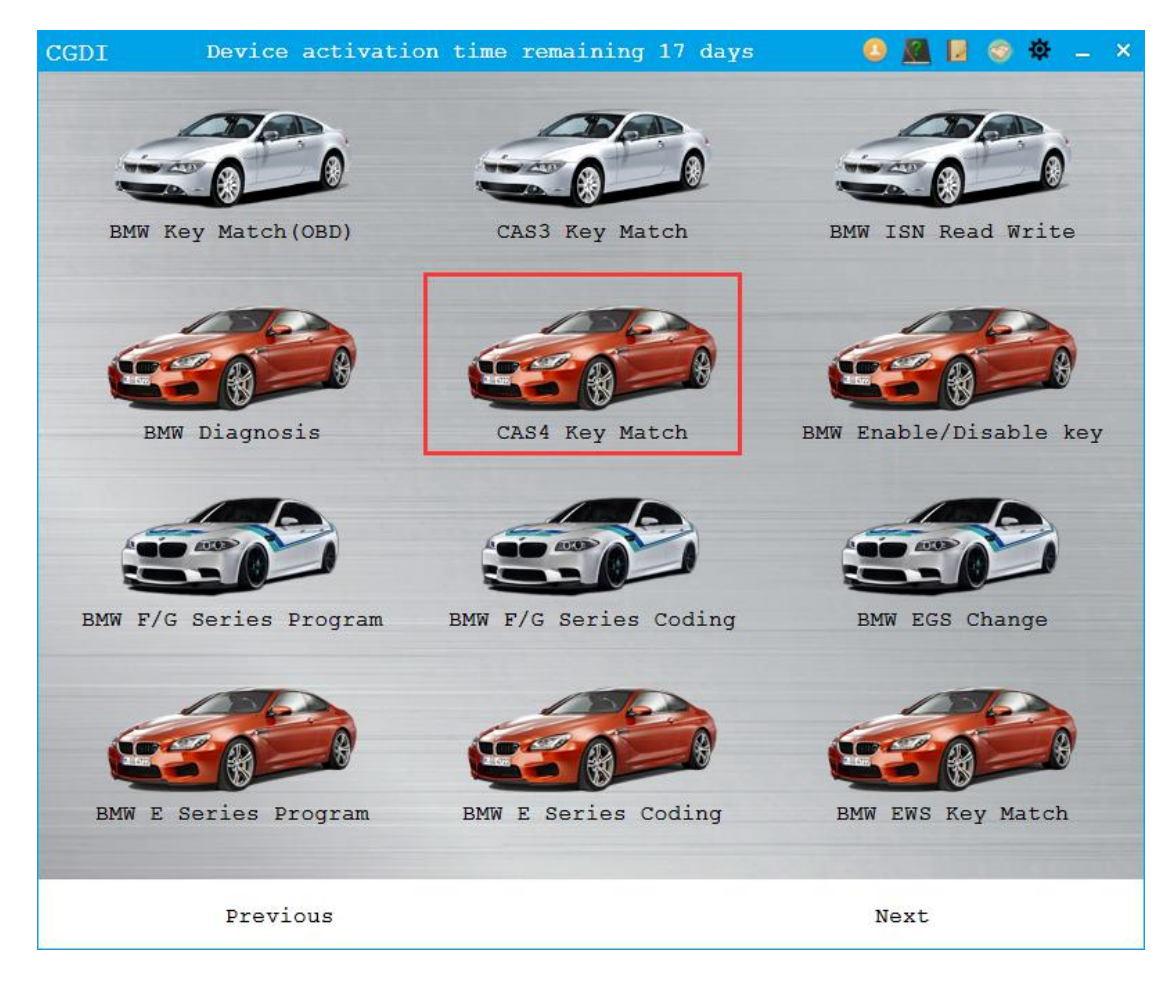

Click to load CAS data

| BMW CAS4 Key                                 | Macth   |                                                                                                    | ×                                |
|----------------------------------------------|---------|----------------------------------------------------------------------------------------------------|----------------------------------|
|                                              |         |                                                                                                    |                                  |
| Load Cas Da                                  | ata Cl  | neck Key Status Instructions                                                                                                    | 5                                |
|                                              |         |                                                                                                    |                                  |
| 打开                                           |         |                                                                                                    |                                  |
| $\leftarrow \rightarrow - \uparrow$          | > 此电脑 > | 本地磁盘 (D:) > work > testData_check and change                                                                                                    |                                  |
| 组织 ▼ 新建文(                                    | 件夹      |                                                                                                    |                                  |
| 三 桌面                                         | * ^     | 名称 ^                                                                                                    | 修                                |
| ↓ 下载                                         | *       | 😋 0M23S EEPROM 原始数据(New).bin                                                                                                    |                                  |
| 国文档                                          |         |                                                                                                    | 20                               |
| E ×14                                        | A       | 🖙 1.bin                                                                                                    | 20                               |
|                                              | *       |                                                                                                    | 20<br>20<br>20                   |
| Ⅲ 图片<br>IIIIIIIIIIIIIIIIIIIIIIIIIIIIIIIIIIII | *       | <ul> <li>1.bin</li> <li>1L15Y-0123(33)EEP(C410368_BMW) 111.BIN</li> <li>1L15Y-0123(33)EEP_Radio(C410368_BMW).bin</li> </ul>                                                                                                    | 20<br>20<br>20<br>20             |
| ■ 又归<br>■ 图片<br>■ testData                   | *<br>*  | <ul> <li>4.bin</li> <li>1L15Y-0123(33)EEP(C410368_BMW) 111.BIN</li> <li>1L15Y-0123(33)EEP_Radio(C410368_BMW).bin</li> <li>1L15Y-0123(33)改1EEP(C410368_BMW).BIN</li> </ul>                                                             | 20<br>20<br>20<br>20<br>20       |
| ■ 文1日<br>■ 图片<br>testData<br>testData_che    | *<br>*  | <ul> <li>CG 1.bin</li> <li>CG 1L15Y-0123(33)EEP(C410368_BMW) 111.BIN</li> <li>CG 1L15Y-0123(33)EEP_Radio(C410368_BMW).bin</li> <li>CG 1L15Y-0123(33)改1EEP(C410368_BMW).BIN</li> <li>CG 1L15Y-0123(33)改EEP(C410368_BMW).BIN</li> </ul> | 20<br>20<br>20<br>20<br>20<br>20 |

Display key information, click unused key number to operate.

Select an unused key, then click to Generate dealer's Key" button, follow tips to input

| ISN, | then | click | "next" | button. |
|------|------|-------|--------|---------|
|------|------|-------|--------|---------|

| BMW CAS4   | Key Macth        | Function version:0004          | _ ×        |
|------------|------------------|--------------------------------|------------|
| VIN:LBVFP3 | 3908BSE45653     | CAS Version: CAS4              |            |
| Key Number | r Key ID         | Key Status                     |            |
| O Keyl     | 319BC832         | Used                           |            |
| ⊖ Key2     | 69B8C832         | Used                           |            |
| ⊙ Кеу3     | FFFFFFFF         | Unuse                          |            |
| ⊙ Кеу4     | FFFFFFFF         | Unuse                          |            |
| 🔿 Кеу5     | FFFFFFFF         | Unuse                          |            |
| 🔿 Кеуб     | FFFFFFFF         | Unuse                          |            |
| 🔿 Кеу7     | FFFFFFFF         | Unuse                          |            |
| О Кеу8     | FFFFFFFF         | Unuse                          |            |
| О Кеу9     | FFFFFFFF         | Unuse                          |            |
| O Key10    | FFFFFFFF         | Unuse                          |            |
| ISN 281955 | 567A97C2343B2EF1 | 7E38F8E6D3A                    |            |
| Gen        | erate dealer k   | ey Check Key Status Read Worki | ng Key ISN |

To generate dealer's key, CAS 4+ requires inputting ISN according to tips.
| BMW CAS4  | Key Macth                                          | Function version:0004                                                                | _ ×        |
|-----------|----------------------------------------------------|--------------------------------------------------------------------------------------|------------|
| VIN:LBV5S | 1100GSK80390                                       | CAS Version: CAS4+                                                                   |            |
| Key Numbe | r Key ID                                           | Key Status                                                                           |            |
| 🔿 Кеу1    | C2A32035                                           | Used                                                                                 |            |
| ⊖ Key2    | B0A32035                                           | Used                                                                                 |            |
| ⊙ Кеу3    | BMW CAS4 Key                                       | Macth                                                                                | ×          |
| ⊖ Key4    | CAS4 encryption<br>please select t<br>Read Working | n version key matching need to enter engine ISN,<br>the way of input ISN code<br>Key |            |
| 🔾 Кеу5    | 🔿 Engine data :                                    | is ready, the next step is to load the engine da                                     | ta         |
| 🔿 Кеуб    | O Manually inpu                                    | ut known ISN                                                                         |            |
| О Кеу7    |                                                    |                                                                                      |            |
| ⊛ Key8    |                                                    | Nex                                                                                  | t          |
| 🔾 Кеу9    | FFFFFFFF                                           | Unuse                                                                                |            |
| 🔿 Key10   | FFFFFFFF                                           | Unuse                                                                                |            |
| ISN       |                                                    |                                                                                      |            |
| Ger       | nerate dealer (                                    | key Check Key Status Read Worki                                                      | ng Key ISN |

### Take successful reading car key for an example.

| BMW CAS4 K  | ey Macth     | Function version:0004                      | _ × |
|-------------|--------------|--------------------------------------------|-----|
| VIN:LBVFP39 | 08BSE45653   | CAS Version: CAS4                          |     |
| Key Number  | Key ID       | Key Status                                 |     |
| 🔿 Кеуl      | 319BC832     | Used                                       |     |
| О Кеу2      | 69B8C832     | Used                                       |     |
| ⊙ Кеу3      | FFFFFFF      | Unuse                                      |     |
| 🔿 Кеу4      | FFFFFFFF     | Prompt X                                   |     |
| 🔿 Кеу5      | FFFFFFFF     | pls put key into the CGDI programmer coil. |     |
| 🔿 Кеуб      | FFFFFFF      | -                                          |     |
| ⊖ Кеу7      | FFFFFFFF     |                                            |     |
| ○ Кеу8      | FFFFFFF      | Unuse                                      |     |
| 🔿 Кеу9      | FFFFFFFF     | Unuse                                      |     |
| O Key10     | FFFFFFFF     | Unuse                                      |     |
| ISN 2B19556 | 7A97C2343B2E | F17E38F8E6D3A                              |     |
| Gener       | cate dealer  | key Check Key Status Read Working Key ISN  |     |

#### 8.2 Check Key Status

| BMW CAS4 Key Mact | th               |       | _ ×               |
|-------------------|------------------|-------|-------------------|
|                   |                  | Error | X<br>Io key found |
| Load Cas Data     | Check Key Status |       | 确定                |

#### 8.3 Instructions

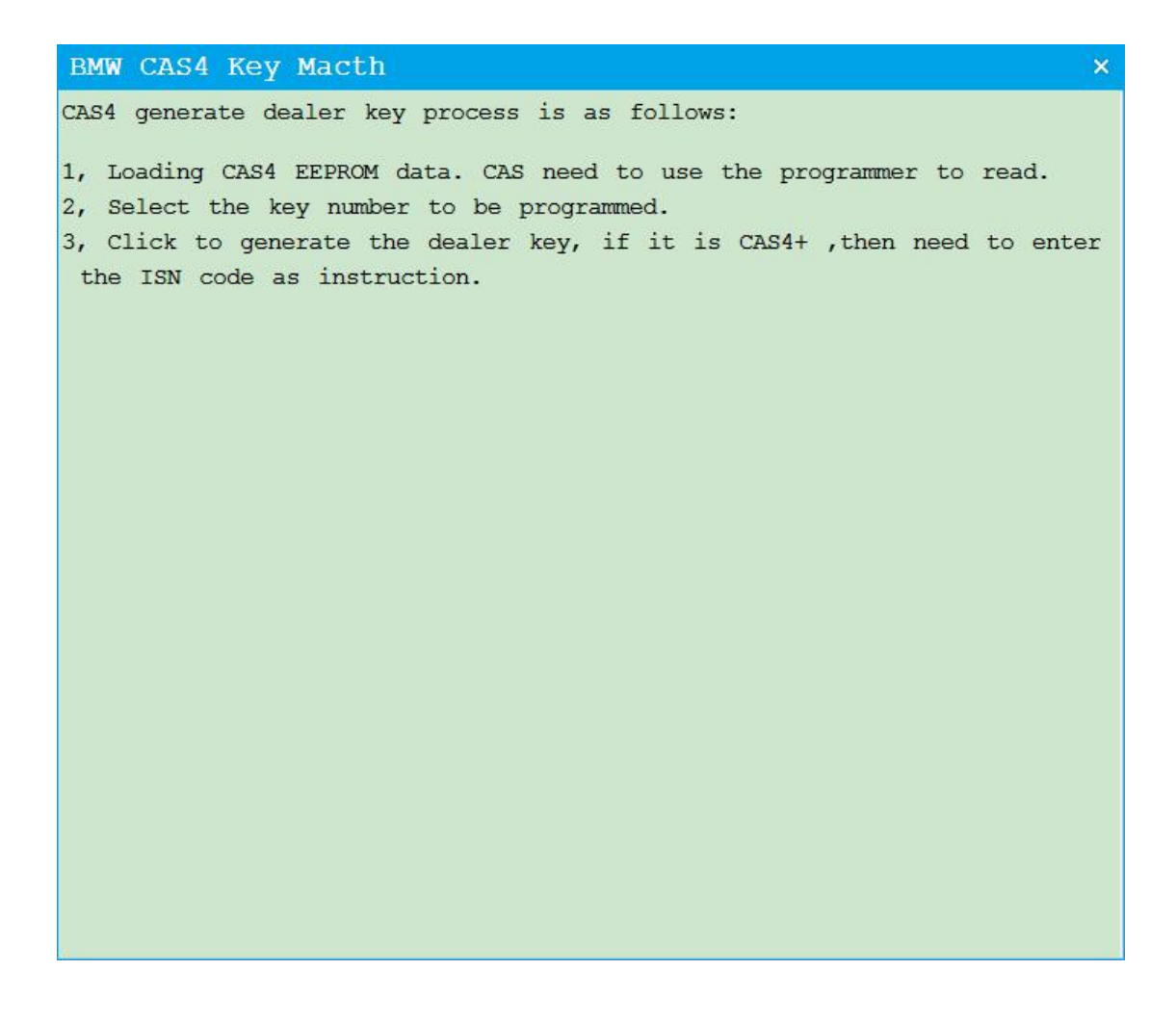

## 9. BMW Enable / Disable Key

### 9.1 Display Key Information

| BMW       | Enable/Disable key         | 7 Fe                  | ature version:0                                           | 001 _ ×     |
|-----------|----------------------------|-----------------------|-----------------------------------------------------------|-------------|
|           | VIN:<br>Car Series:        |                       | Current Key:                                              |             |
| Pos.<br>O | ition Type<br>Key1<br>Key2 | Status                | OBD is connecting<br>OBD KWP-CAN 500kb<br>on successfully | ps connecti |
| •         | Ke BMW Enable/Disabl       | le key<br>rtically in | the key sensing a                                         | ×           |
| 0         | of the direction           | n column              |                                                           |             |
| 0         | Key/                       |                       |                                                           |             |
| 0         | Кеу8<br>Кеу9               |                       |                                                           |             |
| 0         | Key10                      |                       |                                                           | 9           |
|           | Display Key<br>Information | Disable Th            | ne Key Enab                                               | le The Key  |

#### 9.2 BMW Enable / Disable Key

Select key to enable / disable

| BMW | Enable           | e/Disable      | key Fe            | ature  | version:0001                        | _ ×   |
|-----|------------------|----------------|-------------------|--------|-------------------------------------|-------|
|     |                  | VIN: WBAI      | IA1106DJ152982    | Cu     | rrent Key: None                     |       |
|     | Car S            | eries:F s      | eries             |        |                                     |       |
| Pos | sition<br>Key1   | Type<br>Used   | Status<br>Enabled | OBD is | s connecting<br>NP-CAN 500kbps conr | necti |
| 0   | Key2             | Used           | Enabled           | on suc | ccessfully                          |       |
| 0   | Кеу3             | Unused         | Enabled           |        |                                     |       |
| 0   | Key4             | Unused         | Enabled           |        |                                     |       |
| 0   | Key5             | Unused         | Enabled           |        |                                     |       |
| 0   | Key6             | Unused         | Enabled           |        |                                     |       |
| 0   | Key7             | Unused         | Enabled           |        |                                     |       |
| 0   | Key8             | Unused         | Enabled           |        |                                     |       |
| 0   | Key9             | Unused         | Enabled           |        |                                     |       |
| 0   | Key10            | Unused         | Enabled           |        |                                     |       |
|     | Displa<br>Inform | y Key<br>ation | Disable Th        | ne Key | Enable The                          | Key   |

## **10. BMW F Series Program**

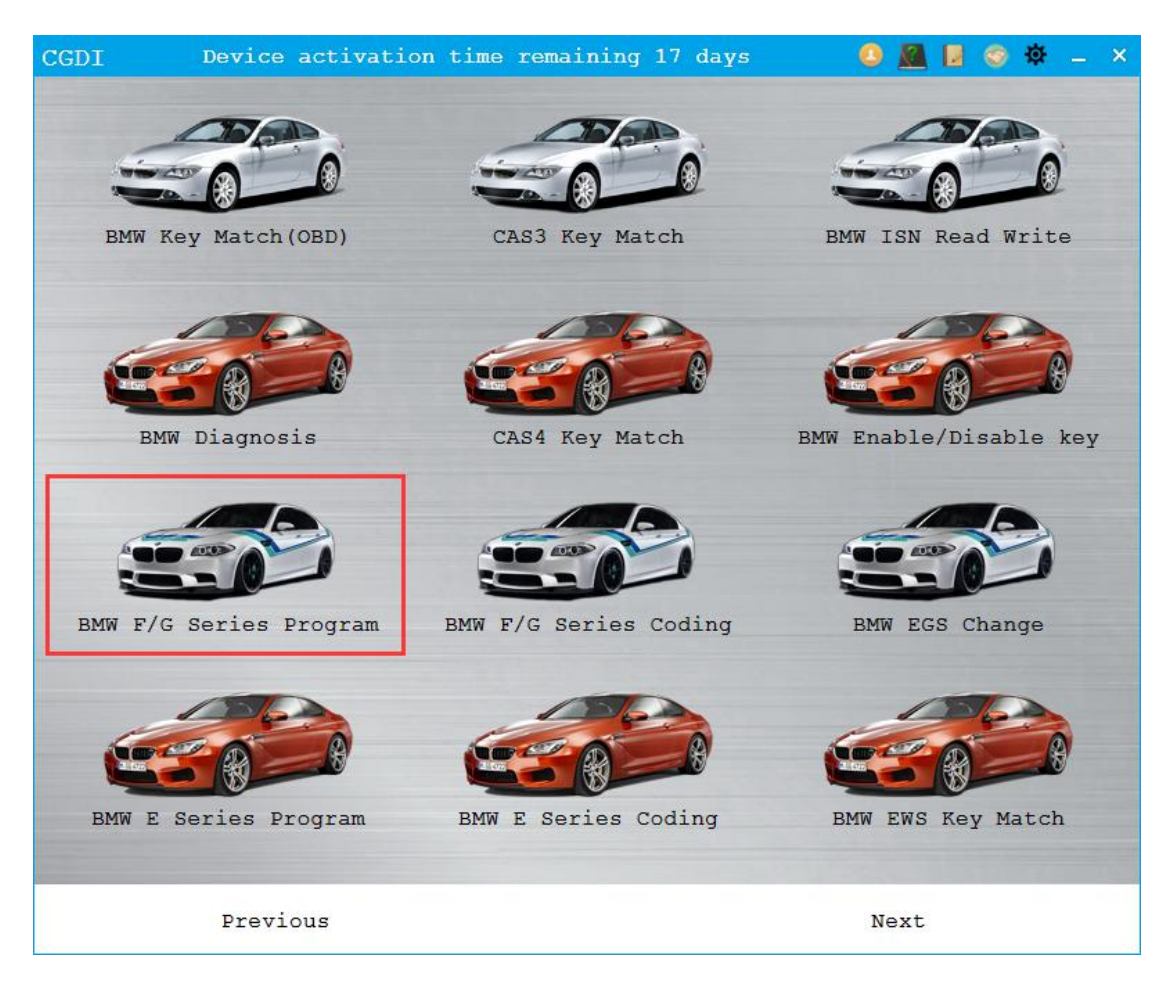

This function requires Internet to use.

| BMW F Seri                                 | les Program                            | Feature v    | ersio  | on:0008 | _ ×           |
|--------------------------------------------|----------------------------------------|--------------|--------|---------|---------------|
| VIN: WBA1A1                                | .106DJ152982                           | Car Seri     | ies: F | 020     |               |
| Number                                     | ECU Name                               |              | ECU A  | ddress  | 1             |
| <b>۱</b>                                   | FEM GW                                 |              | 10     |         |               |
| * 2                                        | FEM BODY                               |              | 40     |         |               |
|                                            |                                        |              |        |         | Read ECU Info |
|                                            |                                        |              |        |         | Begin Program |
|                                            |                                        |              |        |         | Advanced Mode |
| OBD is conn                                | ecting                                 |              |        |         | 2             |
| OBD KWP-CAN<br>Reading data<br>Read data s | 500kbps connection<br>a<br>uccessfully | successfully | Ŷ      |         |               |
|                                            |                                        |              |        |         | Initial ECU   |

## 10.1 Programming

Click and pull down, then choose ECU to start programming.

| BMW F Ser:  | ies Program        | Feature    | version:0008 |   | _ ×           |
|-------------|--------------------|------------|--------------|---|---------------|
| VIN: WBA1A1 | 106DJ152982        | Car Se     | ries: F020   |   |               |
| Number      | ECU Name           |            | ECU Address  |   | 1             |
| 1           | FEM GW             |            | 10           | - |               |
| * 2         | FEM BODY           |            | 40           |   |               |
|             | HWEL_00000792_000  | 004_007    |              |   | Read ECU Info |
|             | HWAP_00000F26_255  | 255_255    |              |   | Stan 1        |
|             | HWAP_00000F2B_255  | 255_255    |              |   | 5             |
|             | HWAP_00000F2C_255  | 5_255_255  |              |   | 505           |
|             | HWAP_00000F2D_255  | 255_255    |              |   | Zans          |
|             | HWAP_00000F2E_255  | 255_255    |              |   | Begin Program |
|             | HWAP_00000F30_255  | 5_255_255  |              |   |               |
|             | HWAP_00000F32_255  | 255_255    |              |   |               |
|             | HWAP_00001263_255  | 255_255    |              |   |               |
|             | BTLD_00001556_003  | 3_102_030  |              |   |               |
|             | SWFL_0000155E_018  | _120_010   |              |   |               |
|             | SMET. 0000155E 000 | 003 029    |              | 1 | Advanced Mode |
| OBD is conn | ecting             |            |              |   | $\sim$        |
| OBD KWP-CAN | 500kbps connection | successful | lv           |   | (m.           |
| Reading dat | a                  |            | -1           |   | ((0))         |
| Read data s | uccessfully        |            |              |   | $\overline{}$ |
|             |                    |            |              |   | Initial ECU   |

© Start programming

Select programming file, directly click "ok" in general.

| BMW F Series Program Fea                           | ature version:0008 _                                                                            | × |
|----------------------------------------------------|-------------------------------------------------------------------------------------------------|---|
| VIN: WBA1A1106DJ152982                             | Car Series: F020                                                                                |   |
| Number ECU Name                                    | ECU Address                                                                                     |   |
| 1 FEM GW BMW F Series                              | Program _ X                                                                                     |   |
| <pre></pre>                                        | on<br>556_003_102_030<br>55F_000_003_029<br>55E_018_120_010<br>794_018_070_003<br>Begin Program |   |
| Read data successful                               | OK                                                                                              |   |
| car battery voltage:                               | (m)                                                                                             |   |
| Getting a list of programming files<br>be patient. | es from the server, please                                                                      |   |
|                                                    | Initial ECU                                                                                     |   |

#### $\ensuremath{\textcircled{}}$ Whether to choose to modify the frame number

| BMW F Se                                           | ries Program                                                                                                    | Feature version:0008                                                                                        | _ ×               |
|----------------------------------------------------|----------------------------------------------------------------------------------------------------|----------------------------------------------------------------------------------------------------|-------------------|
| VIN: WBA1                                          | A1106DJ152982                                                                                                    | Car Series: F020                                                                                            |                   |
| Number                                             | ECU Name                                                                                                    | ECU Address                                                                                                 | 1                 |
| <sup>▶</sup> 1<br>▼ 2                              | FEM GW<br>FEM BODY<br>HWEL_00000792_<br>HWAP 00000F26                                                                 | 10<br>40<br>000_004_007<br>255 255 255                                                                      | Read ECU Info     |
|                                                    | H BMW F Series<br>H Please confi<br>Correct, plea<br>H VIN is not c<br>H VIN: WBA1A1100<br>H<br>B                     | Program<br>rm whether the following VIN is<br>ase modify it in below text box<br>orrect.<br>6DJ152982<br>OK | if<br>gin Program |
| car batter<br>Getting a<br>be patier<br>Downloadin | SWFL_0000155E<br>SWFL_0000155F<br>SWFT_000155F<br>Sy voltage12.05V<br>list of programmin<br>at.<br>g files from the s | 018_120_010<br>non nos nos<br>ng files from the server, please<br>server, please be patient                 | Advanced Mode     |
|                                                    |                                                                                                    | E.                                                                                                    | Initial ECU       |

#### © Finish programming

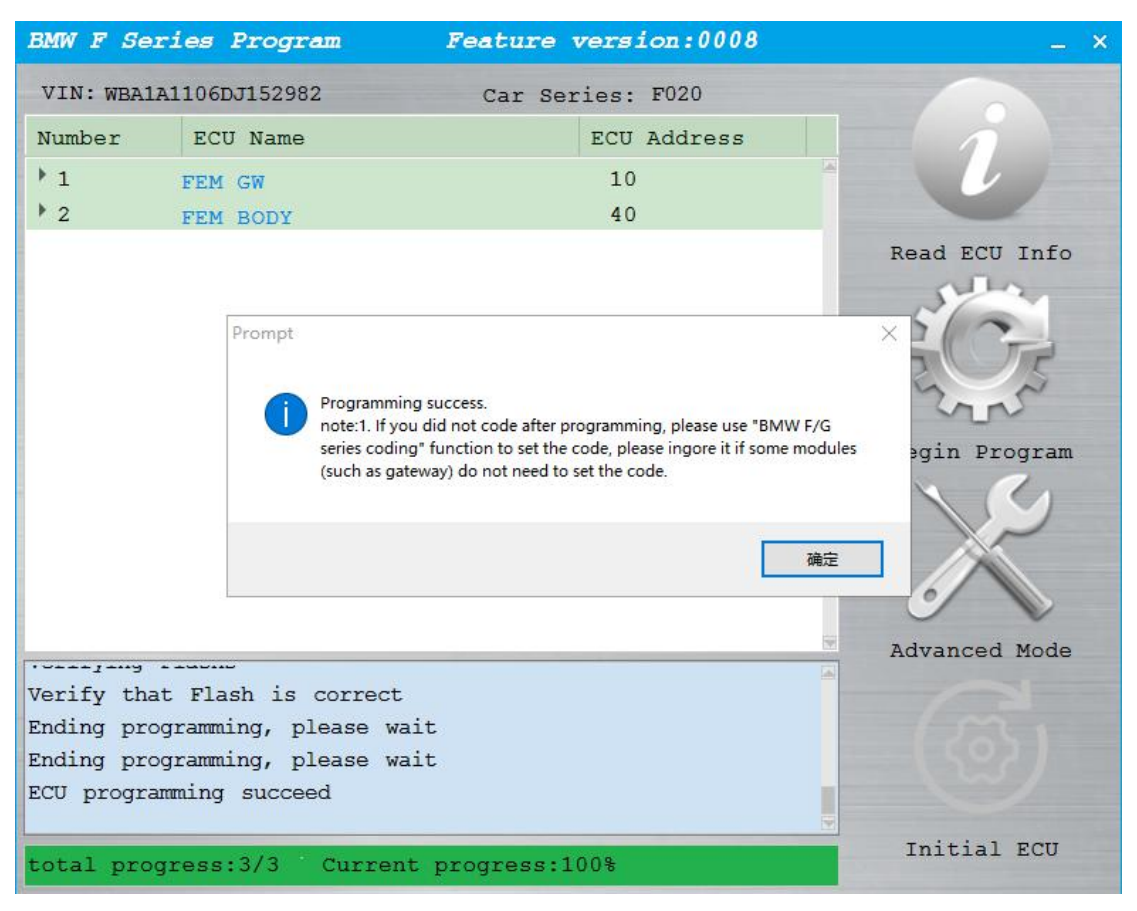

## **11. BMW F Series Coding**

#### **11.1 Function Introduction**

- © Read ECU Info
- Backup Coding
- © Coding
- © Restore Coding
- O Modify VO Code
- © Refresh hiding

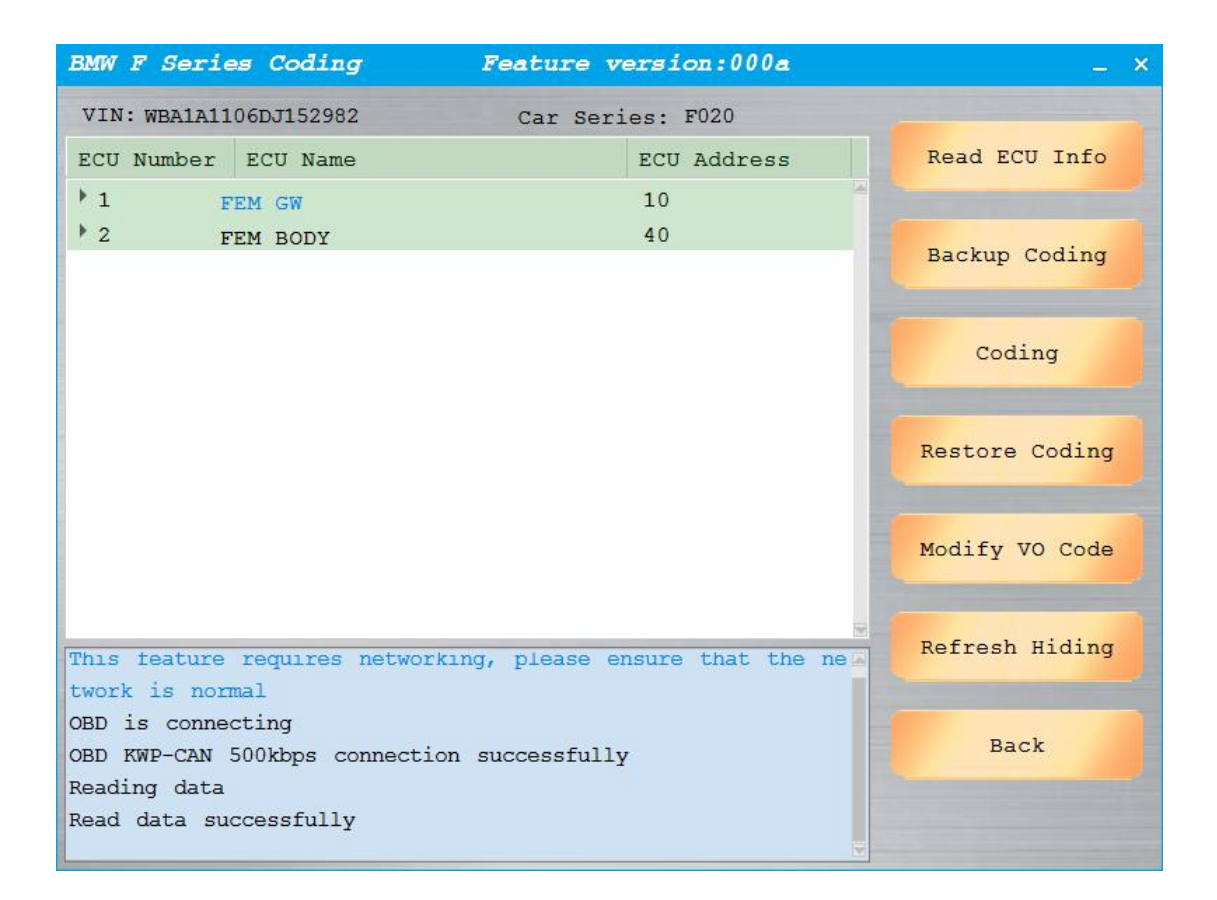

#### 11.2 How to Use

O Directly click "Read ECU Info" button, other functions need to select one of ECU

in list, then click function you want to use.

◎ BMW F series programming requires Internet connection.

#### **11.3 Function Paradigm**

© Backup coding

| BMW F Series Coding        | Feature version:000a                | _ ×            |
|----------------------------|-------------------------------------|----------------|
| VIN: WBA1A1106DJ152982     | Car Series: F020                    |                |
| ECU Number ECU Name        | ECU Address                         | Read ECU Info  |
| 1 FEM GW                   | 10                                  |                |
| 2 FEM BODY                 | 40                                  | Backup Coding  |
|                            |                                     |                |
|                            |                                     | Cading         |
|                            |                                     | Coaring        |
|                            |                                     |                |
|                            |                                     | Restore Coding |
|                            |                                     | -              |
|                            |                                     | Modify VO Code |
|                            |                                     |                |
| This teature requires net  | working, please ensure that the new | Refresh Hiding |
| twork is normal            | sering, produc choard and and he    |                |
| OBD is connecting          |                                     | Back           |
| OBD KWP-CAN 500kbps connec | ction successfully                  | Duck           |
| Read data successfully     |                                     |                |
|                            |                                     |                |

#### © Coding

Select ECU that requires coding, the device will display current vehicle battery

| BMW F S                                        | eries Coaing                                                       | Feature version:000a               | _ ×            |
|------------------------------------------------|--------------------------------------------------------------------|------------------------------------|----------------|
| VIN: WBA                                       | A1A1106DJ152982                                                    | Car Series: F020                   | _              |
| ECU Num                                        | ber ECU Name                                                       | ECU Address                        | Read ECU Info  |
| 1                                              | FEM GW                                                             | 10                                 |                |
| * 2                                            | FEM_BODY                                                           | 40                                 | Backup Coding  |
|                                                |                                                                    |                                    | Backup couring |
|                                                |                                                                    | Prompt                             | Coding         |
|                                                |                                                                    | Whether to backup coding data      | Restore Coding |
|                                                |                                                                    | 是(Y) 否(N)                          | Modify VO Code |
| GDI\UserI<br>FD_000007                         | Data\WBA1A1106DJ15<br>794_017_068_021.nd                           | 2982\2020-3-12-11-13-59 FEM_BODY_C | Refresh Hiding |
| Backup Co<br>This proc<br>wait pa<br>car batte | oding success<br>cess requires get<br>tiently<br>ery voltage11.89V | ting files from the server, pleas  | Back           |

voltage, and remind whether to backup coding data for restore.

## 12. BMW EGS Change (6HP and 8HP)

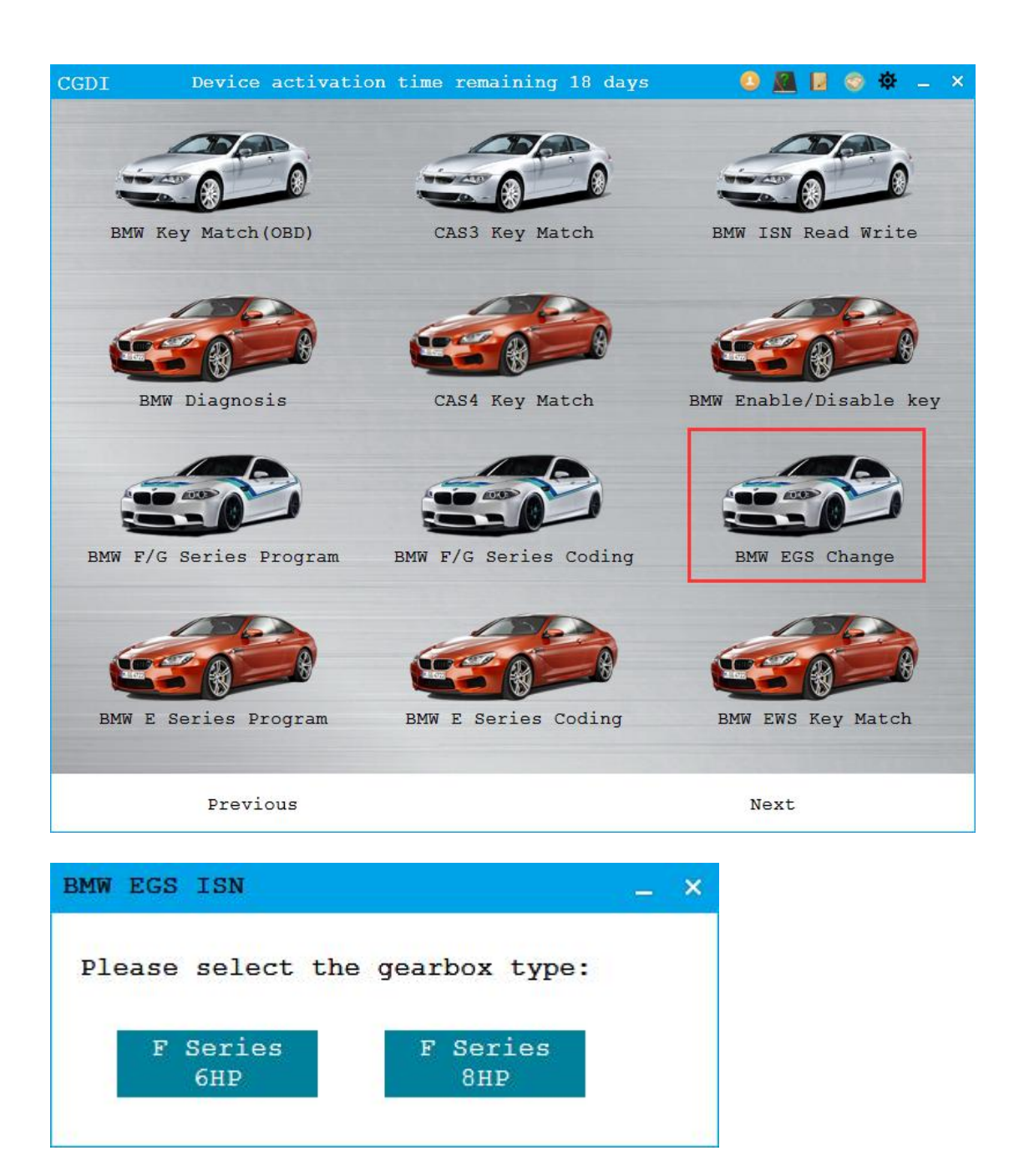

#### **12.1 8HP Gear Box Computer Clear Function**

CGDI can clear the ISN of 8HP (F and G series, don't support E series) automatic gear box. You can install back to the vehicle after removed totally. The ignition switch will synchronize new ISN automatically to EGS when ignited for the first time. Coding on EGS can be used normally. Please reuse programme function to programme EGS if error occurred.

The red box is SVK version information

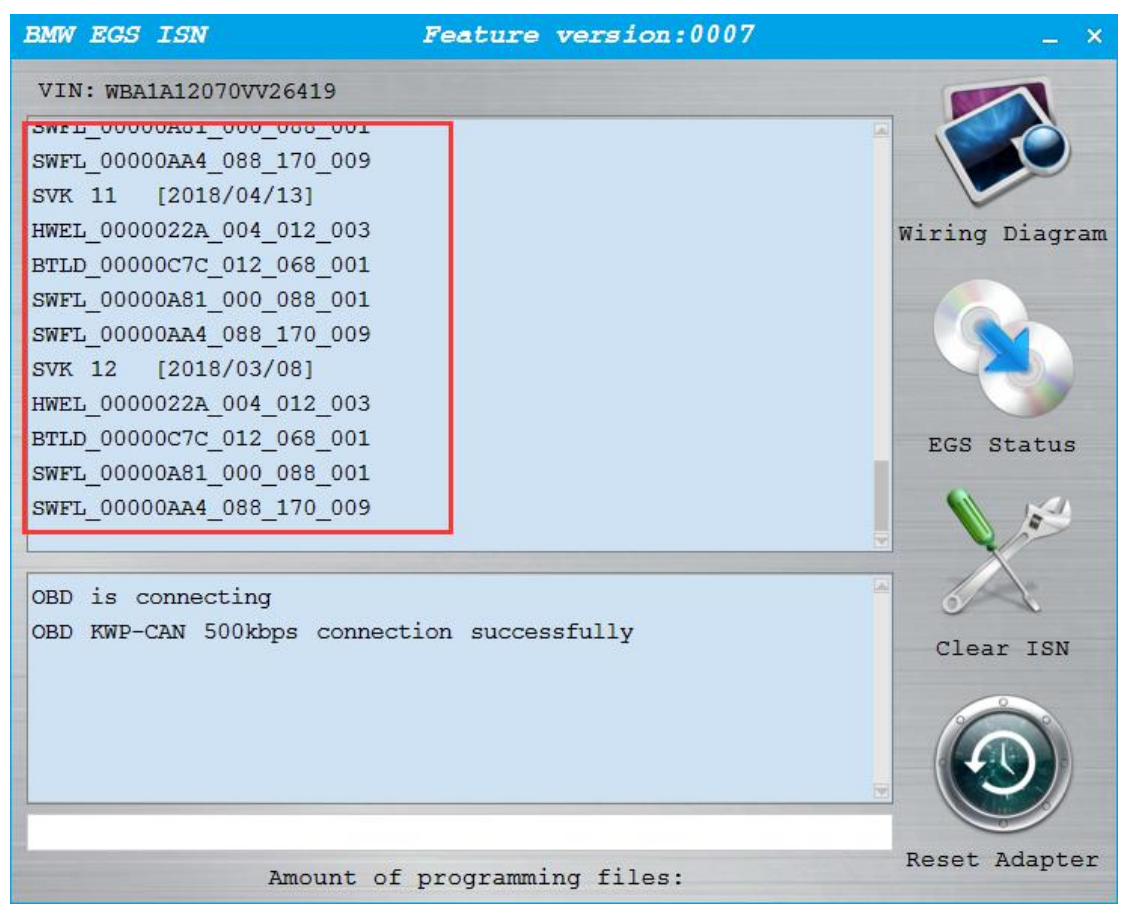

# 12.1.1 EGS wiring diagram, EGS status, clear ISN, reset adapter

| BMW EGS ISN                                                                                                    | Feature version:0007 | _ ×                                       |
|----------------------------------------------------------------------------------------------------|----------------------|-------------------------------------------|
| VIN: WBA1A12070VV26419<br>SWF1_00000AA4_088_170_009<br>SVK OF [2018/04/13]<br>HWEL_0000022A_004_012_003<br>BTLD_00000C7C_012_068_001<br>SWF1_00000AA4_088_170_009<br>SVK 10 [2018/03/08]<br>HWEL_0000022A_004_012_003<br>BTLD_00000C7C_012_068_001<br>SWF1_00000A81_000_088_001<br>SWF1_00000AA4_088_170_009<br>OBD is connecting<br>OBD is connecting<br>OBD KWP-CAN 500kbps conne | ction successfully   | Wiring Diagram<br>EGS Status<br>Clear ISN |
| Amount o                                                                                                    | f programming files: | Reset Adapter                             |

#### 12.1.2 Clear ISN

© Clear ISN

| BMW EGS ISN Feature version:0007                                                                                                    | _ ×             |
|----------------------------------------------------------------------------------------------------|-----------------|
| VIN: WBA1A12070VV26419<br>SWFL_00000A81_000_088_001<br>SWFL_00000AA4_088_170_009<br>SVK 11 [2018/04/13]<br>HWEL_0000022A_004_012_003<br>BTLD 00000C7C 012 068 001                                               | Wiring Diagram  |
| SWFL_00000A81_000_088_001         SWFL_00000AA4_Prompt         SVK 12 [2018         HWEL_0000022A         BTLD_00000C7C         SWFL_00000A81         SWFL_00000A81         SWFL_00000AA4         FLash 1s bein | ×<br>EGS Status |
| Erase Flash successfully<br>The ECU is being programmed<br>ECU programming succeed<br>Verifying Flashs<br>Verify that Flash is correct                                                                          | Clear ISN       |
| 100%                                                                                                    | Reset Adapter   |
| Amount of programming files: 2/2                                                                                                    | 2               |

- <sup>©</sup> Whether to change the car frame number
- © Programming process

Wait, programming and programming files amount

© Finish ISN remove

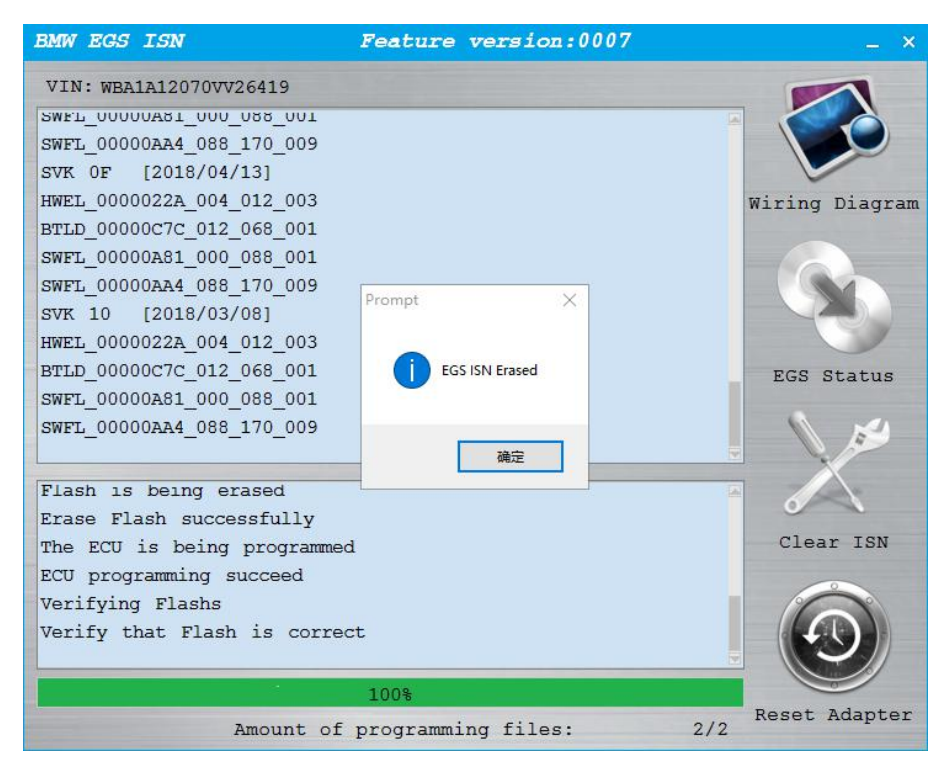

#### 12.1.3 Reset Adapter

◎ Follow tips to click "OK" button to finish reset adapter.

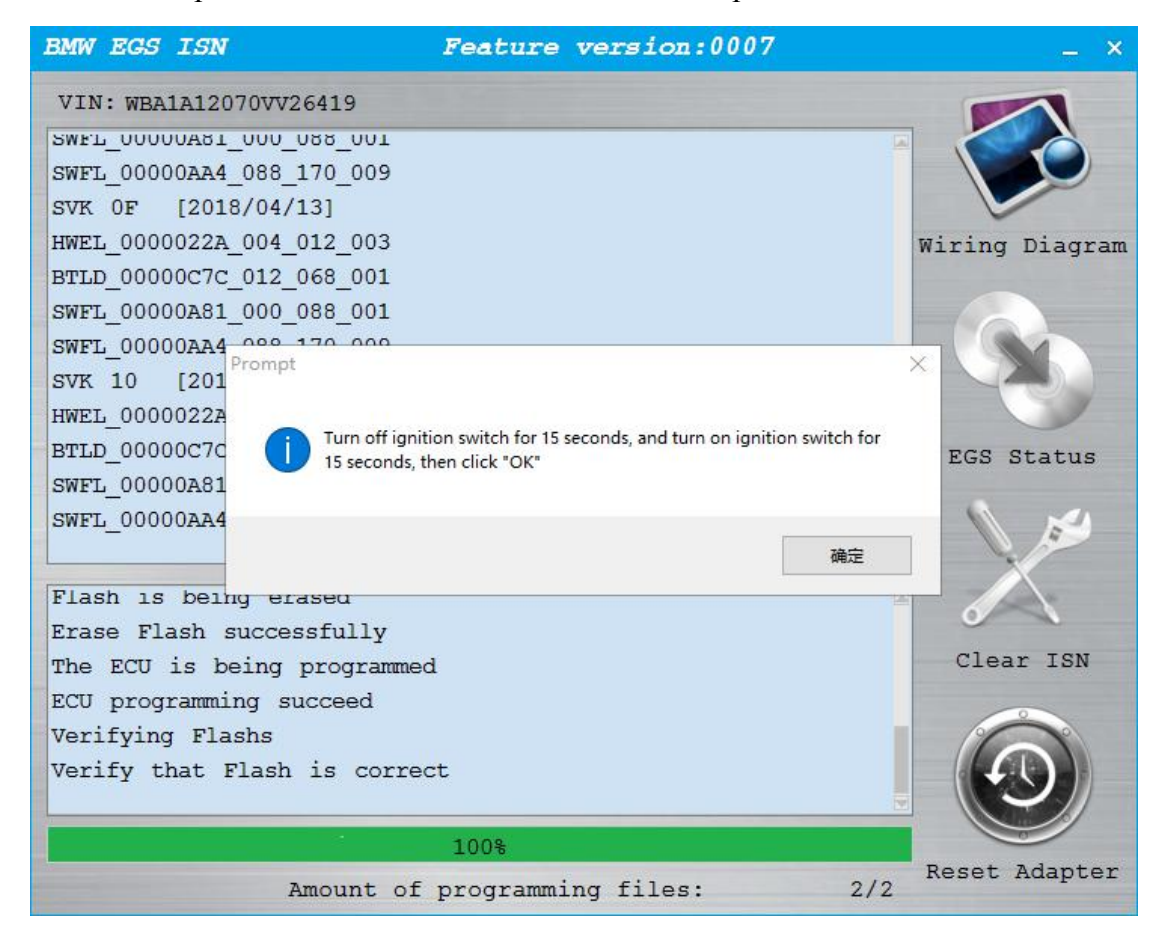

#### 12.2 EGS 6HP

◎ Backup data before use.

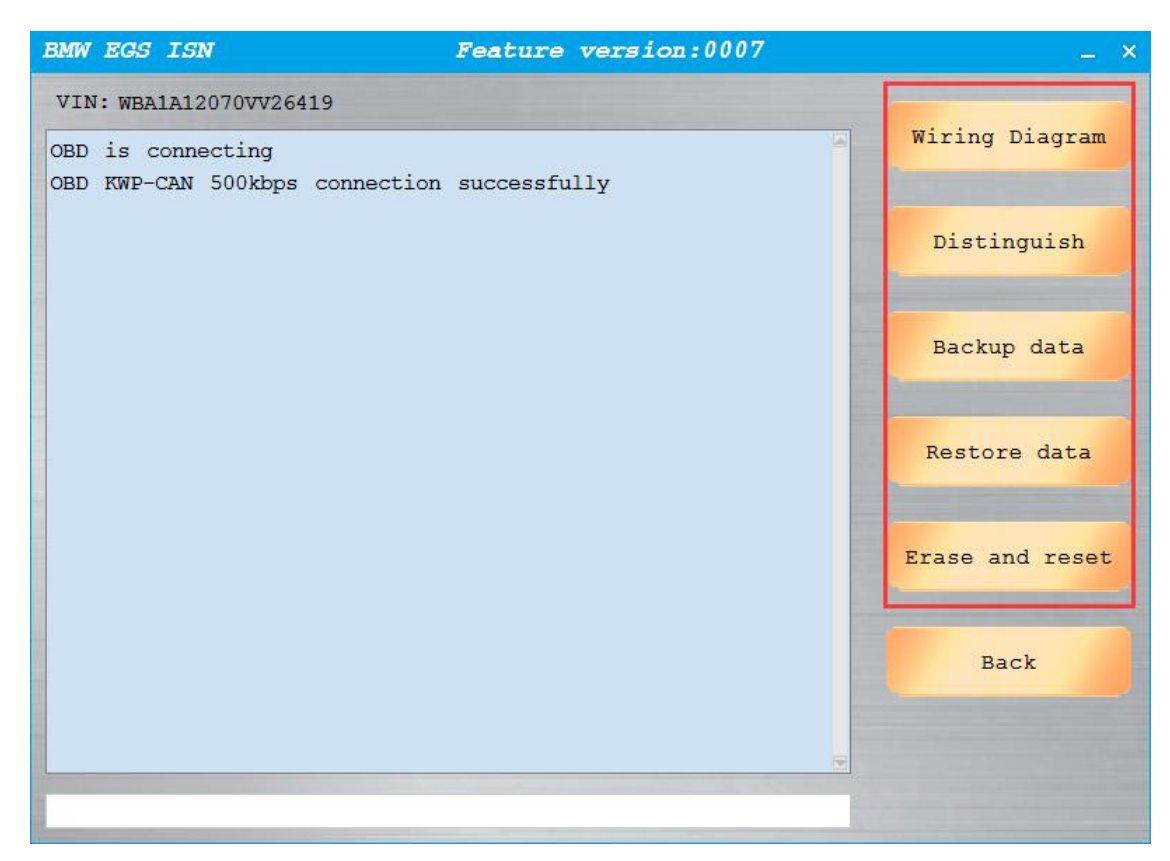

<sup>©</sup>Backup data before data store.

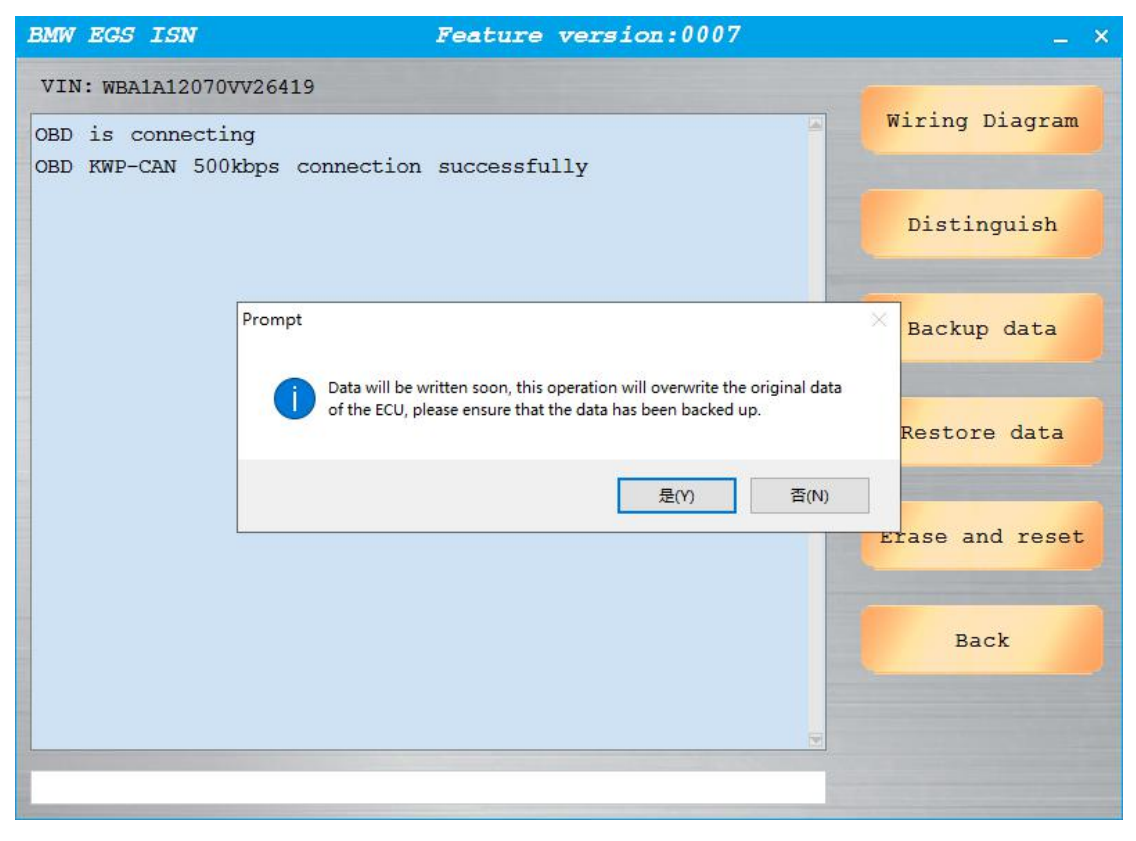

<sup>©</sup> Backup data before erasing and resetting.

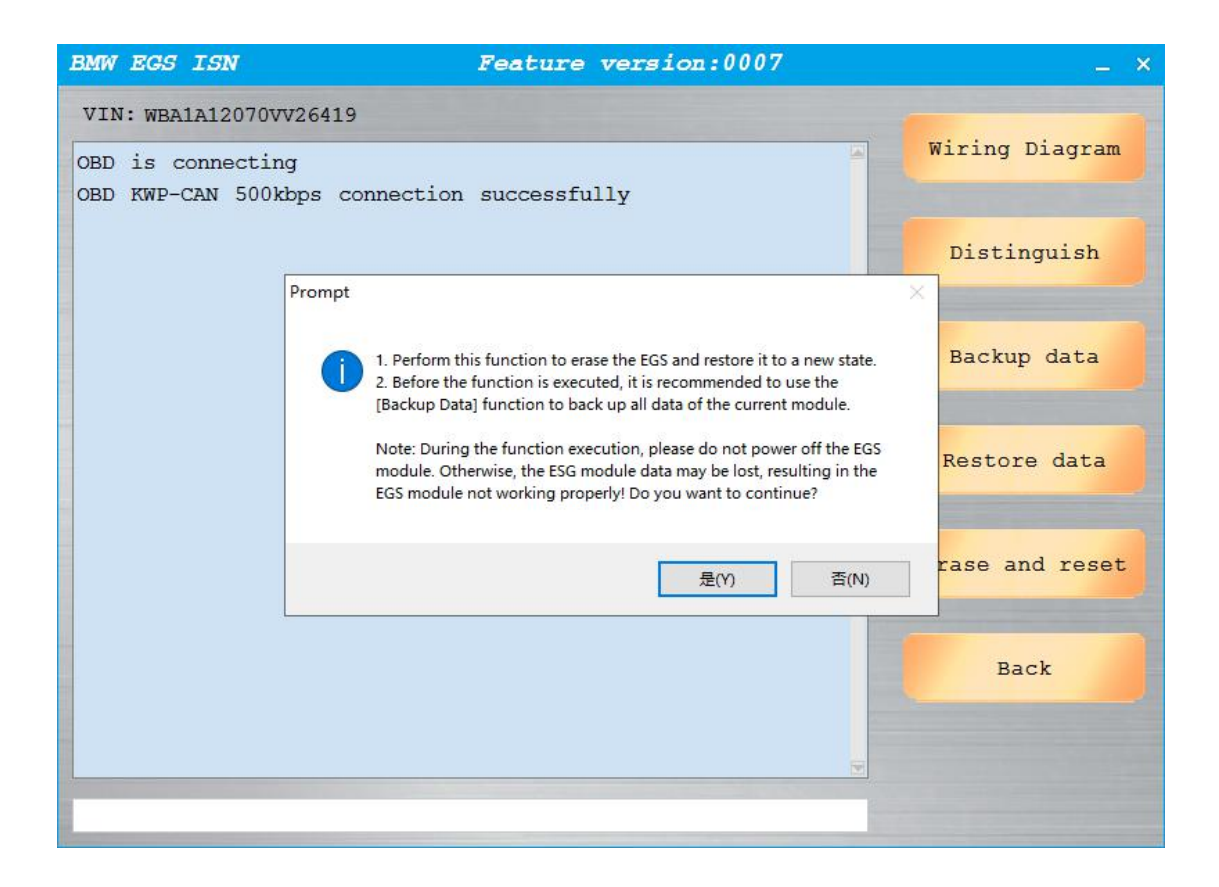

## 13. BMW E Series Program

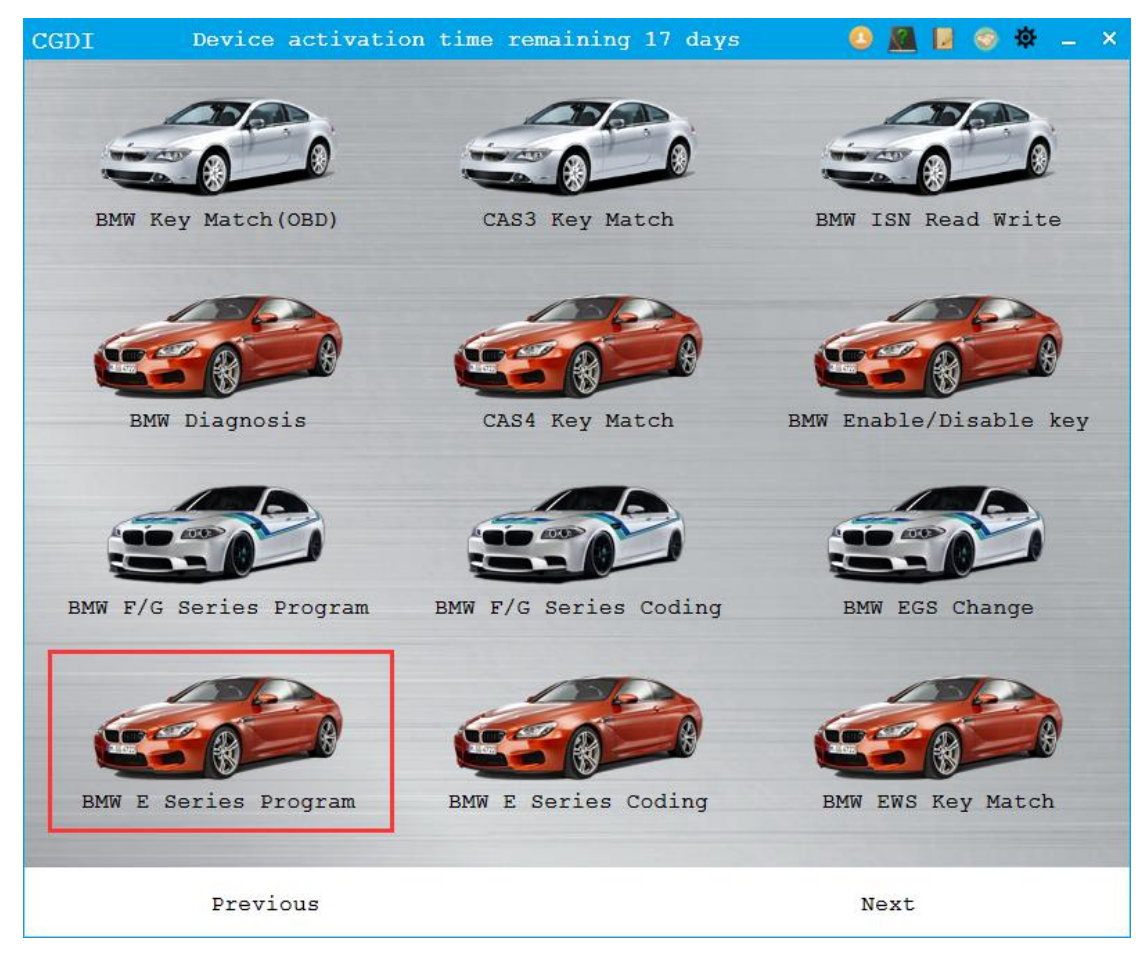

Click "Choose ECU" button for programming

|                                         | - ×       |
|-----------------------------------------|-----------|
| VIN: WBANA32060B353765 Car Series: E60  | -         |
| Address ECU Nombre Part Number Read ECU | info      |
| 00 KGM 6962952                          |           |
| 01 SGM 6975687                          |           |
| 40 CAS 9147215 Progra                   | m         |
|                                         |           |
| Advance<br>programm                     | ed<br>ing |
| Read inc                                | lex       |
| Back                                    |           |
| ORD is connecting                       |           |
| OBDII-KWP connection successfully       |           |
| Reading data                            |           |
| Read data successfully                  |           |
|                                         |           |

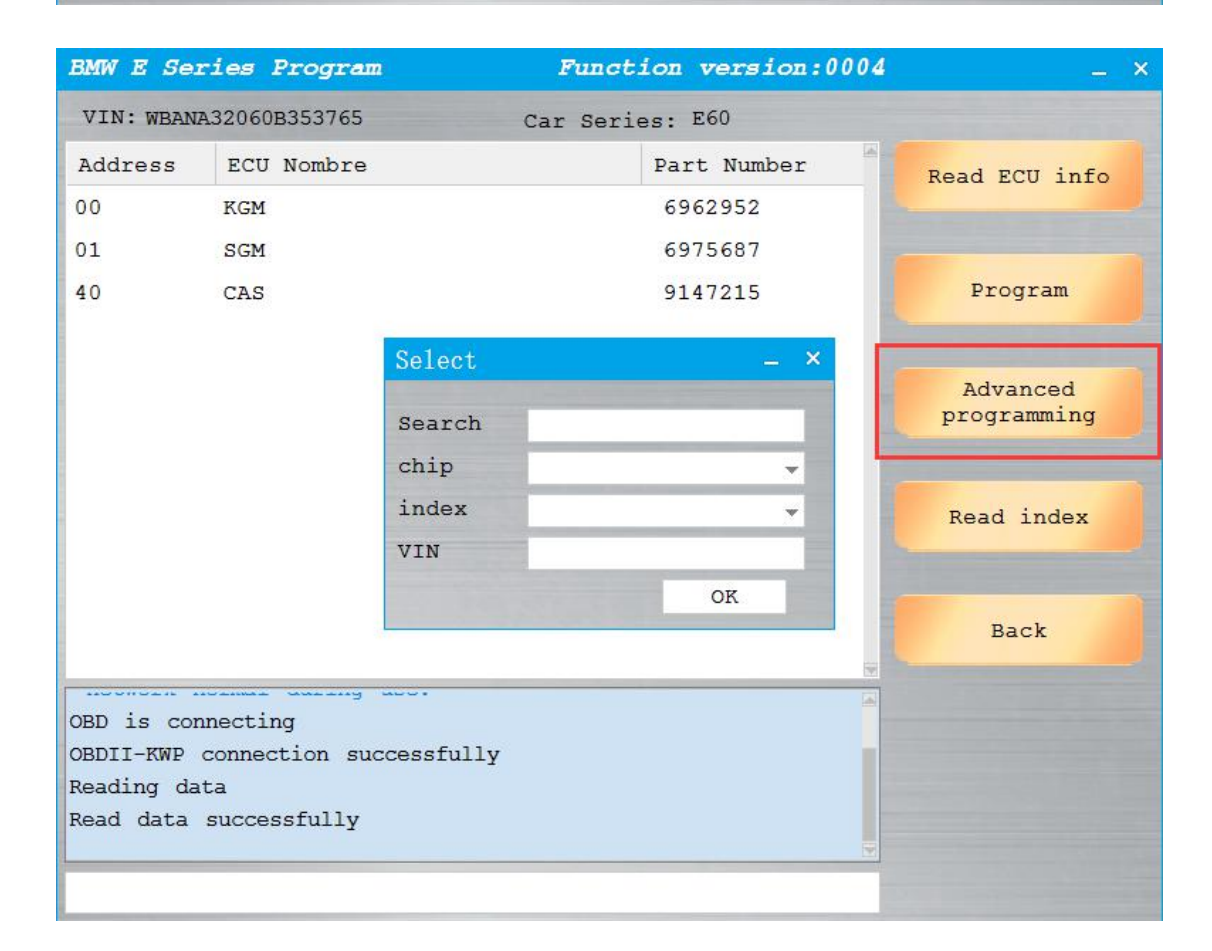

## 14. BMW E Series Coding

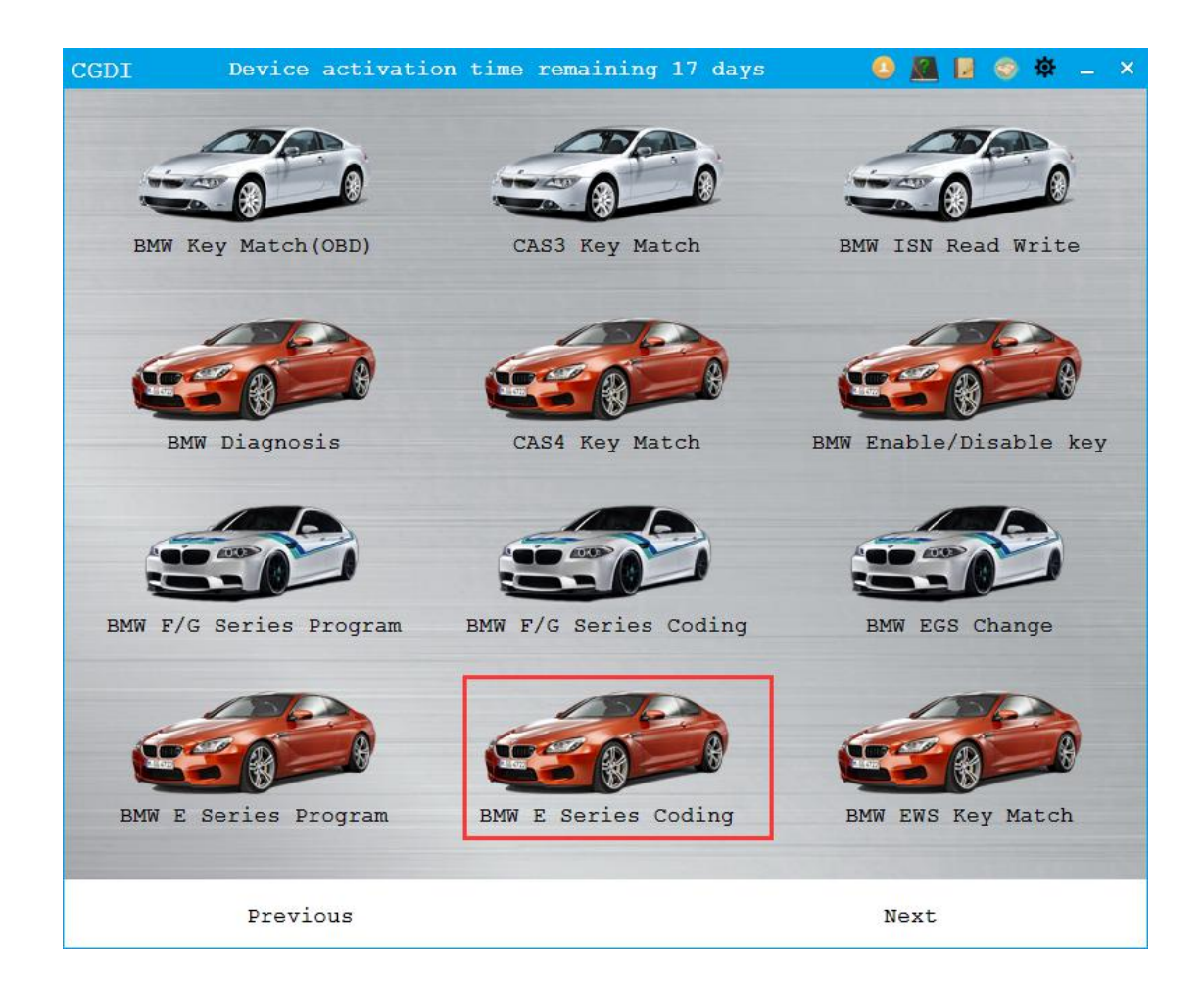

#### **14.1 Function Introduction**

- © Coding
- Backup Coding
- © Recover Coding
- O Alter VO Code
- © Refresh Hiding

#### 14.2 Use Ways and Examples

© Connect device and open software. Programming requires Internet, other functions need left button to select one ECU that you want in list.

#### © Coding

Select ECU that requires coding, display whether backup coding for restore.

| BMW E Series Coding            | Function version:0004 | _ ×            |
|--------------------------------|-----------------------|----------------|
| VIN: WBANA32060B353765         | Car Series: E60       |                |
| Coding                         | Address               | Coding         |
| CAS                            | 40                    |                |
| CID                            | 73                    |                |
| DSC                            | 29                    | Backup coding  |
| IHKA                           | 78                    |                |
| KBM                            | 72                    |                |
| KOMBI                          | 60                    | Restore Coding |
| LMA                            | 70                    |                |
| MASK                           | 63                    | Modify VO Code |
| MPM                            | 43                    |                |
| RLS                            | 45                    | -              |
| SBSL                           | a1                    | Refresh Hiding |
|                                | -1                    |                |
| Backup Coding success          |                       |                |
| Back up code successfully, ple | ase continue to code  | Back           |
| Seting Code                    |                       |                |
| South Southing Success         |                       |                |
|                                |                       |                |

© Backup Coding

| BMW E Series Coding            | Function version:0004            | _ ×            |
|--------------------------------|----------------------------------|----------------|
| VIN: WBANA32060B353765         | Car Series: E60                  |                |
| Coding                         | Address                          | Coding         |
| CAS                            | 40                               |                |
| CID                            | 73                               |                |
| DSC                            | 29                               | Backup coding  |
| IHKA                           | 78                               |                |
| KBM                            | 72                               |                |
| KOMBI                          | 60                               | Restore Coding |
| LMA                            | 70                               |                |
| MASK                           | 63                               | Modify VO Code |
| MPM                            | 43                               |                |
| RLS                            | 45                               | -              |
| SBSL                           | al                               | Refresh Hiding |
| CDCD                           | -2                               |                |
| Coding is being backed up      |                                  | 100 x 10       |
| Backup code file path is:C:\   | Program Files (x86)\Changguang\C | Back           |
| GDI\UserData\WBANA32060B353765 | 5\CAS\2020-3-13-10-16-9 CAS.txt  |                |
| Backup Coding success          |                                  |                |
|                                |                                  |                |
|                                |                                  |                |

#### © Refresh hiding

Existing item is green, target item is red.

| Refresh Hiding                                     | ×      |
|----------------------------------------------------|--------|
| Keyword:                                           | Search |
| - FAHRZEUGTYP                                      |        |
| MOTOR_ART(Current item: benzin_normal)             |        |
| benzin_direkt                                      |        |
| benzin_normal                                      |        |
| diesel_direkt                                      |        |
| TYP_LENKUNG(Current item: linkslenker)             |        |
| <pre></pre>                                        |        |
| <pre></pre>                                        |        |
| + BAUART (Current item: limousine)                 |        |
| H BAUREIHE (Current item: e60)                     |        |
| HOTOR_HUBRAUM (Current item: n51b30)               | 1      |
| HAENDERVARIANTE_BNDB (Current item: ece)           |        |
| <pre></pre>                                        |        |
| <pre></pre>                                        |        |
| <pre>H KLASSE_BATTERIE (Current item: 110ah)</pre> |        |
| Current item is green, target item is red          |        |
|                                                    |        |
| OK                                                 |        |

## 15. BMW EWS Key Match

| BMW EWS Key  | Matching | Feature  | versi | on:0003              |        | - × |
|--------------|----------|----------|-------|----------------------|--------|-----|
| VIN:         |          |          | Car:  | EWS1<br>EWS1<br>EWS2 |        |     |
| Key Position | Key Sta  | atus     |       | EWS3<br>EWS4         |        |     |
| O Keyl       |          |          | 8     |                      |        |     |
| O Key2       |          |          |       |                      |        |     |
| О Кеу3       |          |          |       |                      |        |     |
| О Кеу4       |          |          |       |                      |        |     |
| О Кеу5       |          |          |       |                      |        |     |
| 🔿 Кеуб       |          |          |       |                      |        |     |
| ⊙ кеу7       |          |          |       |                      |        |     |
| О Кеу8       |          |          |       |                      |        |     |
| О Кеу9       |          |          |       |                      |        |     |
| O Key10      |          |          |       |                      |        |     |
| Load Ke      | y Data   | Generate | Key   | Unlo                 | ck Key |     |

Choose type should click "Encrypt and Decrypt Key Data" button.

| BMW EWS Key   | Matching  | Feature  | versio             | on:0003           |         | _ × |
|---------------|-----------|----------|--------------------|-------------------|---------|-----|
| VIN: WBAHD610 | X0GK65988 |          | Car:               | EWS1              | •       |     |
| Key Position  | Key Sta   | tus      |                    |                   |         |     |
| O Keyl        | Used      |          | Reading<br>Read da | data<br>ata succe | ssfullv |     |
| O Key2        | Used      |          |                    |                   | -       |     |
| О Кеу3        | Used      |          |                    |                   |         |     |
| О Кеу4        | Used      |          |                    |                   |         |     |
| 🖲 Кеу5        | Unused    | -        |                    |                   |         |     |
| 🔿 Кеуб        | Unused    | l        |                    |                   |         |     |
| ⊖ Кеу7        | Unused    |          |                    |                   |         |     |
| О Кеу8        | Unused    | l        |                    |                   |         |     |
| ⊙ Кеу9        | Unused    | I        |                    |                   |         |     |
| ○ Key10       | Unused    | L        |                    |                   |         |     |
| Load Key      | y Data    | Generate | Кеу                | Unlo              | ock Key |     |

Select unused key number to generate dealer's key.

## 16. Maserati Mileage Check and Adjust

## 16.1 Read mileage, store data

| Maserati Mileage                                                                                                    | Feature                                 | version:0003 -   | × |
|----------------------------------------------------------------------------------------------------|-----------------------------------------|------------------|---|
| SupportCars: LEVANTE95320 (                                                                                                    | GHIBLI95160                             | QUARTOPORTE95160 |   |
| Kilometre: 958                                                                                                    | Mile:                                   | 595              |   |
| Mileage Info                                                                                                    | Adj                                     | ust Mileage      |   |
| OBD is connecting<br>OBD KWP-CAN 500kbps connections<br>Security authentication is<br>Safety certification succe<br>Reading data<br>Read data successfully | ection succe<br>s in progre<br>essfully | essfully<br>ess  |   |
|                                                                                                    | -                                       |                  |   |

#### 16.2 Adjust mileage, input mileage value

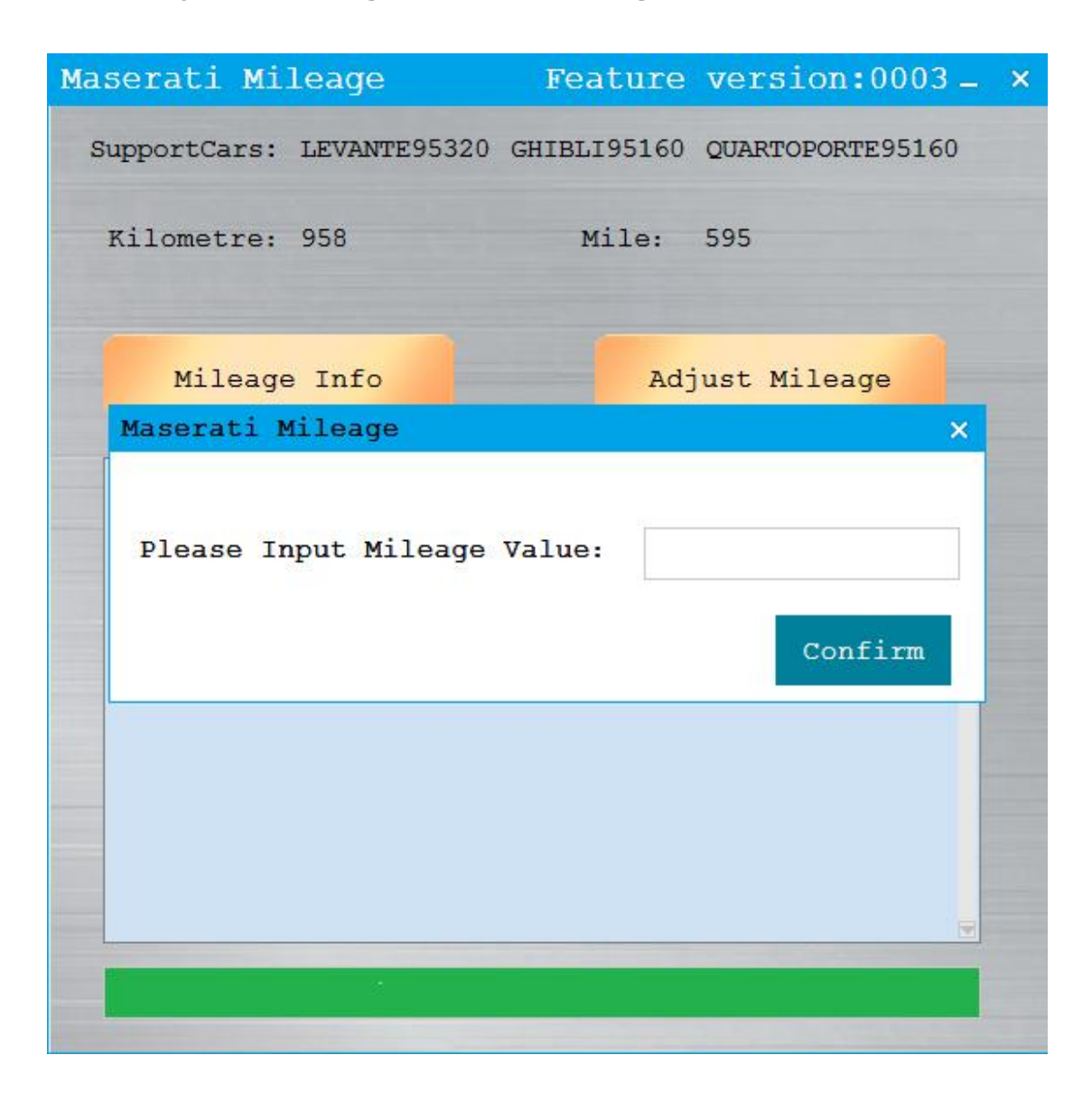

## 17. Porsche Key Learning

Read basic information

| 保时捷钥匙学习                                                  | 功能版本:0003 - | - × |
|----------------------------------------------------------|-------------|-----|
| 支持车型: 911和Boxster987                                     |             |     |
| VIN: WP0AA2988BU760419                                   |             |     |
| 读基本信息                                                    | 钥匙学习        |     |
| OBD正在连接<br>OBD KWP-CAN 500kbps连接成功<br>正在进行安全认证<br>安全认证通过 |             |     |

Click "Key Learning" button, follow tips to input

| Porsche           | Кеу             | Learn                     |                     | versio                        | on:0003      |   | _ × |
|-------------------|-----------------|---------------------------|---------------------|-------------------------------|--------------|---|-----|
| Support           | Cars:           | 911 and                   | Boxster             | 987                           |              |   |     |
| VIN:              | W               | P0AA2988BU                | J760419             |                               |              |   |     |
|                   |                 |                           |                     |                               |              |   |     |
| Read              | Prompt          |                           |                     | - Ve                          |              | × |     |
| OBD is<br>OBD KW  | 0               | pls put the bla           | ank key into        | the CGDI prog                 | rammer coil. |   |     |
| Securit<br>Safety | t               | 4- 1999-1999-1            |                     |                               | 确定           |   |     |
| OBD KW<br>Securit | P-CAN<br>ty aut | 500kbps c<br>thentication | connecti<br>on is i | on succe<br>n progre<br>fully | essfully     |   |     |
| Balecy            | 00101           |                           | 5400055             | LULLY                         |              |   |     |
|                   |                 |                           |                     |                               |              |   |     |

## 18. BMW Data Repair

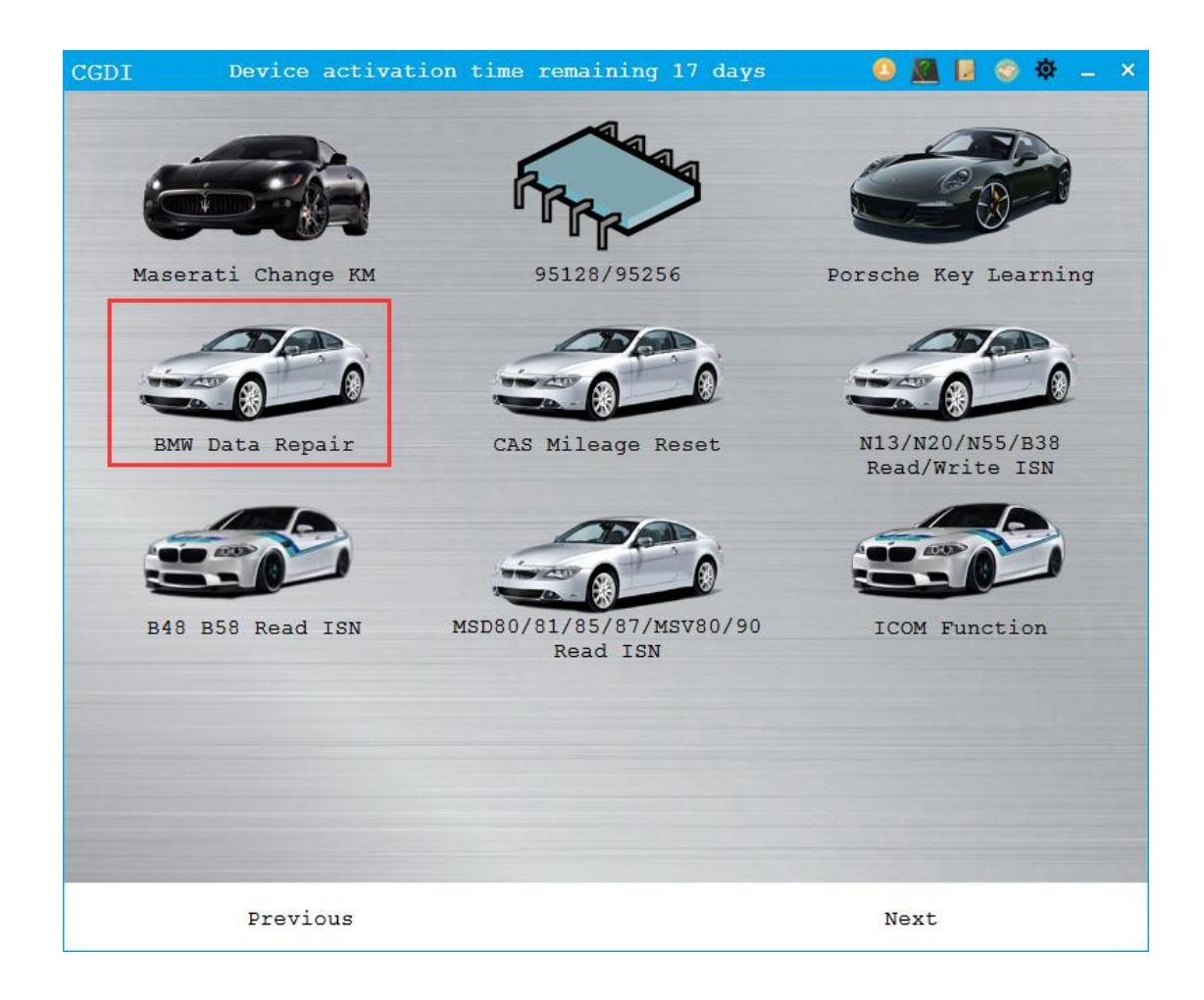

### 18.1 Data Loading

Select data type firstly, then load data file

| BMW 数据修复                 | 功能           | 能版本:0005 _ | × |
|--------------------------|--------------|------------|---|
| 里程:                      |              | 加载数据       |   |
| 数据类型                     | CAS1         | ·          |   |
|                          | CAS1<br>CAS2 | 保存数据       |   |
| 遥控频率                     | CAS3<br>CAS4 | 修改频率       |   |
| VIN:                     | N13<br>N20   | 修改VIN      |   |
|                          | NSS          |            |   |
| ISN:                     |              | 修改ISN      |   |
|                          |              |            | _ |
| <pre>     DME_ISN </pre> |              |            |   |
| O EWS_ISN                |              | 计值         |   |
| O KEY_CODE               |              | 11 77      |   |

### **18.2 Data Modification**

Pull down to choose frequency after data loaded, click "modify frequency" button.

| BMW 数据修复                 |                                 | 功能版本:0005 | _ ×       |
|--------------------------|---------------------------------|-----------|-----------|
| 里程:                      | 106768                          | ;         | 加载数据      |
| 数据类型                     | CAS3                            | -         | 保存数据      |
| 遥控频率                     | 315 MHz                         | -         | 修改频率      |
| VIN:                     | 315 MHz L<br>315 MHz<br>434 MHz |           | 修改VIN     |
| CAS ISN:                 | 434 MHz KO                      |           | 修改ISN     |
|                          |                                 |           |           |
| <pre>     DME_ISN </pre> |                                 |           |           |
| O EWS_ISN                |                                 |           | N / Artis |
| O KEY_CODE               |                                 |           | IT异       |
|                          |                                 |           |           |

It supports VIN code and ISN code alteration, click "Alter" button after manual input.

| BMW 数据修复                 | 功能版本:0                          | 005     | _ × |
|--------------------------|---------------------------------|---------|-----|
| 里程:                      | 106768                          | 加载数据    |     |
| 数据类型                     | CAS3                            | ▼ 保存数据  |     |
| 遥控频率                     | 315 MHz                         | ▼ 修改频率  |     |
| VIN:                     | WBAFG4109AL388811               | 修改VIN   |     |
| CAS ISN:                 | 953F42411BC4C6E27D85FD160CDA088 | 6 修改ISN |     |
| 计算                       |                                 |         |     |
| <pre>     DME_ISN </pre> |                                 |         |     |
| O EWS_ISN                |                                 |         |     |
| O KEY_CODE               |                                 | 计算      |     |

## 19. CAS Mileage Reset

The mileage reset function of CGDI can erase mileage information in CAS, support CAS1\CAS2\CAS3\CAS3+\CAS3++. Please dismantle dashboard first, use device to erase mileage information in CAS, install adjusted dashboard back, then the mileage data in dashboard will synchronize to CAS automatically.

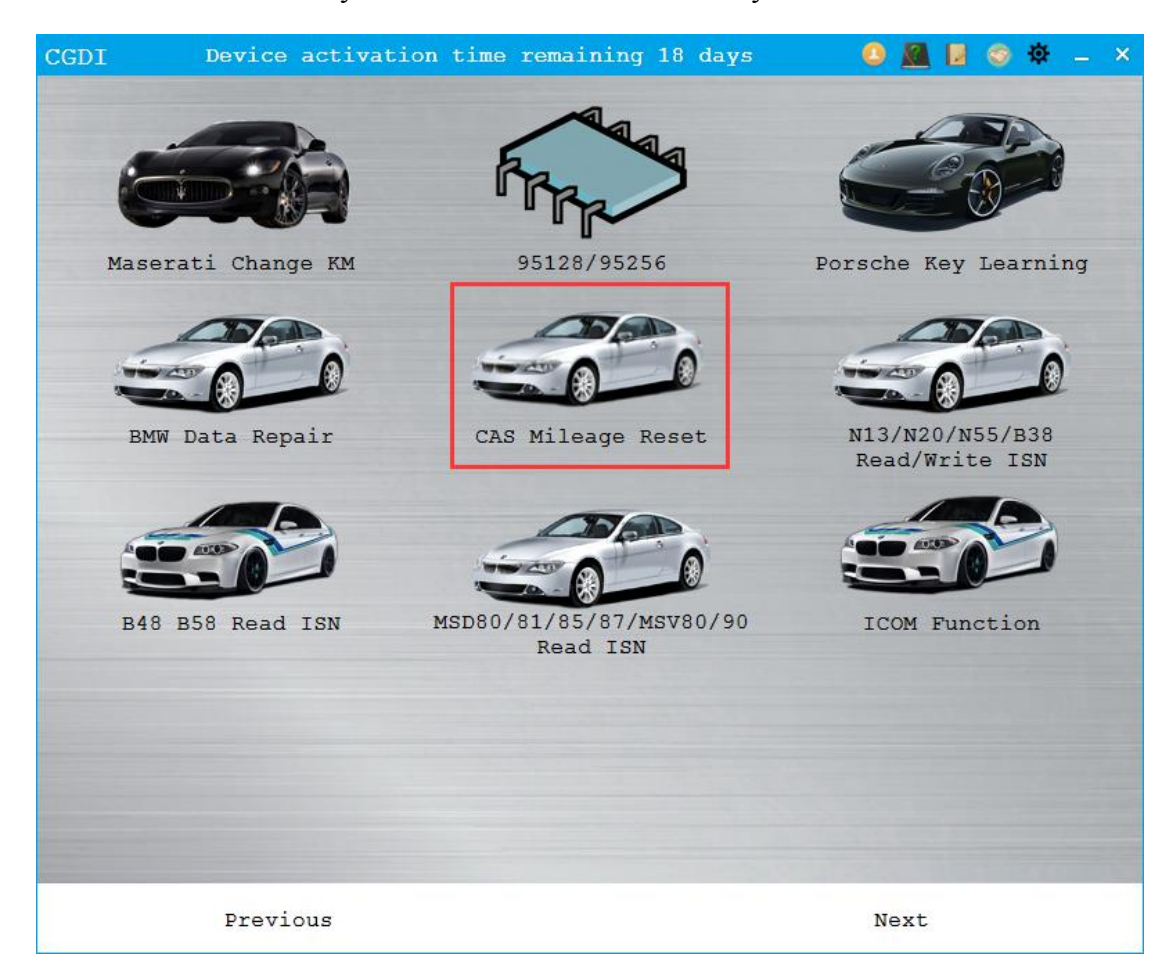

#### 19.1 Erase Mileage

After entering the CAS mileage reset function, the basic information and mileage of the CAS can be seen. (The mileage needs to be connected with the dashboard)

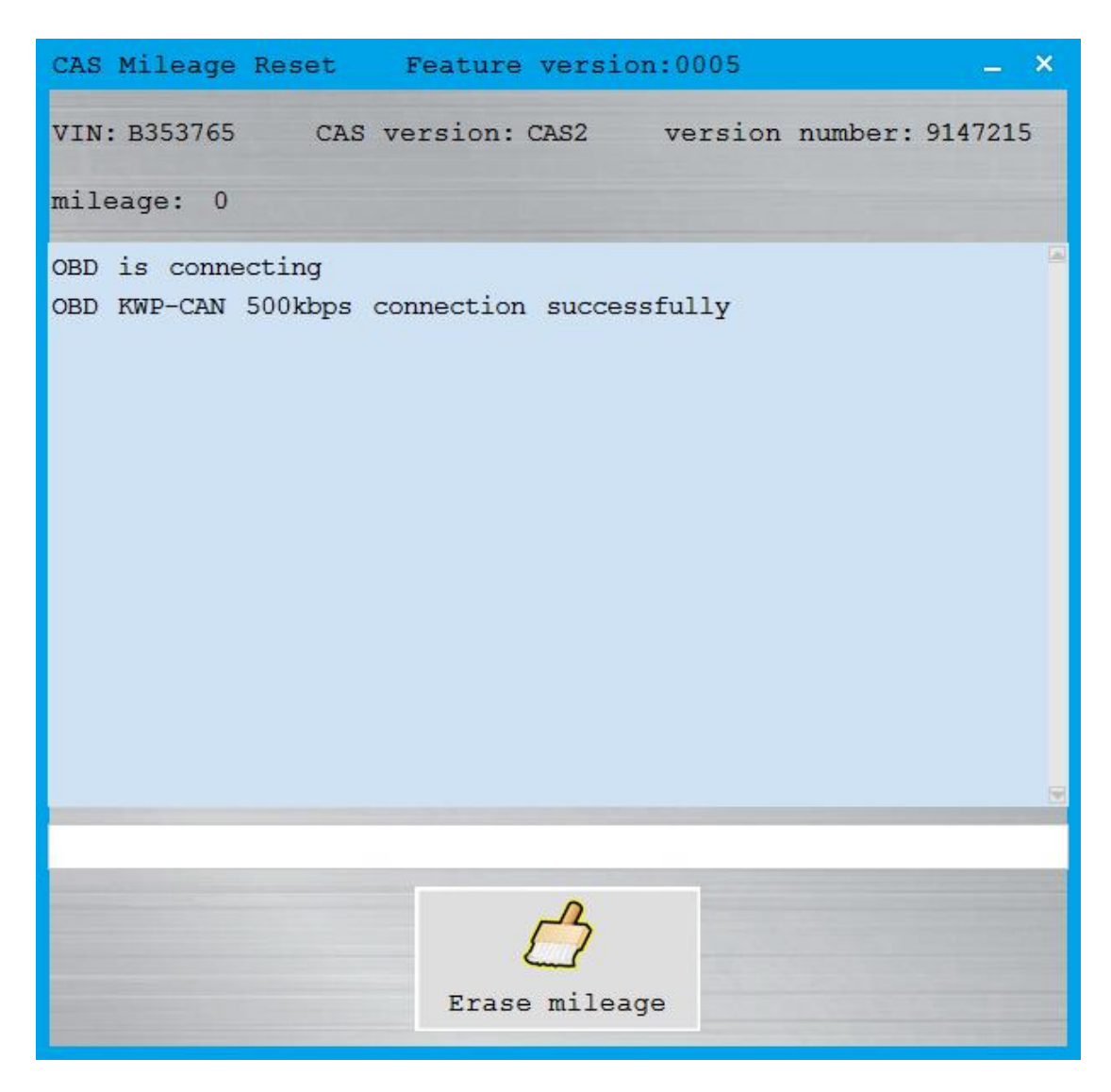

Click "Erase Mileage" button

Some CAS versions need to degrade programming before mileage reset.

Cautions: be sure that the battery can last more than 30 minutes, do not disconnect the cable during the programming process.

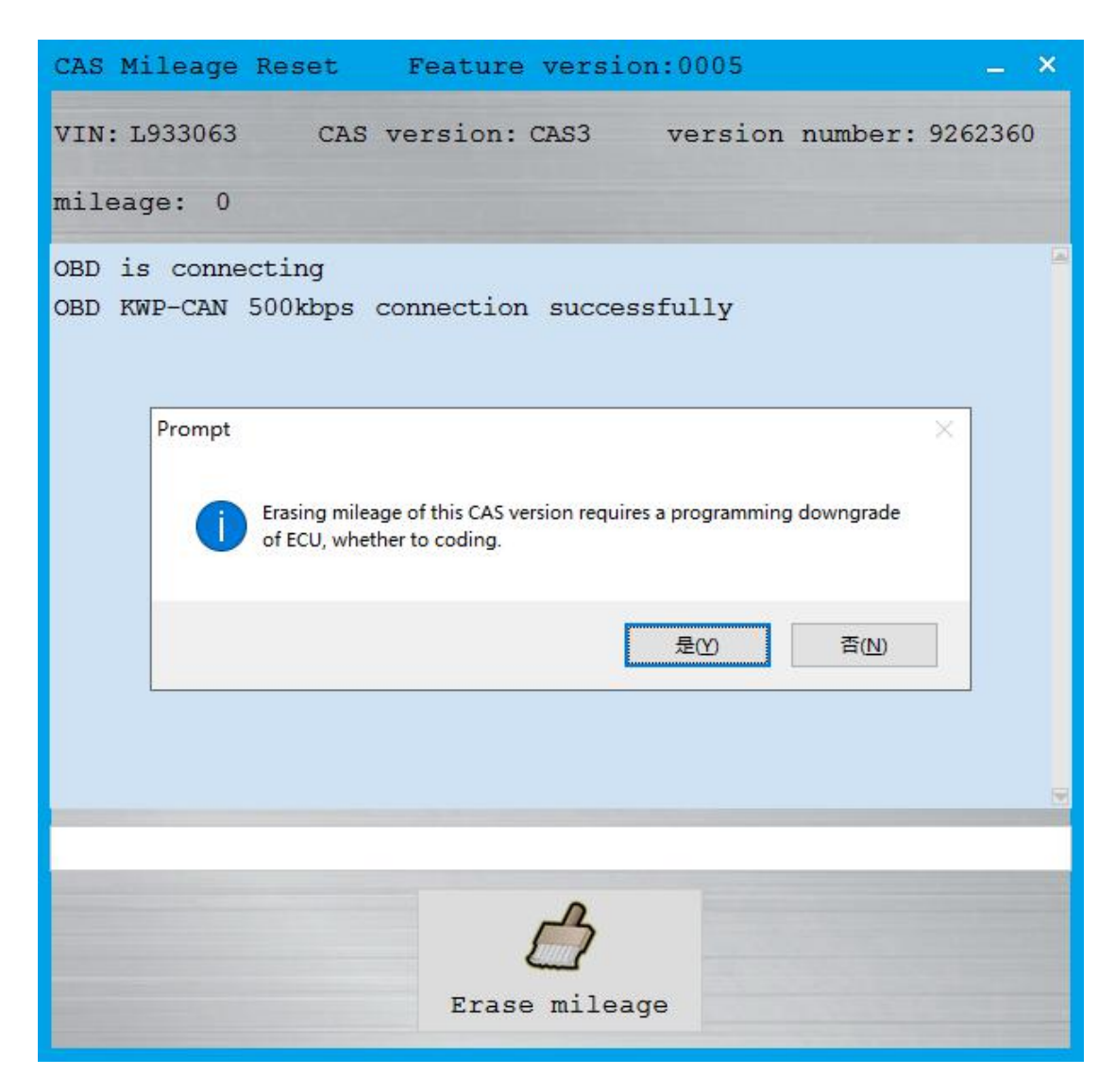

Pull out the key in ignition lock

Display current programming process

Check FLASH

Please follow tips to adjust mileage after programming succeeded.

Step 1: power off, pull out the key, and remove the dashboard to adjust, then click confirm.

Caution: be sure that the dashboard has been removed from vehicle, then click "OK" button.

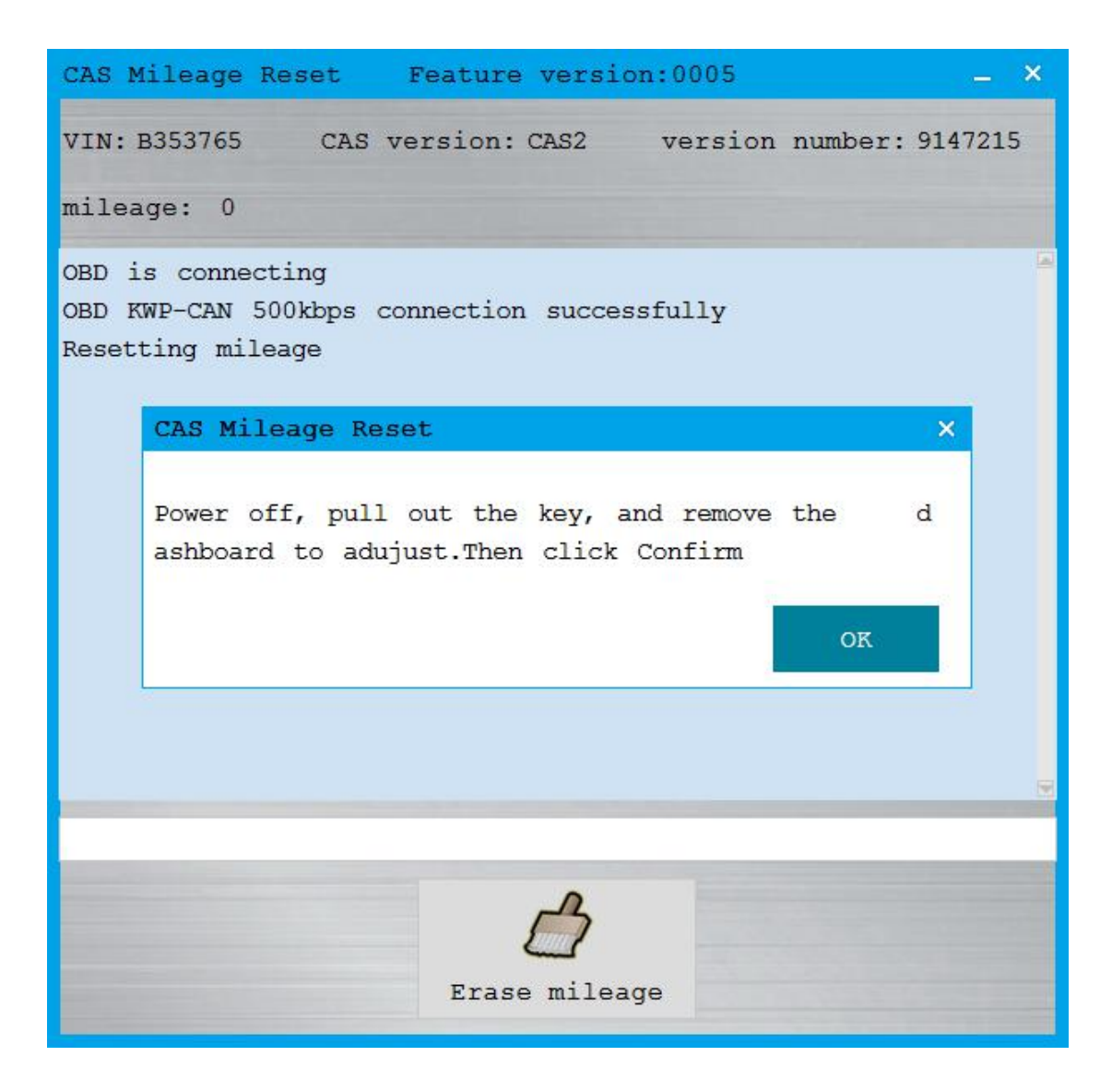

Step 2: put the adjusted dashboard back. Then click "OK" button.

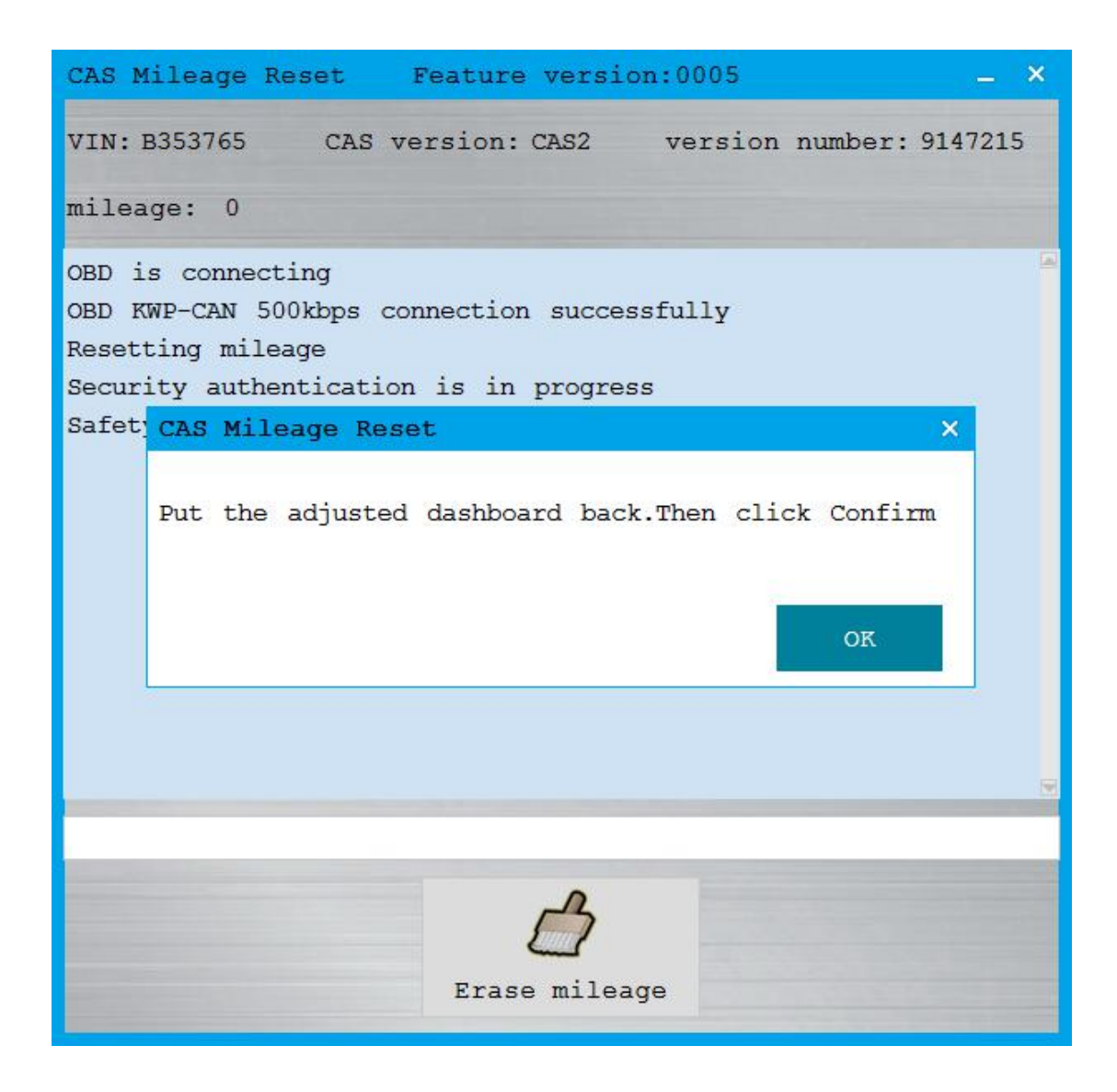

Step 3: Insert key. Power on. Then click "OK" button.
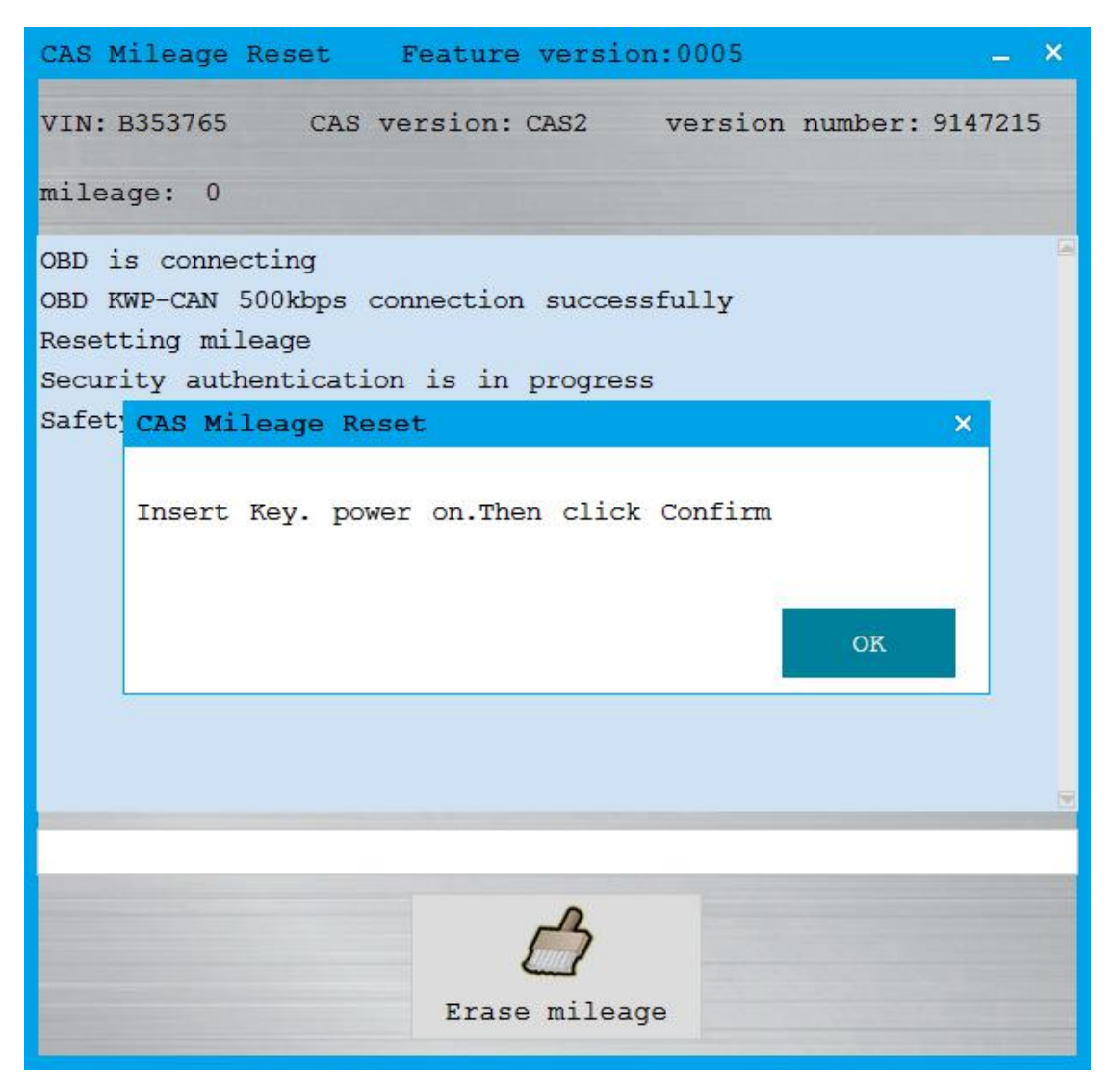

Step 4: power off, then click confirm to complete mileage synchronization.

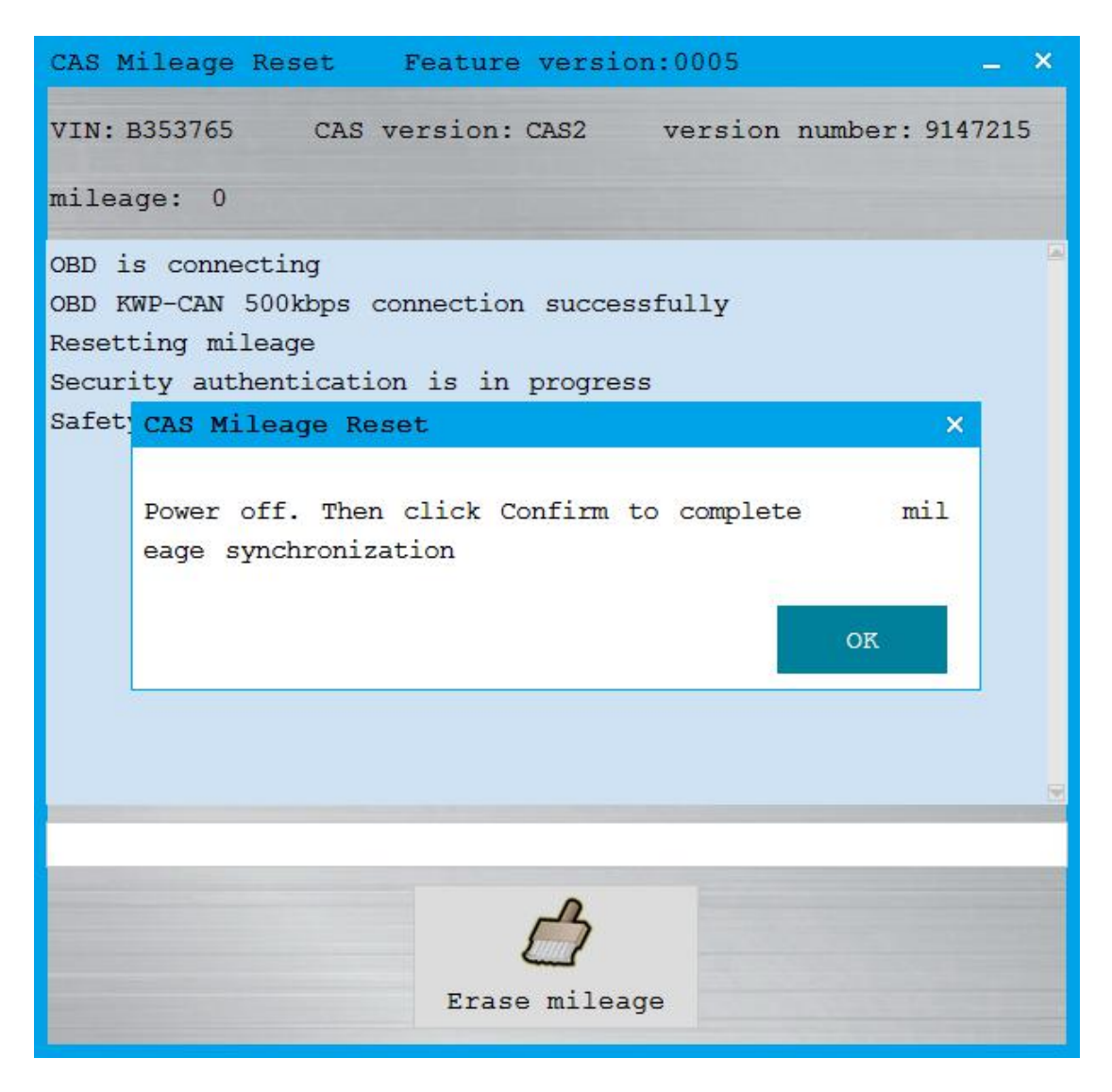

When mileage reset display succeeded, a new mileage can be seen after re-entering the mileage reset function.

# 20. N13/N20/N55/B38 Read and Write ISN

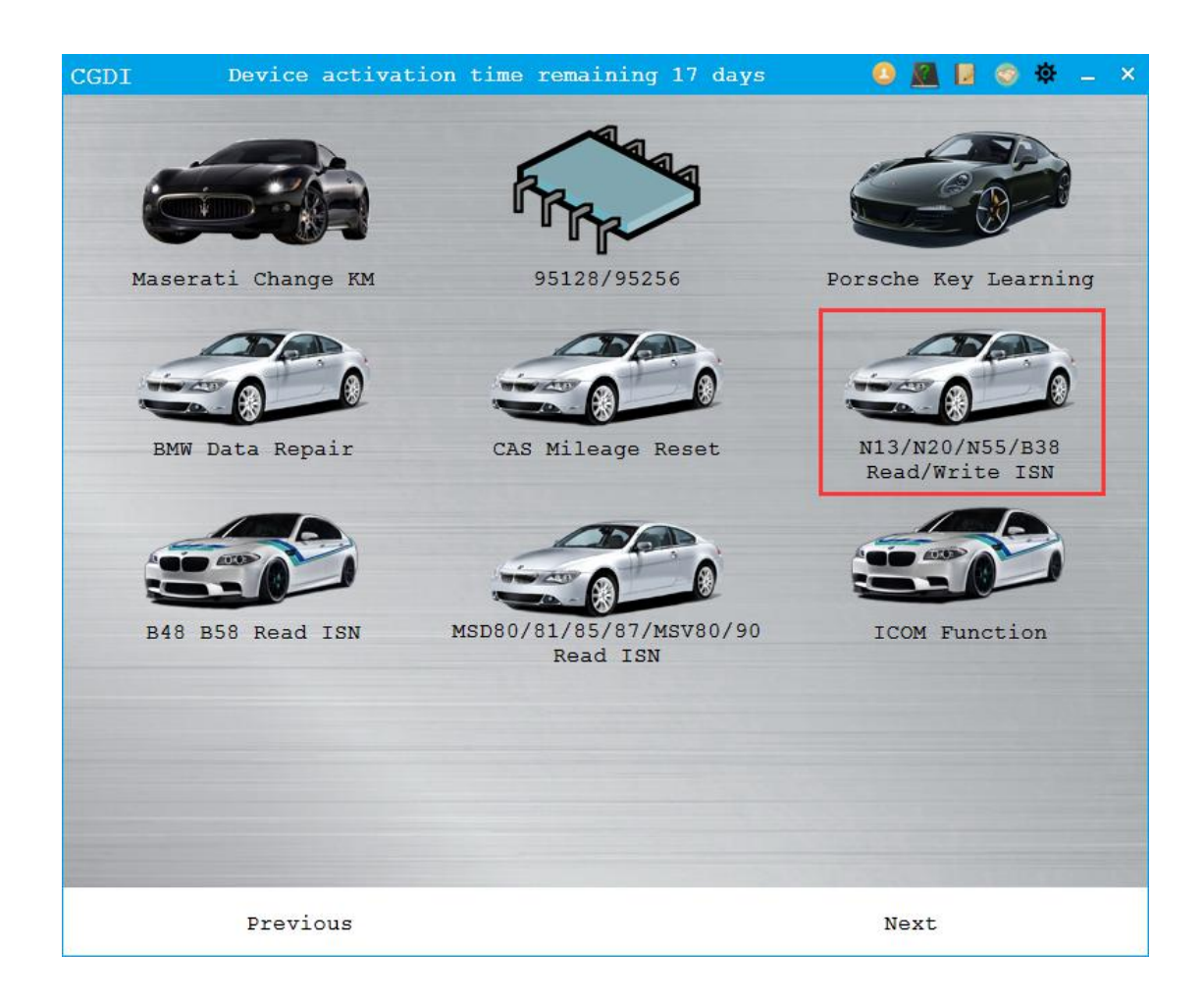

#### Pull down to select chip

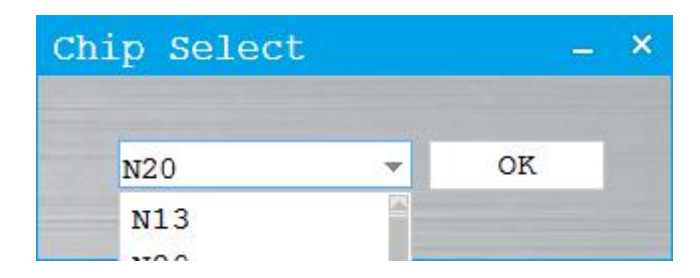

Read and write ISN, click "write ISN" button will read backup data first.

| N13/N20/N55/B38 Read/Write ISN Function version                                      | n:0003 _ ×     |
|--------------------------------------------------------------------------------------|----------------|
| Connecting                                                                           | Wiring Diagram |
| Chip: TC1797                                                                         |                |
| SN: 4180050902409C887408001011140000<br>HardwareID: 019100002018000001C0530001C05500 | Identification |
| Flash0 PROCON0:0000DFFF                                                              |                |
| Flash0 PROCON1:00000000<br>Flash0 PROCON2:00008020                                   | Read ISN       |
| Flash1 PROCON0:0000DFFF                                                              |                |
| Flash1 PROCON2:00000000                                                              | Write ISN      |
| Connecting                                                                           |                |
| Connection succeed.                                                                  | Back           |
| Chip: TC1797                                                                         |                |
| HardwareID: 019100002018000001c0530001c05500                                         |                |
| Flash0 PROCON0:0000DFFF                                                              |                |
| Flash0 PROCON1:00000000                                                              |                |
| Flash1 PROCON0:0000DFFF                                                              |                |
|                                                                                      |                |

### 21. B48 B58 Read ISN

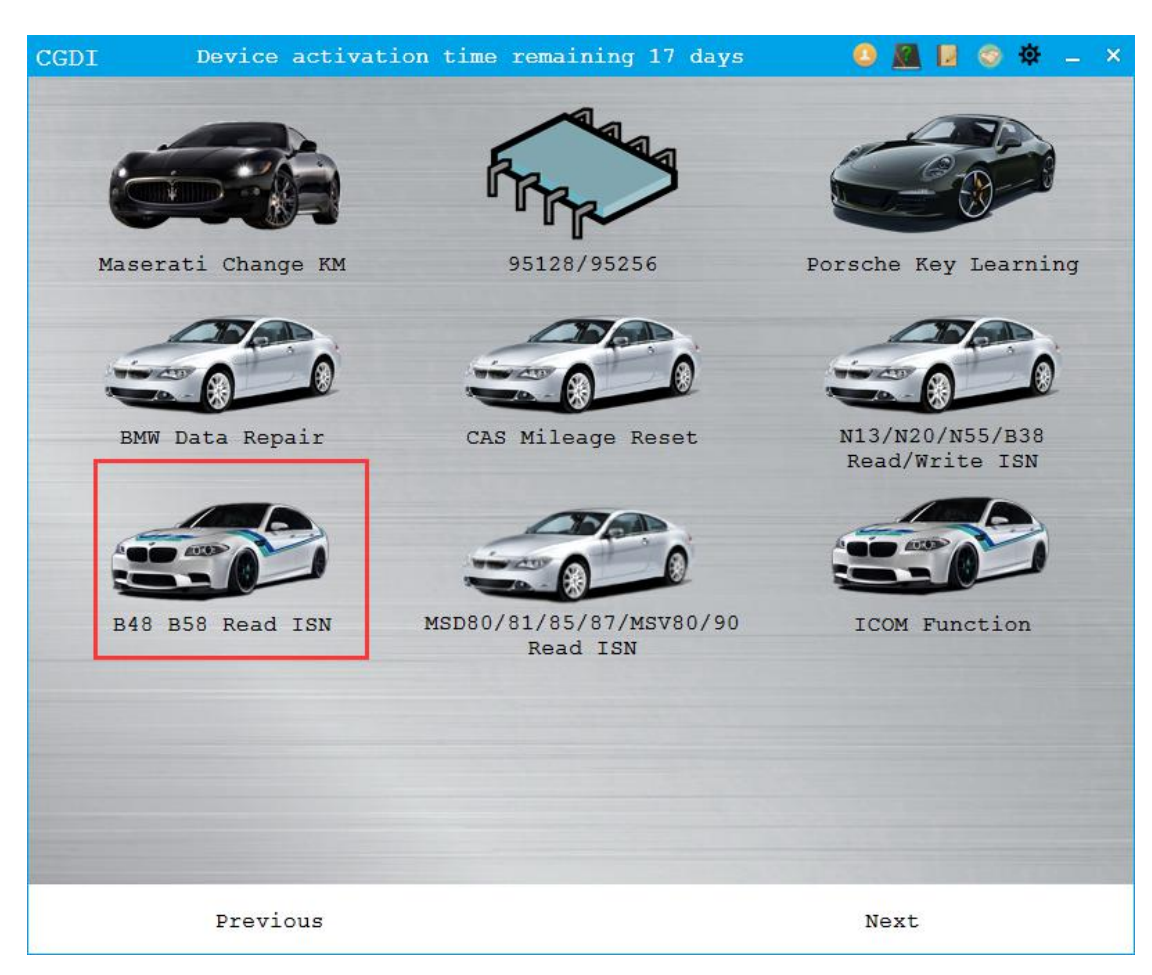

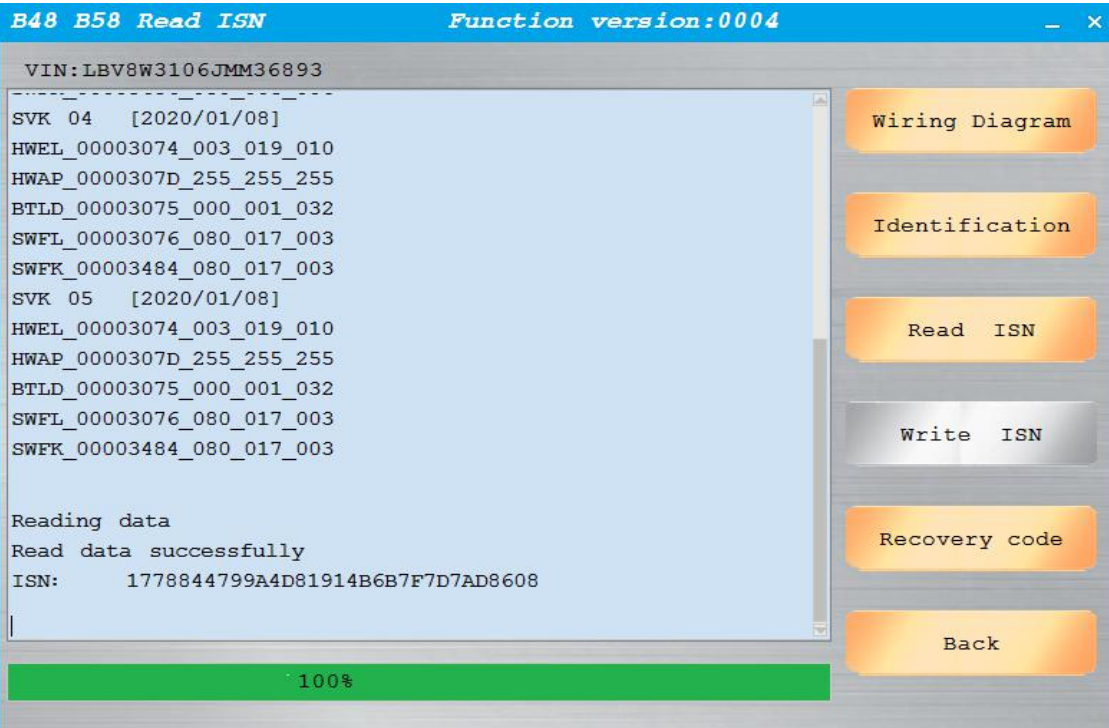

# 22. MSD80/81/85/87 MSV80/90 read ISN

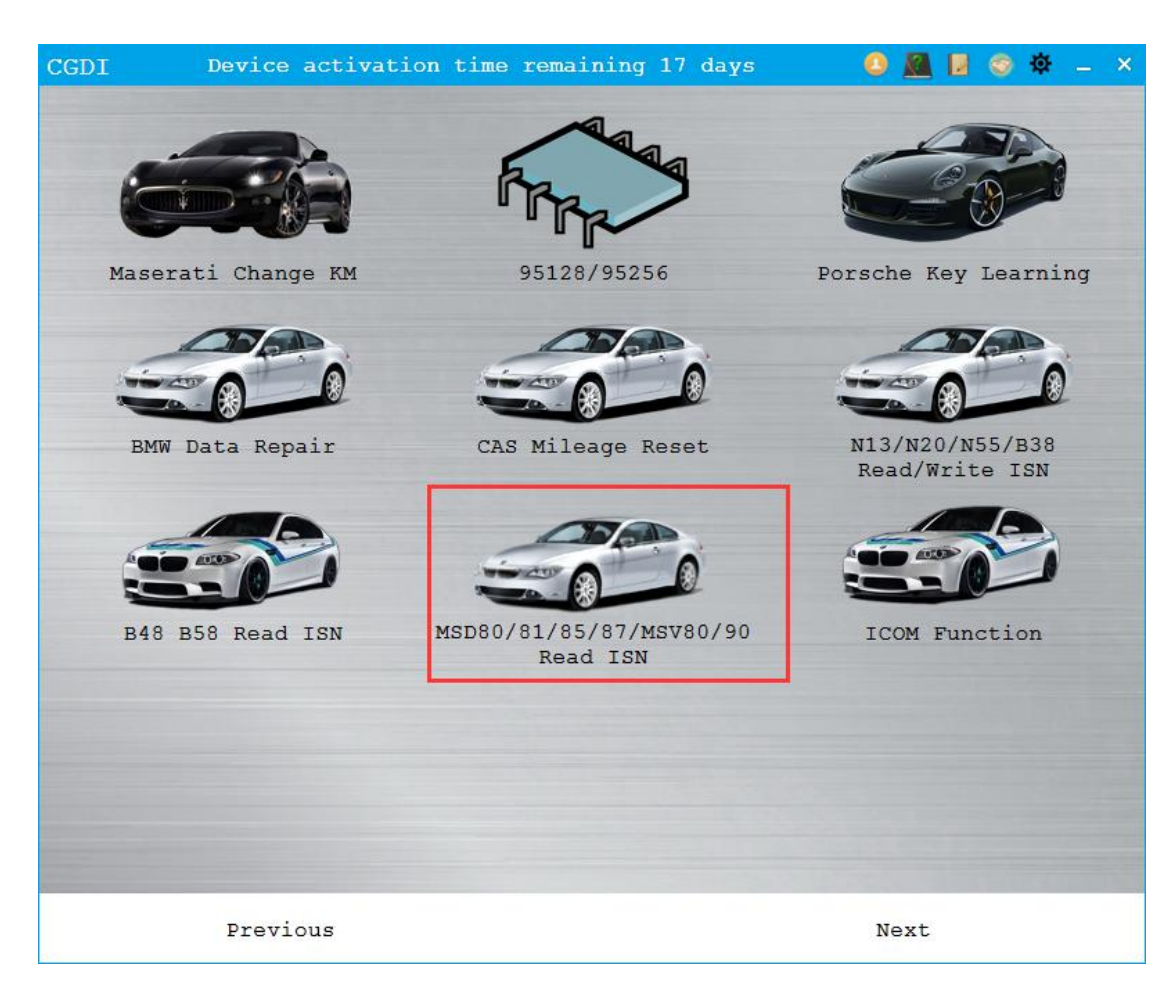

| MSD80/81/85/87/MSV90 Read ISN Function                                                                                                    | n version:0008 _ × |
|----------------------------------------------------------------------------------------------------|--------------------|
| Connecting<br>Connection succeed.<br>VIN: 5UXZV8C50CL423211<br>Identification: 7649411<br>Type: ECMEngineControl<br>Getting ECU authorization<br>Connecting to the server to get the authorizati<br>on code, please ensure network goes smoothly an<br>d wait patiently for a moment | Wiring Diagram     |
|                                                                                                    | Identification     |
|                                                                                                    | Read ISN           |
| Verify authorization successfully.<br>ISN:5E5F921C0BAFB160F2161436AE2208B3                                                                                                    | Back               |
|                                                                                                    |                    |
|                                                                                                    |                    |
|                                                                                                    |                    |
| -                                                                                                    |                    |

# 23. ICOM Function

| CGDI  | Device activat | ion time remaining 17 days          | 0 🚨 🛛 🞯 🌣 🗕 ×                     |
|-------|----------------|-------------------------------------|-----------------------------------|
| Maser | ati Change KM  | 95128/95256                         | Porsche Key Learning              |
| BMW   | Data Repair    | CAS Mileage Reset                   | N13/N20/N55/B38<br>Read/Write ISN |
| B48   | B58 Read ISN   | MSD80/81/85/87/MSV80/90<br>Read ISN | ICOM Function                     |
|       |                |                                     |                                   |
|       | Previous       |                                     | Next                              |

Please operate as instructions showed.

| ICOM Function                                                                                                    | - ×                                 |
|----------------------------------------------------------------------------------------------------|-------------------------------------|
| Send data:                                                                                                    |                                     |
| Receive data:                                                                                                    | Instructions<br>for use             |
| Registering, please wait<br>Registration is successful, ICOM function<br>ed, there are instructions for use above                                              | n can be us                         |
| Click "Yes" when popping up. This featu<br>networking, and does not support XP com<br>system. If there is a problem with the<br>please watch the documentation | re requires<br>puter<br>connection, |